# AD-4403-FP Explosion Protected Weighing Indicator

# **ST Series** Weighing Indicator for Explosion

#### **Protected Platform Scale**

# INSTRUCTION MANUAL

Read all information in this manual and the ST series manual for the platform carefully and be fully knowledgeable about the unit before use. And after you read, keep this manual at hand so that you can refer to it whenever necessary.

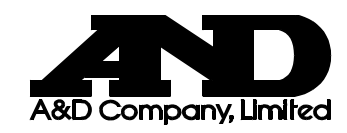

WM:PD400002A

© 2000 A&D Company Ltd. All rights reserved.

No part of this publication may be reproduced, transmitted, transcribed, or translated into any language in any form by any means without the written permission of A&D Company Ltd.

The contents of this manual and the specifications of the instrument covered by this manual are subject to change for improvement without notice.

## CONTENTS

| APPE       | NDIX                                                  |            |
|------------|-------------------------------------------------------|------------|
| SAFE       | FY TERMS USED IN THIS MANUAL                          |            |
| WARN       | ING LABEL                                             | IV         |
| SAFE       | <b>FY PRECAUTIONS FOR INSTALLATION</b>                | V          |
| SAFE       | TY PRECAUTIONS DURING OPERATION                       | V          |
| ABOU       | T THIS MANUAL                                         | v          |
| 1. INT     | RODUCTION                                             | 1-1        |
| 1-1        | FEATURES                                              | 1-1        |
| 1-2        | FRONT PANEL                                           | 1-2        |
| 1-3        | DISPLAY                                               | 1-3        |
| 1-4        |                                                       |            |
| 1-5        |                                                       |            |
| 2. INS     |                                                       | 2-1        |
| 2-1        | PRECAUTIONS                                           |            |
| 2-2        |                                                       |            |
| 2-3<br>2-1 | INSTALLING CONDULT FITTINGS (OPTION OP-10 - 14)       |            |
| 3. OPI     | ERATION                                               | 3-1        |
| 3-1        | TURNING THE POWER ON                                  | 3-1        |
| 3-2        | BASIC OPERATION                                       |            |
| 3-3        | SETTING AND RECALLING SET POINTS                      | 3-2        |
| 3-4        | RECALLING THROUGH CLEARING ACCUMULATION DATA          | 3-3        |
| 3-5        | EDITING ACCUMULATION DATA                             | 3-4        |
| 4. CA      | LIBRATION                                             | 4-1        |
| 4-1        | GENERAL                                               | 4-1        |
| 4-2        | DIGITAL SPAN CALIBRATION                              | 4-1        |
| 4-3        | ACTUAL LOAD CALIBRATION                               | 4-1        |
| 4-4        | GRAVITY COMPENSATION                                  |            |
| 5. FUI     | NCTION SETTINGS                                       | 5-1        |
| 5-1        | GENERAL                                               | 5-1        |
| 5-2        | FUNCTION SETTINGS                                     | 5-2        |
| 6. WE      | IGHING                                                | 6-1        |
| 6-1        | WEIGHING VALUE AND SET POINT                          | 6-1        |
| 6-2        | WEIGHING MODES                                        | 6-2        |
| 6-3        | CALF-14="1" WEIGHING MODE                             |            |
| 6-4<br>6 5 |                                                       |            |
| 6-0<br>6-6 | CALE-14= 3 VEIGHING MODE (WITH NO SUPPLEMENTARY FLOW) | 8-0<br>103 |
| 6-7        | CALF-14="4" WEIGHING MODE (WITH SOFFLEMENTART FLOW)   |            |
| 6-8        | CALF-14="5" WEIGHING MODE                             |            |
| 6-9        | CALF-14=6 WEIGHING MODE                               |            |
| 6-10       | CALF-14=7 WEIGHING MODE                               | 6-17       |
| 6-11       | CALF-14=8 WEIGHING MODE                               | 6-18       |
| 6-12       | CALF-14=9 WEIGHING MODE                               | 6-19       |

| 7. OT  | HER FUNCTIONS                              | 7-1  |
|--------|--------------------------------------------|------|
| 7-1    | AUTO PRINT                                 |      |
| 7-2    | AUTOMATIC ACCUMULATION                     |      |
| 7-3    | AUTOMATIC FREE FALL COMPENSATION           |      |
| 8. INT | TERFACE                                    | 8-1  |
| 8-1    | CONTROL INPUT / OUTPUT                     |      |
| 8-2    | STANDARD SERIAL OUTPUT                     | 8-3  |
| 8-3    | OPTION (OP-03: RS-422/485, OP-04: RS-232C) |      |
| 8-4    | OPTION (OP-07 : ANALOG OUTPUT)             |      |
| 8-5    | DATA TRÀNSMITTING MODE                     |      |
| 8-6    | DATA TRANSMITTING FORMAT                   |      |
| 8-7    | COMMAND MODE                               | 8-13 |
| 9. MA  | INTENANCE                                  | 9-1  |
| 9-1    | SYSTEM CHECK                               |      |
| 9-2    | CLEARING "ZERO" AND "TARE"                 |      |
| 9-3    | INITIALIZATION                             |      |

## APPENDIX

| APPENDIX A: SPECIFICATIONS                                         | A-1               |
|--------------------------------------------------------------------|-------------------|
| SPECIFICATIONS<br>DIMENSIONS: INDICATOR<br>DIMENSIONS: OP-20 STAND | A-1<br>A-4<br>A-5 |
|                                                                    | A-6               |
|                                                                    | D-1               |
| LOAD CELL OUTPUT COMPENSATION                                      | B-1               |
| APPENDIX C: FUNCITON LIST                                          | C-1               |
| FNCF—BASIC FUNCTIONS                                               | C-1               |
| SQ F—WEIGHING SEQUENCE FUNCTIONS                                   | C-4               |
| IN F—CONTROL INPUT FUNCTIONS                                       | C-7               |
| OUTF—CONTROL OUTPUT FUNCTIONS                                      | C-8               |
| SIF—STANDARD SERIAL OUTPUT FUNCTIONS                               | C-9               |
| ANE_ANALOG OUTPUT FUNCTIONS                                        | C-10<br>C-11      |
| CALF—CALIBRATION FUNCTIONS                                         | C-12              |
| APPENDIX D: GRAVITY ACCELERATION MAP                               | D-1               |
| APPENDIX E: DATA OUTPUT EXAMPLES                                   | E-1               |
| OUTPUT CONDITIONS                                                  | E-1               |
| FORM E                                                             | E-1               |
| FORM F                                                             | E-2               |
| FORM G                                                             | E-3               |
| APPENDIX F: USER'S SETTING RECORD                                  | F-1               |
| FUNCTION SETTING RECORD                                            | F-1               |
| SET POINT SETTING RECORD                                           | F-3               |

## SAFETY TERMS USED IN THIS MANUAL

Symbol

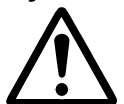

This is the symbol used for precautions. Read carefully where  $\triangle$  appears and follow the instructions to avioid injury or damage to your property.

#### **Signal Words**

Signal Words, "Danger", "Warning", and "Caution", identify safety messages to the reader, and these words mean the followings;

| Important information to alert you to a situation that might cause loss of life and serious injury. | <b>ADANGER</b> |
|----------------------------------------------------------------------------------------------------|----------------|
| Important information to alert you to a situation that might cause serious injury.                  |                |
| Important information to alert you to a situation that might cause injury.                          |                |

## WARNING LABEL

A warning label is affixed to the product to call attention for the risk of explosion. Do not remove the label and keep it readable at all times.

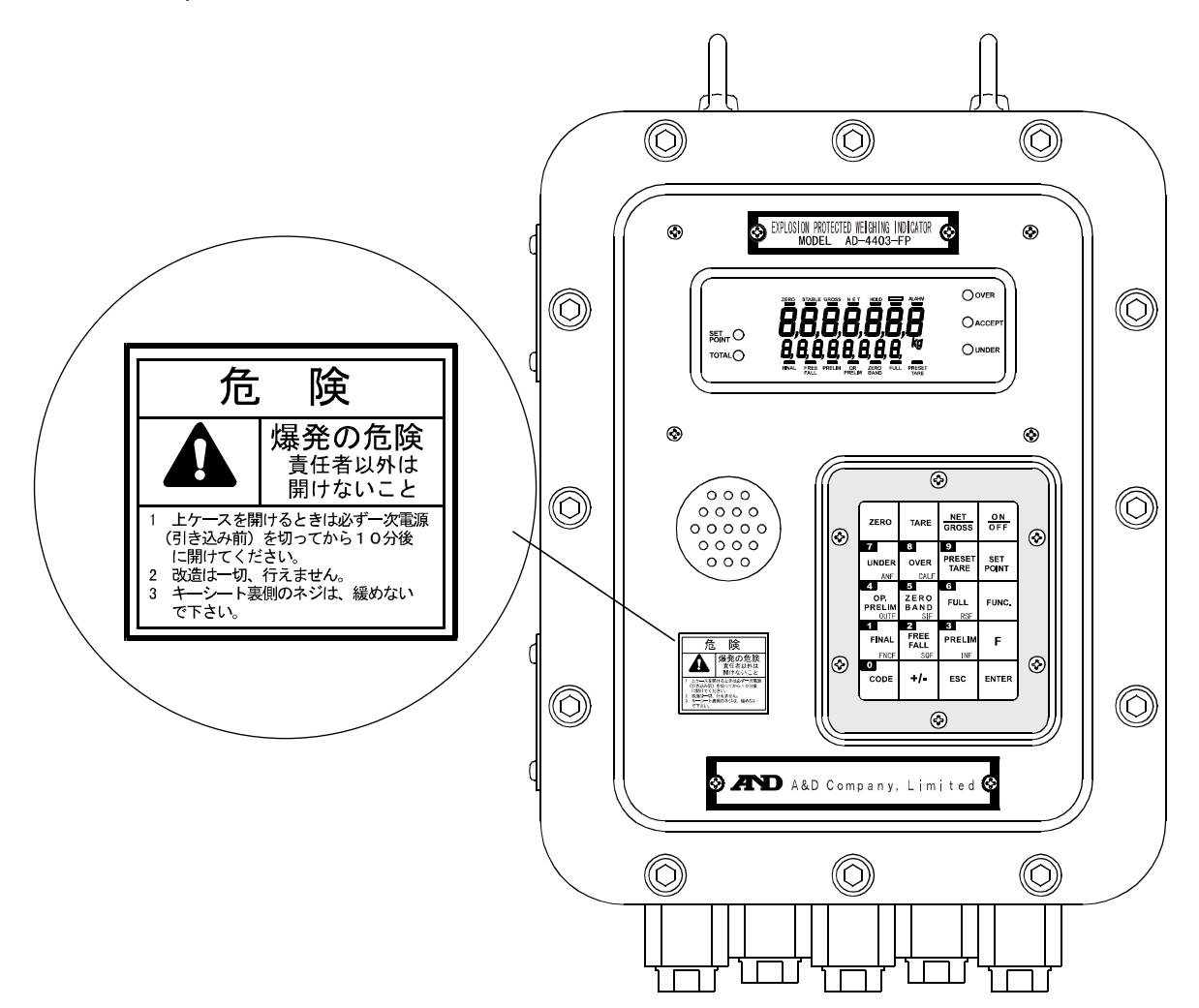

\* The picture above is of Type A model for weighing in the customer programmed control mode and the built-in automatic program mode.) with the Conduit fittings options.

| SAFETY         | PRECAUTIONS FOR INSTALLATION                                                                                                    |
|----------------|----------------------------------------------------------------------------------------------------|
| SAFEIY         | <ul> <li>PRECAUTIONS FOR INSTALLATION</li> <li>The indicator complies with "ExdIIBT5X" specifications for Explosion protected devices. Install and use the indicator in a proper place to avoid explosion.</li> <li>Environments <ul> <li>Install and operate the indicator in Zone 1 or Zone 2. Never use in Zone 0.</li> <li>Do not install the unit in direct sunshine.</li> <li>Avoid vibration, sudden temperature changes, wind, water, or excessive dirt.</li> <li>Operate in environments with temperatures of between -5°C to 40°C and humidity of between 45% and 85% R.H. (non-condensing).</li> <li>Mount the unit on a solid frame or wall.</li> </ul> </li> <li>Installation work <ul> <li>Do engineering work and wiring in accordance with the requirements by</li> </ul> </li> </ul>                                                                                                    |
| Anger Anger    | <ul> <li>Do engineering work and wring in accordance with the requirements by laws and regulations related to hazardous area devices.</li> <li>Only a trained professional with good knowledge of explosion protected devices should be allowed to perform the installation work.</li> <li>Grounding <ul> <li>To avoid electrical shock and accident from static electricity, plug the power cable into a properly wired earth grounded receptacle, or ground the "E" terminal of Power source terminals before connecting anything else to any of the instrument binding posts.</li> <li>Do not share grounding with other units that create electrical noise.</li> </ul> </li> <li>Power supply <ul> <li>The power source should be 100 VAC +10%/-15% specification; with a frequency of 50 or 60 Hz. Use a stable power source free from instantaneous dropout or noise. Sharing a power line could result in malfunctioning.</li> </ul> </li> </ul> |
|                | <ul> <li>Do not turn the power on until all the installation work has been completed.</li> <li>Before opening the front panel</li> <li>Turn the power off (primary power) and wait approximately ten minutes for the electrical charge to dissipate before opening the front panel.</li> </ul>                                                                                                    |
|                | The front panel door is thick and heavy. Be careful not to catch your finger in the door.                                                                                                    |
| SAFETY I       | PRECAUTIONS DURING OPERATION                                                                                                    |
| <b>ADANGER</b> | <b>Disassembly/ Modification</b><br>Never try to disassemble or modify the unit. That may cause an explosion.<br><b>When opening the Front panel.</b><br>Cut off the main power supply and wait 10 minute before opening the front<br>panel to avoid an explosion.                                                                                                    |

## **ABOUT THIS MANUAL**

This manual provides setup and operating instructions for the AD-4403-FP Explosion protected weighing indicator/ ST series indicator manufactured by A&D Company limited.

Read all information carefully and be fully knowledgeable about the unit before use. And after you read, keep this manual at hand so that you can refer to it whenever necessary.

The contents of this manual and the specifications are subject to change for improvement without notice.

| APPENDIX A: SPECIFICATIONS                                                                                                    | A-1                                           |
|----------------------------------------------------------------------------------------------------|-----------------------------------------------|
| SPECIFICATIONS<br>DIMENSIONS: INDICATOR<br>DIMENSIONS: OP-20 STAND<br>MOUNTING DIMENSIONS<br>APPENDIX B: ERROR CODES<br>LOAD CELL OUTPUT COMPENSATION | A-1<br>A-4<br>A-5<br>A-6<br><b>B-1</b><br>B-1 |
|                                                                                                    |                                               |
| FNCF—BASIC FUNCTIONS                                                                                                    | C-1                                           |
| SQ F—WEIGHING SEQUENCE FUNCTIONS                                                                                                    |                                               |
|                                                                                                    | ۲-ی<br>۲-۵                                    |
| SIF—STANDARD SERIAL OUTPUT FUNCTIONS                                                                                                    | C-9                                           |
| RSF—OP-03:RS-422/485/ OP-04:RS-232C FUNCTIONS                                                                                                    | C-10                                          |
| ANF—ANALOG OUTPUT FUNCTIONS                                                                                                    | C-11                                          |
| CALF—CALIBRATION FUNCTIONS                                                                                                    | C-12                                          |
| APPENDIX D: GRAVITY ACCELERATION MAP                                                                                                    | D-1                                           |
| APPENDIX E: DATA OUTPUT EXAMPLES                                                                                                    | E-1                                           |
| OUTPUT CONDITIONS                                                                                                    | E-1                                           |
| FORM E                                                                                                    | E-1                                           |
| FORM F                                                                                                    | E-2                                           |
| FORM G                                                                                                    | E-3                                           |
| APPENDIX F: USER'S SETTING RECORD                                                                                                    | F-1                                           |
| FUNCTION SETTING RECORD                                                                                                    | F-1                                           |
| SET POINT SETTING RECORD                                                                                                    | F-3                                           |

# **APPENDIX A: SPECIFICATIONS**

## Specifications

|                   |                                | A/D Converter Block                                                                                                    |
|-------------------|--------------------------------|----------------------------------------------------------------------------------------------------|
| Input sensitivity | /                              | 0.3 µ V/D or more                                                                                                    |
| Zero correction   | range                          | 0 – 20mV (0 - 2mV/V)                                                                                                    |
|                   |                                | 10 VDC±5%, 120mA with remote sensing capability                                                                                                    |
|                   |                                | Up to four 350 load cells can be connected                                                                                                    |
| Temperature       | Zero point                     | ± (0.2 µ +0.0008% of Dead Load)/ typical                                                                                                    |
| coefficient       | Sensitivity                    | ± 0.0008%/°C typical                                                                                                    |
| Non-linearity     |                                | ±0.01% F.S.                                                                                                    |
| Input noise       |                                | ±0.3 μ Vp-p or less                                                                                                    |
| Maximum meas      | surement                       | 32mV(3.2mV/V)                                                                                                    |
| A/D conversion    | method                         | Sigma-delta method                                                                                                    |
| A/D internal res  | solution                       | Approximately 1,000,000 max.                                                                                                    |
| Sampling spee     | d                              | 100times /second                                                                                                    |
| Maximum displ     | ay resolution                  | 10000D (D: minimum division )                                                                                                    |
|                   |                                | Digital Block                                                                                                    |
|                   |                                | <ul> <li>7 digits, 7-segment, Character height:13mm</li> </ul>                                                                                                    |
|                   | Element                        | <ul> <li>Fluorescent display tube</li> </ul>                                                                                                    |
| Main Display      |                                | Display color: Cobalt blue, Status display in orange                                                                                                    |
|                   | Item<br>displayed              | Gross weight, net weight                                                                                                    |
|                   |                                | Element: 8 digits, 7-segment, Character height: 7mm                                                                                                    |
|                   | Element                        | <ul> <li>Fluorescent display tube</li> </ul>                                                                                                    |
|                   |                                | <ul> <li>Display color: Cobalt blue, Status display in orange</li> </ul>                                                                                               |
| Sub Display       | ltem<br>displayed              | <ul> <li>Tare, Final, Accumulated weight (Can be selected in the function setting.)</li> <li>Calibration and function setting information in a setting mode</li> </ul> |
| Status Display    | section                        | • 14 " " marks                                                                                                    |
| LED               |                                | 5 LEDs (SET POINT, TOTAL, OVER, ACCEPT, UNDER)                                                                                                    |
|                   |                                | [ZERO], [TARE], [NET/GROSS], [ON / OFF], ["7"/UNDER/ANF],                                                                                                    |
|                   |                                | ["8"/OVER/CALF], ["9"/PRESET TARE], [SET POINT],                                                                                                    |
|                   | Туре А                         | ["4"/OP.PRELIM/OUTF], ["5"/ZERO BAND/SIF], ["6"/FULL/RSF],                                                                                                    |
|                   |                                | [FUNC.], ["1" / FINAL/FncF], ["2" / FREE FALL/SQF], ["3"/PRELIM/INF],                                                                                                  |
| Keys              |                                |                                                                                                    |
|                   |                                | [ZERO], [IARE], [NEI/GROSS], [ON/OFF], [7/ANF], [0/OALF],<br>["0"/PRESET TARE] [SET POINT] [""/"/10/OUTE] [""5"/10-10/SIE]                                             |
|                   | Туре В                         | ["6" /ZERO BAND/RSF] . [FUNC.]. ["1"/Hi-Hi/FncF] . ["2"/Hi /SQF] .                                                                                                    |
|                   |                                | ["3"/Go/INF], [F], ["0"/CODE], [+ / -], [ESC], [ENTER]                                                                                                    |
|                   | <ul> <li>Main pow</li> </ul>   | er switch                                                                                                    |
| Switches          | Calibratio                     | n disable switch (used when required by law.)                                                                                                    |
|                   | <ul> <li>Located in</li> </ul> | nside the case.                                                                                                    |

|                                            |                                                                                                    | Interfaces                                                                                                    |
|--------------------------------------------|----------------------------------------------------------------------------------------------------|----------------------------------------------------------------------------------------------------|
| Control I/O                                | Input<br>(CONTROL IN)                                                                                                    | <ul> <li>6 points (6 bits, 2 Commons)</li> <li>Dry contact or open collector</li> <li>Signal is insulated from an internal circuit by an optocoupler.</li> <li>Terminal functions selectable by the function settings</li> </ul>    |
| Control I/O                                | Output<br>(CONTROL<br>OUT)                                                                                                    | <ul> <li>6 points (2 bits, 1 Common x 3)</li> <li>Relay contact output</li> <li>AC current output available</li> <li>Rating: 24 VDC, 0.5 A (Resistance load), 220 VAC, 0.5 A (Resistance load)</li> </ul>                           |
| Standard serial                            | Output for conn                                                                                                    | ection to a peripheral device manufactured by A&D (0 to 20 mA                                                                                                    |
|                                            |                                                                                                    | nal)<br>Diabing Canabilitios                                                                                                    |
|                                            | VV                                                                                                    | eigning Capabilities                                                                                                    |
| Zero point correcting<br>capability (Zero) | <ul> <li>Clears the growth of the second second sec</li></ul> | I/O, etc.<br>habling or disabling operations when unstable.<br>ks up zero correction value.<br>nge: Can be freely set within 1 to 30 % of weighing capacity.                                                                        |
| Zero tracking capability                   | <ul> <li>Detects gross</li> <li>Tracking time</li> <li>Tracking widt</li> </ul>                                                                                                    | zero point drift and performs zero correction automatically.<br>: 0.0 to 5.0 (seconds) The range can be set freely.<br>h: 0.0 to 4.5 (D). The range can be set freely                                                               |
| Tare subtracting<br>function               | <ul> <li>Clears the net TARE key, Co</li> <li>Capable of er weight.</li> <li>The battery b</li> <li>Adjustable ra</li> </ul>                                                                                                    | t weight to zero in compliance with a command from the ontrol I/O, etc.<br>habling or disabling operations when unstable or negative acks up the tare value.<br>nge: gross $\leq$ Weighing capacity                                 |
| Preset tare subtracting                    | <ul> <li>Sets/recalls p</li> </ul>                                                                                                    | resets tare for each code number.                                                                                                    |
| function                                   | <ul> <li>Adjustable ra</li> <li>When a weight</li> </ul>                                                                                                    | nge: 0 < gross ≤ Weighing capacity                                                                                                    |
| Stability detecting<br>capability          | <ul> <li>within a set till condition.</li> <li>Capable of conditive detection.</li> <li>Stability detection.</li> </ul>                                                                                                    | me, the stability mark is illuminated, judging it a stable<br>onfirming stability through Control Output.<br>ction time: 0.1 to 5.0 (seconds). The range can be set freely.<br>ction width: 0 to 9 (D). The range can be set freely |
| Digital filter function                    | <ul> <li>Two digital filt</li> </ul>                                                                                                    | ers connected in series                                                                                                    |
| Integrating capability                     | Cutoff freque                                                                                                    | ncy range: 0.7 to 11 (Hz)                                                                                                    |
| Accumulation<br>capability                 | <ul> <li>Accumulates</li> <li>The battery b<br/>accumulated</li> <li>Accumulated</li> <li>Accumulated</li> </ul>                                                                                                    | the net weight automatically or manually.<br>acks up an accumulated weight and the number of<br>weighing counts.<br>weight range: 0 to 99999999<br>weighing times range: 0 to 99999999                                              |

|                                 |             | Gen                              | eral specifications             |                               |
|---------------------------------|-------------|----------------------------------|---------------------------------|-------------------------------|
| Structure                       |             | <ul> <li>Anti explosi</li> </ul> | on structure                    |                               |
| Ondetaile                       |             | Type: ExD                        | BT5 (Inspection qualified nur   | mber: "C13526")               |
|                                 |             | <ul> <li>Zero point c</li> </ul> | orrection value, tare value, se | et point, accumulated weight  |
|                                 |             | backup by a                      | lithium battery (Approx. 10 y   | ears)                         |
| Data backup                     |             | An alarm inc                     | dicator lamp is turned on whe   | n the battery is running out. |
|                                 |             | Calibration                      | data, and each function data s  | stored into the non-volatile  |
|                                 |             | memory (EE                       | PROM). (Up to 10,000 times      | )                             |
| Buzzer                          |             | Approximately                    | 90dB at a place 1 meter awa     | у.                            |
| Supply voltag                   | e           | 100 VAC +10%                     | %-15%, 50Hz•60Hz                |                               |
| Power consul                    | mption      | 60 VA                            |                                 |                               |
| Fuse                            |             | 1A, time-lag t                   | ype fuse                        |                               |
| Operating te                    | mperature   | -5 to +40°C, 4                   | 5 to 85%RH (non-condensing      | )                             |
| Storage tem                     | perature &  |                                  |                                 |                               |
| humidity                        |             | -15 to 70°C, 4                   | 5 ~ 85%RH (non-condensing)      | )                             |
| Weight (acces                   | ssories not | Approvimetaly                    |                                 |                               |
| included)                       |             | Approximately                    | 20kg                            |                               |
| Dimensions                      |             | 300(W) X 380                     | (H) X 199(D) mm ( See {Dime     | ensions} in detail )          |
|                                 |             |                                  | Options                         |                               |
| RS-422/485                      | OP-03       | Either OP-03                     | or OP-04 can be installed. No   | t both in one unit            |
| RS-232C                         | OP-04       |                                  |                                 |                               |
| Analog                          | OP-07       |                                  |                                 |                               |
| Output                          |             | Type                             | Fitting cable diameter          | Fitting connector diameter    |
|                                 | OP-10       | HPN21(R 8)                       | up to 8 mm beyond 6 mm          |                               |
| Conduit                         | OP-11       | HPN21(R10)                       | up to 10 mm beyond 8 mm         | G 1/2 (PF 1/2)                |
| fittings                        | OP-12       | HPN21(R12)                       | up to 12 mm beyond 10 mm        |                               |
|                                 | OP-13       | HPN22(R14)                       | up to 14 mm beyond 12 mm        |                               |
|                                 | OP-14       | HPN22(R16)                       | up to 16 mm beyond 14 mm        | G 3/4 (PF 3/4)                |
| Stand                           | OP-20       |                                  |                                 |                               |
|                                 | •           |                                  | Accessories                     |                               |
| Hexagonal                       | wrench to o | open/close the c                 | case X 1                        |                               |
| Hexagonal                       | wrench to a | affix cables to co               | onduit fittings X 1             |                               |
| <ul> <li>Instruction</li> </ul> | manual (thi | s book) X 1                      |                                 |                               |

#### **Dimensions: Indicator**

(Unit: mm) = р 0 199 6 (37)  $\bigcirc$  $\bigcirc$  $\bigcirc$ ION PROTECTED WEIGHING INDICATOR C  $\bigcirc$  $\bigcirc$ <u>êêêêêê</u>ê 0 問NT O TOTAL O 380 - 383 ۲  $\odot$ 0000  $\bigcirc$ 0 o ON OFF Δ 0  $\bigcirc$ 🕉 AND A&D Company, Limite ПШ  $\bigcirc$  $\bigcirc$  $\bigcirc$ (41) Ъ ÌГ 1 🗆 í 300 - 303

\* Picture above is of type A model with conduit fitting options (OP-10-14) installed.

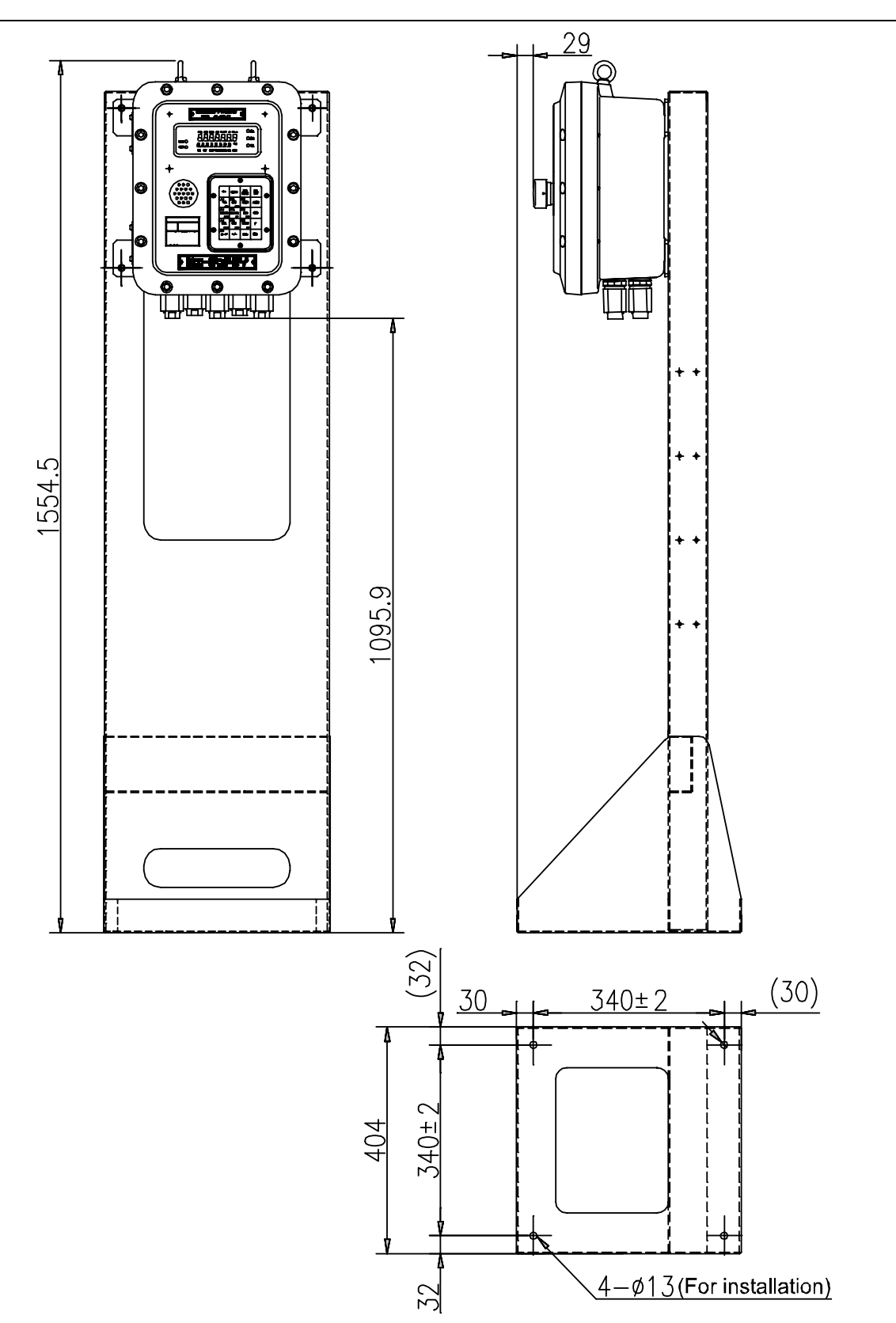

#### **Dimensions: OP-20 Stand**

## **Mounting Dimensions**

(Unit: mm)

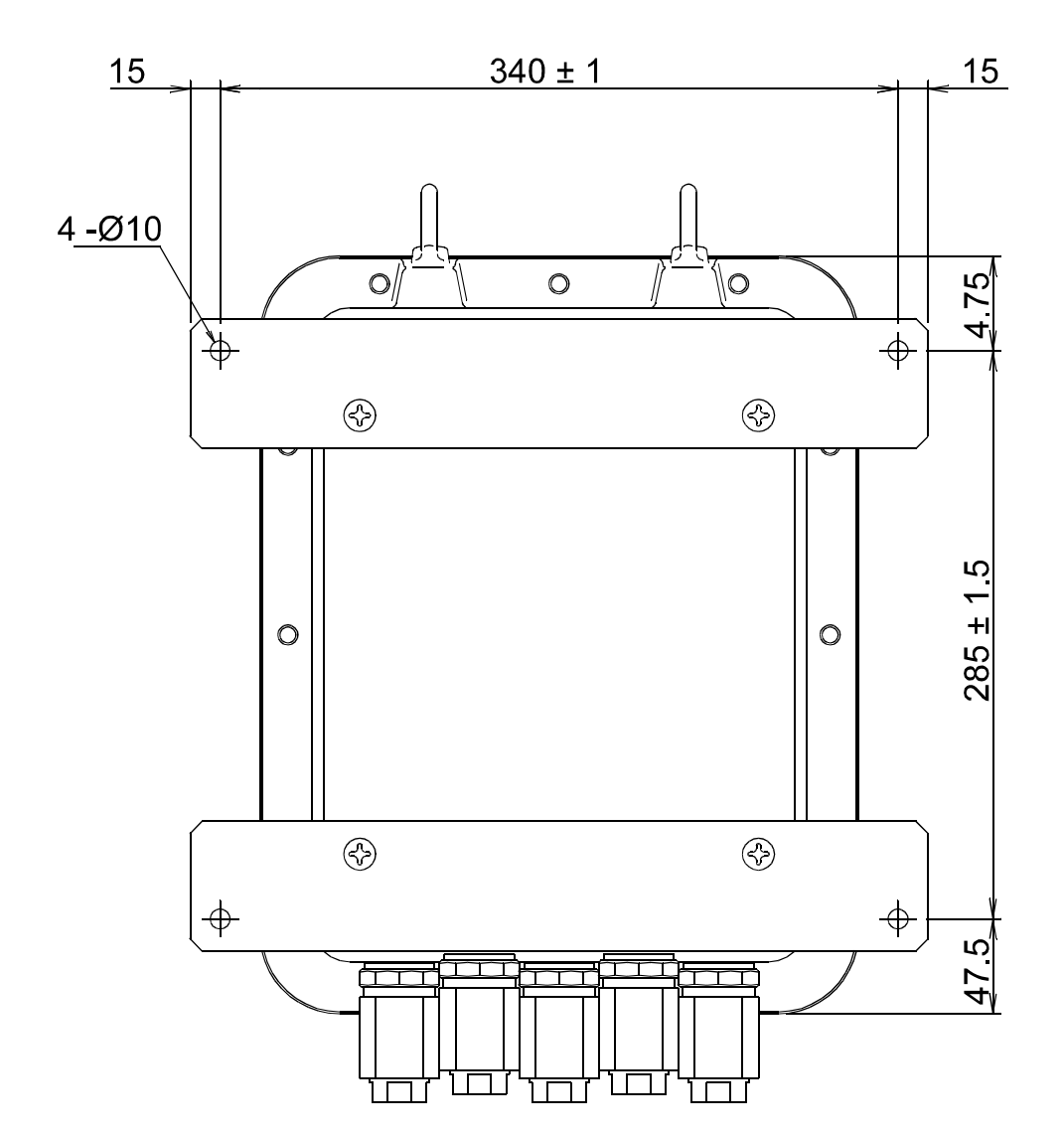

\* Picture above is of type A model with conduit fitting options (OP-10-14) installed.

[Blank page]

| A          | PPENDIX B: ERRO                                                                       | R CODES                                                                                                    |
|------------|---------------------------------------------------------------------------------------|----------------------------------------------------------------------------------------------------|
| Error code | Causes                                                                                | Solutions                                                                                                    |
| "C Err 0"  | The minimum graduation is other than 1, 2, 5, 10, 20, and 50.                         | Confirm setting of the minimum graduation, CALF-03.                                                                                                    |
| "C Err 1"  | Resolution (weighing capacity divided by minimum graduation) is more than 16000.      | Confirm the relations between the weighing capacity (CALF-04), and minimum division (CALF-03).                                                                                                    |
| "C Err 2"  | The voltage of the zero calibration point is overloaded in the positive direction.    | Confirm the rating and connection of the load cell and see if the load cell is damaged. When the load cell is                                                                                                    |
| "C Err 3"  | The voltage of the zero calibrated point is overloaded in the negative direction.     | connected properly and is not defective, the load cell<br>output can be corrected by attaching a resistor as<br>shown below, {Load cell output compensation}.<br>When it is likely that the load cell or A/D converter is<br>defective, use the check mode in {9-1. System<br>check—"Chc Ad"} to verify the problem.                                                 |
| "C Err 4"  | The calibration weight is more than the weighing capacity.                            | Calibrate with proper calibration weights                                                                                                    |
| "C Err 5"  | The calibration weight is less than the minimum division.                             |                                                                                                    |
| "C Err 6"  | Sensitivity of the load cell is insufficient.                                         | When "C Err 6" or "C Err8" is displayed after CALF-03                                                                                                    |
| "C Err 8"  | The output voltage of the load cell is too high with the span capacity loaded         | <ul> <li>(Minimum division setting) and CALF-04 (Capacity setting) have been set, try to do the following settings for solution.</li> <li>Reset CALF-03 (minimum division).</li> <li>Reset CALF-04 (capacity).</li> <li>Set CALF-20 (Span input voltage) to "3.200000 ".</li> <li>Set CALF-21 (Weight against Span input voltage) to the capacity weight.</li> </ul> |
| "C Err 9"  | Gravity acceleration rate setting is not correct. (out of the range).                 | See {APPENDIX D: Gravity acceleration map} and set the value again.                                                                                                    |
| "C Err 7"  | The voltage of the span calibration point is negative with respect to the zero point. | Confirm the connection of the load cell.                                                                                                    |
| "ERR St"   | Failed to zero when the power was turned on.                                          | Confirm the connection of the load cell and around                                                                                                    |
| "Err PZr"  | Zero was out of the zero valid range when the power was turned on.                    | the load cell.                                                                                                    |

#### Load cell output compensation

Attach a resistor to a place as shown in the picture below to compensate the load cell output.

Use a resistor with as high resistance and low temperature coefficient as possible.

"C Err 2" (Overloaded in the positive direction)

"C Err 3" (Overloaded in the negative direction)

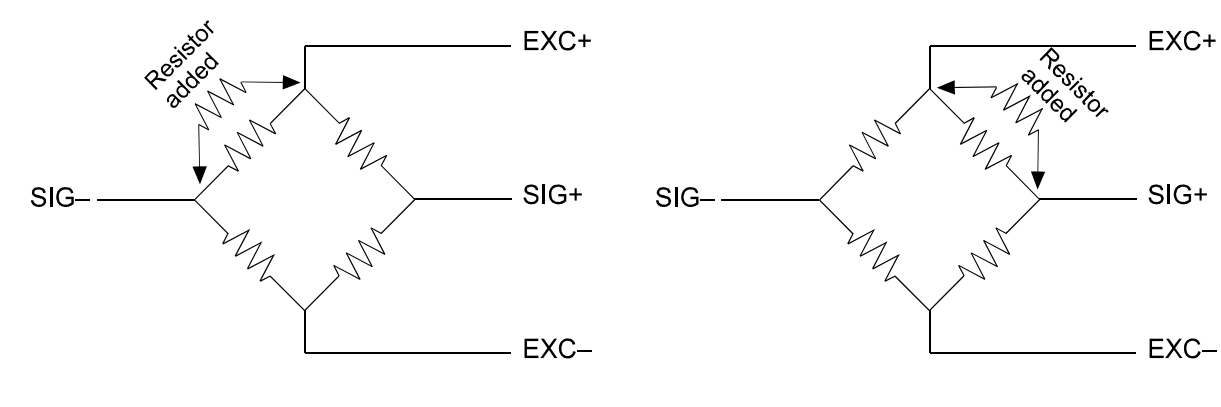

[Blank page]

## **APPENDIX C: FUNCITON LIST**

Section related: {5. Function settings}

#### **FncF—Basic Functions**

|     | F             | unction #         | Functi     | on nam      | е           |            |                |              |           | Def       | ault |
|-----|---------------|-------------------|------------|-------------|-------------|------------|----------------|--------------|-----------|-----------|------|
|     | F             | ncF -01           | key Op     | peration    | 1           |            |                |              |           | (         | )    |
|     | 0             | Not disabled      |            |             |             |            |                |              |           |           |      |
|     | 1             | Disable           |            |             |             |            |                |              |           |           |      |
| l r |               |                   | 1          | 1           | 1           | 1          | 1              | 1            |           | 1         | -    |
|     | S             | tatus display     | 0          | 0           | 0           | 0          | 0              | 0            | 0         | 0         |      |
|     |               | (lower)           | -          | -           | -           | -          | -              | -            | -         | -         | -    |
|     |               |                   |            |             |             |            |                |              |           |           | -    |
|     |               |                   |            | _           |             | [S]        | -              | [Z           |           |           |      |
|     |               | Kov               | <b>—</b>   | TT<br>Z     | Ē           |            | <sup>o</sup> z | ET/0         | ŢŢ        |           |      |
|     |               | Rey               | +-         |             | NC          | РС         | 0              | GR           | ARE       | R         |      |
|     |               |                   |            | 고           | 2           | ĬZ         | Ë              | SO           | <u> </u>  | <u>0</u>  |      |
|     |               |                   |            |             |             | E          |                | <u>N</u>     |           |           |      |
|     | Dr            | and a key to be   | diaphlad   | then pro    |             | diaabla V  | Vhan diar      | blad a r     | olovont d | igit booo |      |
|     | ۲۱<br>"1"     | " (Disabled)      | uisableu,  | then pre    | 55 [F] 10 0 | lisable. v | vnen usa       | ableu, a f   | elevant u | igit beco | nes  |
|     | 1             | (Disabica).       |            |             |             |            |                |              |           |           |      |
|     | W             | hen [FUNC.] is di | sabled     |             |             |            |                |              |           |           |      |
|     | To            | perform function  | on setting | s, press [  | FUNC.] a    | nd [ESC]   | at the sa      | ame time.    |           |           |      |
|     | (G            | Senerally only [F | UNC.] ha   | s to be pr  | essed for   | the funct  | tion settin    | gs, howe     | ver [FUN  | C.] has b | een  |
|     | ai            |                   | re specia  | кеу оре     | ration sho  | buid be m  | lade.)         |              |           |           |      |
| -   | F             | -ncF-02           | [⊦] кеу    | / functio   | on          |            |                |              |           | (         | )    |
|     | 0             | No function       |            | _           |             |            |                |              |           |           |      |
|     | 1             | "Manual print"    | comman     | b           |             |            |                |              |           |           |      |
|     | 2             | Hold              |            |             |             |            |                |              |           |           |      |
|     | 3             | Batch start       |            | alv offecti | vo in the   | wajahina   | in the hu      | uilt in outo | motio pre | arom      |      |
|     | 4<br>5        | Emergency sic     | <u>p</u> 0 | ily ellecu  | ve in the   | weigning   | in the bu      | int-in auto  | malic pro | gram      |      |
|     | <u>5</u><br>6 | Clear Zero        | L          |             |             |            |                |              |           |           |      |
|     | 7             | Clear Tare        |            |             |             |            |                |              |           |           |      |
|     | 8             | Clear total acc   | umulated   | weight a    | nd accur    | nulated d  | ata of the     | code no      | w in use. |           |      |
|     | 9             | Automatic free    | fall comr  | nand        |             |            |                |              |           |           |      |
|     | 10            | Accumulation of   | command    | 1           |             |            |                |              |           |           |      |
|     | 11            | Selection of we   | eighing u  | nit.        |             |            |                |              |           |           |      |
|     | F             | ncF-03            | Displa     | y updat     | e rate      |            |                |              |           | •         | 1    |
|     | 1             | 20 times /seco    | nd .       |             |             |            |                |              |           |           |      |
|     | 2             | 10 times /seco    | nd         |             |             |            |                |              |           |           |      |
|     | 3             | 5 times /secon    | d          |             |             |            |                |              |           |           |      |

| FncF-04         Sub display         0           0         None         1         Gross weight         1           2         Net weight         1         Gross weight         1           3         Tare weight , Preset tare weight         4         Final         1           5         Total accumulated weight         6         Total accumulated count         0           6         Total accumulated count         0         0         0           1         "Discharging" (Only effective in normal batching in the built-in automatic program)         2         "Zero tracking"           3         "Weighing"         4         "Weighing"         4           4         "Weighing error"         5         Input acknowledgement         6           6         "Zero error"         7         "Accumulation over"         7           8         "Low battery"         9         "Converting weighing unit"         9           9         "Converting weighing unit"         10         10.79         48           0         None         1         11.0Hz         2         8.0Hz         The digital filter is designed to suppress dispersion of a load cell output signa           3         5.6Hz         10 <sup>1</sup> digit <td< th=""><th>FncF-0/0None1Gross w2Net weig3Tare we4Final5Total acc6Total acc6Total acc6Total acc6Total acc6Total acc6Total acc7FncF-050None1"Dischar2"Zero tra3"Weighir4"Weighir</th></td<>                                                                                                    | FncF-0/0None1Gross w2Net weig3Tare we4Final5Total acc6Total acc6Total acc6Total acc6Total acc6Total acc6Total acc7FncF-050None1"Dischar2"Zero tra3"Weighir4"Weighir                                                                                                    |
|----------------------------------------------------------------------------------------------------|----------------------------------------------------------------------------------------------------|
| 0       None         1       Gross weight         2       Net weight         3       Tare weight , Preset tare weight         4       Final         5       Total accumulated weight         6       Total accumulated count <b>FncF-05 display 0</b> 0       None         1       "Discharging" (Only effective in normal batching in the built-in automatic program)         2       "Zero tracking"         3       "Weighing"         4       "Weighing"         4       "Weighing error"         5       Input acknowledgement         6       Zero error"         7       "Accumulation over"         8       "Low battery"         9       "Converting weighing unit"         FncF-06 Digital filter         1       11.0Hz         2       8.0Hz         3       5.6Hz         4       4.0Hz         5       0.0U                                                                                                    | 0None1Gross w2Net weig3Tare we4Final5Total acc6Total accFncF-050None1"Dischar2"Zero tra3"Weighir4"Weighir5Input acc                                                                                                    |
| 1       Gross weight         2       Net weight         3       Tare weight , Preset tare weight         4       Final         5       Total accumulated weight         6       Total accumulated count <b>FncF-05 display 0</b> 0       None         1       "Discharging" (Only effective in normal batching in the built-in automatic program)         2       "Zero tracking"         3       "Weighing"         4       "Weighing error"         5       Input acknowledgement         6       "Zero error"         7       "Accumulation over"         8       "Low battery"         9       "Converting weighing unit"         The digital filter is designed to suppress dispersion of a load cell output signa         1       11.0Hz         2       8.0Hz         3       5.6Hz         4       4.0Hz         5       0.0Hz                                                                                                    | 1       Gross w         2       Net weig         3       Tare we         4       Final         5       Total acc         6       Total acc         FncF-05         0       None         1       "Dischar         2       "Zero tra         3       "Weighir         4       "Weighir |
| 2       Net weight         3       Tare weight , Preset tare weight         4       Final         5       Total accumulated weight         6       Total accumulated count <b>PrcF-05 display 0</b> 0       None         1       "Discharging" (Only effective in normal batching in the built-in automatic program)         2       "Zero tracking"         3       "Weighing"         4       "Weighing error"         5       Input acknowledgement         6       "Zero error"         7       "Accumulation over"         8       "Low battery"         9       "Converting weighing unit"         FncF-06 Digital filter         0       None         1       11.0Hz         2       8.0Hz         3       5.6Hz         4       4.0Hz         5       0.0Hz                                                                                                    | 2Net weig3Tare weig4Final5Total acc6Total acc6Total acc6Total acc7FncF-050None1"Dischar2"Zero tra3"Weighir4"Weighir5Input acc                                                                                                    |
| 3       Tare weight , Preset tare weight         4       Final         5       Total accumulated weight         6       Total accumulated count <b>FncF-05 display 0</b> 0       None         1       "Discharging" (Only effective in normal batching in the built-in automatic program)         2       "Zero tracking"         3       "Weighing"         4       "Weighing error"         5       Input acknowledgement         6       "Zero error"         7       "Accumulation over"         8       "Low battery"         9       "Converting weighing unit"         FncF-06 Digital filter         0       None         1       11.0Hz         2       8.0Hz         3       5.6Hz         4       4.0Hz         5       0.0Hz                                                                                                    | 3Tare we4Final5Total acc6Total accFncF-050None1"Dischar2"Zero tra3"Weighir4"Weighir5Input acc                                                                                                    |
| 4       Final         5       Total accumulated weight         6       Total accumulated count         FncF-05         1       "Discharging" (Only effective in normal batching in the built-in automatic program)         2       "Zero tracking"         3       "Weighing"         4       "Weighing error"         5       Input acknowledgement         6       "Zero error"         7       "Accumulation over"         8       "Low battery"         9       "Converting weighing unit"         FncF-06       Digital filter       0 - 79       48         0       None         1       11.0Hz       The digital filter is designed to suppress dispersion of a load cell output signa         3       5.6Hz       Two of them are connected in series as shown below.         4       4.0Hz       10 <sup>1</sup> digit       10 <sup>0</sup> digit                                                                                                    | 4 Final<br>5 Total act<br>6 Total act<br><b>FncF-05</b><br>0 None<br>1 "Dischar<br>2 "Zero tra<br>3 "Weighir<br>4 "Weighir<br>5 Input act                                                                                                    |
| 5       Total accumulated weight         6       Total accumulated count         FncF-05         1       "Discharging" (Only effective in normal batching in the built-in automatic program)         2       "Zero tracking"         3       "Weighing"         4       "Weighing error"         5       Input acknowledgement         6       "Zero error"         7       "Accumulation over"         8       "Low battery"         9       "Converting weighing unit"         FncF-06       Digital filter       0 - 79       48         0       None         1       11.0Hz       The digital filter is designed to suppress dispersion of a load cell output signa         3       5.6Hz       Two of them are connected in series as shown below.         4       4.0Hz       10 <sup>1</sup> digit       10 <sup>0</sup> digit                                                                                                    | 5 Total aci<br>6 Total aci<br>FncF-05<br>0 None<br>1 "Dischar<br>2 "Zero tra<br>3 "Weighir<br>4 "Weighir                                                                                                    |
| 6       Total accumulated count         FncF-05       indisplay       0         0       None       1         1       "Discharging" (Only effective in normal batching in the built-in automatic program)       2         2       "Zero tracking"       3         3       "Weighing"       4         4       "Weighing error"       5         5       Input acknowledgement       6         6       "Zero error"       7         7       "Accumulation over"       8         8       "Low battery"       9         9       "Converting weighing unit"       0 - 79       48         0       None       1       11.0Hz         2       8.0Hz       The digital filter is designed to suppress dispersion of a load cell output signa         3       5.6Hz       Two of them are connected in series as shown below.         4       4.0Hz       10 <sup>1</sup> digit       10 <sup>0</sup> digit                                                                                                    | 6 Total ac<br>FncF-05<br>0 None<br>1 "Dischar<br>2 "Zero tra<br>3 "Weighir<br>4 "Weighir<br>5 Input ac                                                                                                    |
| FncF-05       display       0         0       None       1       "Discharging" (Only effective in normal batching in the built-in automatic program)         2       "Zero tracking"       3       "Weighing"         3       "Weighing error"       5       Input acknowledgement         6       "Zero error"       7       "Accumulation over"         8       "Low battery"       9       "Converting weighing unit"         FncF-06       Digital filter       0 - 79       48         0       None       1       11.0Hz         2       8.0Hz       The digital filter is designed to suppress dispersion of a load cell output signa         3       5.6Hz       10 <sup>1</sup> digit       10 <sup>0</sup> digit                                                                                                    | FncF-050None1"Dischai2"Zero tra3"Weighir4"Weighir5Input ac                                                                                                    |
| 0       None         1       "Discharging" (Only effective in normal batching in the built-in automatic program)         2       "Zero tracking"         3       "Weighing"         4       "Weighing error"         5       Input acknowledgement         6       "Zero error"         7       "Accumulation over"         8       "Low battery"         9       "Converting weighing unit"         FncF-06         Digital filter       0 - 79         4       4.0Hz         4       4.0Hz                                                                                                    | 0 None<br>1 "Dischau<br>2 "Zero tra<br>3 "Weighir<br>4 "Weighir<br>5 Input ac                                                                                                    |
| 1       "Discharging" (Only effective in normal batching in the built-in automatic program)         2       "Zero tracking"         3       "Weighing"         4       "Weighing error"         5       Input acknowledgement         6       "Zero error"         7       "Accumulation over"         8       "Low battery"         9       "Converting weighing unit"         FncF-06         1       11.0Hz         2       8.0Hz         3       5.6Hz         4       4.0Hz         5       0.0Hz                                                                                                    | 1 "Dischai<br>2 "Zero tra<br>3 "Weighir<br>4 "Weighir<br>5 Input ac                                                                                                    |
| 2       "Zero tracking"         3       "Weighing"         4       "Weighing error"         5       Input acknowledgement         6       "Zero error"         7       "Accumulation over"         8       "Low battery"         9       "Converting weighing unit"         FncF-06         Digital filter       0 - 79         4       4.0Hz         7       The digital filter is designed to suppress dispersion of a load cell output signa         7       Two of them are connected in series as shown below.         1 $10^1$ digit $10^0$ digit                                                                                                    | 2 "Zero tra<br>3 "Weighir<br>4 "Weighir<br>5 Input ac                                                                                                    |
| 3       "Weighing"         4       "Weighing error"         5       Input acknowledgement         6       "Zero error"         7       "Accumulation over"         8       "Low battery"         9       "Converting weighing unit" <b>FncF-06</b> Digital filter <b>0 - 79</b> 4       11.0Hz         2       8.0Hz         3       5.6Hz         4       4.0Hz         5       10 <sup>1</sup> digit         10 <sup>1</sup> digit       10 <sup>0</sup> digit                                                                                                    | 3 "Weighii<br>4 "Weighir<br>5 Input ac                                                                                                    |
| 4       "Weighing error"         5       Input acknowledgement         6       "Zero error"         7       "Accumulation over"         8       "Low battery"         9       "Converting weighing unit"         FncF-06         0       None         1       11.0Hz         2       8.0Hz         3       5.6Hz         4       4.0Hz                                                                                                    | 4 "Weighir                                                                                                    |
| 5       Input acknowledgement         6       "Zero error"         7       "Accumulation over"         8       "Low battery"         9       "Converting weighing unit"         FncF-06         0       None         1       11.0Hz         2       8.0Hz         3       5.6Hz         4       4.0Hz         5       0.0Hz                                                                                                    | 5 Input ac                                                                                                    |
| 6       "Zero error"         7       "Accumulation over"         8       "Low battery"         9       "Converting weighing unit"         FncF-06       Digital filter       0 - 79       48         0       None         1       11.0Hz         2       8.0Hz         3       5.6Hz         4       4.0Hz         5       0.0Hz                                                                                                    |                                                                                                    |
| 7       "Accumulation over"         8       "Low battery"         9       "Converting weighing unit"         FncF-06       Digital filter       0 - 79       48         0       None       1       11.0Hz       2       8.0Hz       The digital filter is designed to suppress dispersion of a load cell output signation of them are connected in series as shown below.         3       5.6Hz       10 <sup>1</sup> digit       10 <sup>0</sup> digit                                                                                                    | 6 "Zero er                                                                                                    |
| 8       "Low battery"         9       "Converting weighing unit"         FncF-06       Digital filter       0 - 79       48         0       None       1       11.0Hz       2       8.0Hz       The digital filter is designed to suppress dispersion of a load cell output signal Two of them are connected in series as shown below.         3       5.6Hz       10 <sup>1</sup> digit       10 <sup>0</sup> digit                                                                                                    | 7 "Accumi                                                                                                    |
| 9       "Converting weighing unit"         FncF-06       Digital filter       0 - 79       48         0       None       1       11.0Hz       4       4.0Hz       The digital filter is designed to suppress dispersion of a load cell output signation of them are connected in series as shown below.       Two of them are connected in series as shown below.         5       0.0Hz       10 <sup>1</sup> digit       10 <sup>0</sup> digit                                                                                                    | 8 "Low ba                                                                                                    |
| FncF-06Digital filter0 - 79480None111.0Hz28.0Hz35.6Hz44.0Hz                                                                                                    | 9 "Conver                                                                                                    |
| 0       None         1       11.0Hz         2       8.0Hz         3       5.6Hz         4       4.0Hz             5       0.0Hz                                                                                                    | FncF-06                                                                                                    |
| 1       11.0Hz         2       8.0Hz         3       5.6Hz         4       4.0Hz         5       0.0Hz                                                                                                    | 0 None                                                                                                    |
| 2       8.0Hz         3       5.6Hz         4       4.0Hz                                                                                                    | 1 11.0Hz                                                                                                    |
| Image: State in series     Image: State in series     Image: State                                                                                                    | 2 8.0Hz                                                                                                    |
| $\begin{array}{c c} \hline 3 & 0.012 \\ \hline 4 & 4.0Hz \\ \hline 5 & 0.014 \\ \hline \end{array}$                                                                                                    | 3 5.6Hz                                                                                                    |
| $\begin{array}{c c} 4 & 4.0\text{Hz} \\ \hline 5 & 0.0\text{Hz} \\ \end{array}$                                                                                                    | 3 3.0112                                                                                                    |
| $10^1$ diait $10^0$ diait                                                                                                    | 4 4.0Hz                                                                                                    |
|                                                                                                    |                                                                                                    |
|                                                                                                    | Э <u>2.0</u> ПZ                                                                                                    |
| (fc=10Hz) Digital filter 1 Digital filter 2                                                                                                    |                                                                                                    |
| 6 2.0Hz                                                                                                    | 6 2.0Hz                                                                                                    |
| Low frequency components that cannot be covered only by setting of the digit                                                                                                    | 7 1 4 4 7                                                                                                    |
| filters can be dealt with by equivalently lowering the cutoff frequency of the digitation of the digitation of the digit |                                                                                                    |
| 8 1.0Hz filters at FNCF-07.                                                                                                    |                                                                                                    |
| 9 0.7Hz                                                                                                    | 8 1.0Hz                                                                                                    |
| Engling frequency                                                                                                    | 8 1.0Hz<br>9 0.7Hz                                                                                                    |
| dividing ratio                                                                                                    | 8 1.0Hz<br>9 0.7Hz                                                                                                    |
| Lower the cutoff frequency of the digital filters equivalently by reducing the specified sampling time                                                                                                    | 8 1.0Hz<br>9 0.7Hz<br>FncF-07                                                                                                    |
| to one.                                                                                                    | 8         1.0Hz           9         0.7Hz           FncF-07           Lower the cutor                                                                                                    |
| FncF-08 Hold operation 1                                                                                                    | 8 1.0Hz<br>9 0.7Hz<br>FncF-07<br>Lower the cutor<br>to one.                                                                                                    |
| 1 Normal hold During peak hold, the positive peak of the weight is held                                                                                                    | 8 1.0Hz<br>9 0.7Hz<br>FncF-07<br>Lower the cutor<br>to one.<br>FncF-08                                                                                                    |
| 2 Peak hold                                                                                                    | 8         1.0Hz           9         0.7Hz           FncF-07           Lower the cutor to one.           FncF-08           1         Normal                                                                                                    |
| FncF-09Comparison stop at hold0                                                                                                    | 81.0Hz90.7HzFncF-07Lower the cutorto one.FncF-081Normal2Peak h                                                                                                    |
| 0 No In case of weighing in the built-in automatic program mode, do                                                                                                    | 8         1.0Hz           9         0.7Hz           FncF-07           Lower the cutor to one.           FncF-08           1         Normal           2         Peak h           FncF-09                                                                                              |
| 1 Yes not set "1" because the weighing sequence stops when                                                                                                    | 8         1.0Hz           9         0.7Hz           FncF-07           Lower the cutor to one.           FncF-08           1         Normal           2         Peak h           FncF-09           0         No                                                                       |

|        | Function #                       |               |                                     | Function name                                                                  | Default           |
|--------|----------------------------------|---------------|-------------------------------------|--------------------------------------------------------------------------------|-------------------|
|        | FncF-10                          | Auto<br>set p | omatic return to<br>point data      | the normal mode after indicating                                               | 1                 |
| 0      | Disable                          | Wher          | no operation from                   | h keys for more than 10 seconds, it returns                                    | s to the          |
| 1      | Not disabled                     | norma         | al mode.                            |                                                                                |                   |
|        | FncF-11                          | Pres          | et tare weight l                    | by code                                                                        | 1                 |
| 0      | Disable                          |               | Preset tare with<br>setting of "0". | out code number can be recalled in spi                                         | te of the         |
| 1      | Not disabled<br>( without tare-c | lear)         | When there is no used.              | tare data to be recalled, previous tare weig                                   | ght will be       |
| 2      | Not disabled ( with tare-clea    | r)            | When there is no                    | tare data to be recalled, it clears the tare                                   | data.             |
|        | FncF-12                          | Reca          | alling set point                    | data by code                                                                   | 1                 |
| 0      | Disable                          |               |                                     |                                                                                |                   |
| 1      | Not disabled                     |               |                                     |                                                                                |                   |
|        | FncF-13                          | Setti         | ng set point co                     | de by code                                                                     | 1                 |
| 0      | Disable                          |               |                                     |                                                                                |                   |
| 1      | Not disabled                     | -             |                                     |                                                                                |                   |
|        | FncF-14                          | Set p         | point code NOT                      | to be recalled by code                                                         | 0                 |
| 0      | None                             |               |                                     |                                                                                |                   |
| 1      | Zero band                        |               |                                     |                                                                                |                   |
| 2      | Full<br>Free fell                |               |                                     |                                                                                |                   |
| 3      | Zoro bond Eu                     |               |                                     |                                                                                |                   |
| 4<br>5 | Zero band, Fu                    | ee fall       |                                     |                                                                                |                   |
| 6      | Full Free fall                   |               |                                     |                                                                                |                   |
| 7      | Zero band Fu                     | II Fre        | e fall                              |                                                                                |                   |
|        | FncF-15                          | Cont          | inuous commano                      | d of accumulation / manual print                                               | 0                 |
| 0      | Not disabled                     |               |                                     | With this function disabled, command is                                        | accepted          |
| 1      | Disable on acc                   | cumulation    |                                     | only once when the net weight exceeds z value. After that, command will not be | ero band accepted |
| 2      | Disable on ma                    | nual pr       | int                                 | unless load on the scale is removed. This                                      | s function        |
| 3      | Disable on bot<br>manual print   | h accu        | mulation and                        | same data.                                                                     |                   |

#### Sq F—Weighing Sequence Functions

The SqF functions are available only for the mode specified in the note column and each mode name

is described as shown below. Not specified functions are available for all the weighting sequences.

| Auto: Built-in automatic program | n mode |
|----------------------------------|--------|
|----------------------------------|--------|

Batch: Batch-weighing mode

| Loss: Lo:   | oss: Loss-in-weight mode                                                                       |                 | Nozzle                      | : Nozzle controlled weighing mode |           |  |  |  |  |
|-------------|------------------------------------------------------------------------------------------------|-----------------|-----------------------------|-----------------------------------|-----------|--|--|--|--|
| Note        | Fun                                                                                            | ction #         | Function name               | Range                             | Default   |  |  |  |  |
|             | So                                                                                             | IF-01           | Selection of comparis       | son weight                        | 1         |  |  |  |  |
|             | 1                                                                                              | Internal cou    | Int                         |                                   |           |  |  |  |  |
|             | 2                                                                                              | Display cou     | Int                         |                                   |           |  |  |  |  |
|             | Sq                                                                                             | F-02            | Automatic accumulat         | utomatic accumulation             |           |  |  |  |  |
|             | 0                                                                                              | No Automa       | tic accumulation            | accumulation                      |           |  |  |  |  |
|             | 1                                                                                              | Accumulate      | es only acceptable          |                                   |           |  |  |  |  |
|             | 2                                                                                              | Accumulate      | es all values               |                                   |           |  |  |  |  |
|             | Sq                                                                                             | F-03            | Automatic free fall co      | mpensation                        | 0         |  |  |  |  |
| Batch       | 0                                                                                              | No automa       | tic free fall compensation  |                                   |           |  |  |  |  |
|             | 1                                                                                              | Moving ave      | erage of last four times    |                                   |           |  |  |  |  |
|             |                                                                                                |                 | Automatic free fall         |                                   |           |  |  |  |  |
| Detab       | Sq                                                                                             | F-04            | effective width             | 0 - 9999999                       | 0         |  |  |  |  |
| Batch       | Automat                                                                                        | tic free fall   | compensation is made if     | the measured weight is within the | final +/- |  |  |  |  |
|             | automat                                                                                        | ic free fall ef | fective width.              |                                   |           |  |  |  |  |
|             | 6                                                                                              | E 05            | Unstable Dribble            |                                   | 2.0       |  |  |  |  |
| Auto        | Sq F-05                                                                                        |                 | Flow Time                   | 0.0 - 25.5 (Sec.)                 | 3.0       |  |  |  |  |
| <u>Auto</u> | If Flow-time is shorter than the setting, the preset Free Fall is applied to the weighing inst |                 |                             |                                   |           |  |  |  |  |
|             | the Auto-Free-Fall compensation.                                                               |                 |                             |                                   |           |  |  |  |  |
|             | Sq F-06 Overlimit/ underlimit operation                                                        |                 | 2                           |                                   |           |  |  |  |  |
| Auto        | 1 Customer programmed control mode                                                             |                 |                             |                                   |           |  |  |  |  |
|             | 2                                                                                              | Synchroniz      | ed with Batch Finish Output | t                                 |           |  |  |  |  |
|             | Sq F-07                                                                                        |                 | Stability at judgment       |                                   | 1         |  |  |  |  |
| Auto        | 0                                                                                              | Not require     | d                           |                                   |           |  |  |  |  |
|             | 1 Required                                                                                     |                 |                             |                                   |           |  |  |  |  |
|             |                                                                                                |                 | Maximum number of           |                                   |           |  |  |  |  |
| Auto        | Sq F-08                                                                                        |                 | supplementary flow          | 0 – 255 (times)                   | 0         |  |  |  |  |
| ruio        |                                                                                                |                 | times                       |                                   |           |  |  |  |  |
|             | This is the                                                                                    | ne number o     | f how many times supplem    | entary flow is done.              |           |  |  |  |  |
| Auto        | Sq                                                                                             | F-09            | Batch start wait timer      | 0.0 - 25.5 (sec.)                 | 0.0       |  |  |  |  |
| <u>Auto</u> |                                                                                                |                 |                             |                                   |           |  |  |  |  |
|             | 50                                                                                             | E-10            | Full-flow comparator        | 0.0 - 25.5 (sec.)                 | 0.0       |  |  |  |  |
| Auto        | JY                                                                                             | 1-10            | inhibitor timer             | 0.0 - 20.5 (Sec.)                 | 0.0       |  |  |  |  |
|             |                                                                                                |                 |                             |                                   |           |  |  |  |  |
|             |                                                                                                |                 | Medium-flow                 |                                   |           |  |  |  |  |
| Auto        | Sq                                                                                             | F-11            | comparator inhibitor        | 0.0 - 25.5 (sec.)                 | 0.0       |  |  |  |  |
| rato        |                                                                                                |                 | timer                       |                                   |           |  |  |  |  |
|             |                                                                                                |                 |                             |                                   |           |  |  |  |  |
| Auto        |                                                                                                |                 | Dribble-flow                |                                   |           |  |  |  |  |
|             | Sq                                                                                             | F-12            | comparator inhibitor        | 0.0 - 25.5 (sec.)                 | 0.0       |  |  |  |  |
| ruiu        |                                                                                                |                 | timer                       |                                   |           |  |  |  |  |
|             |                                                                                                |                 |                             |                                   |           |  |  |  |  |
| Auto        | Sq                                                                                             | F-13            | Judgment wait timer         | 0.1 - 25.5 (sec.)                 | 0.1       |  |  |  |  |
| Auto        |                                                                                                |                 |                             |                                   |           |  |  |  |  |

| Note   | Functi                                                        | ion #                                                                          | Fu               | nction name                                                      |                    | Range                                                                                                    | Default             |
|--------|---------------------------------------------------------------|--------------------------------------------------------------------------------|------------------|------------------------------------------------------------------|--------------------|----------------------------------------------------------------------------------------------------|---------------------|
| Auto   | Sq F                                                          | -14                                                                            | Batch<br>width   | Finish output                                                    | 0.                 | 0 - 25.5 (sec.)                                                                                                    | 0.0                 |
| Auto   | Sq F-15                                                       |                                                                                | Batch<br>timer   | monitoring                                                       | C                  | ) – 255 (sec.)                                                                                                    | 0                   |
| Auto   | Sq F                                                          | -16                                                                            | Supple<br>open t | ementary flow<br>timer                                           | 0.0                | )1 - 2.55 (sec.)                                                                                                    | 0.10                |
| Auto   | Sq F                                                          | -17                                                                            | Supple<br>close  | ementary flow<br>timer                                           | 0.                 | 1 - 25.5 (sec.)                                                                                                    | 0.1                 |
| Auto   | Sq F                                                          | -18                                                                            | Discha<br>timer  | arge start wait                                                  | 0.                 | 0 - 25.5 (sec.)                                                                                                    | 0.0                 |
| Auto   | Sq F-19                                                       |                                                                                | Discha<br>close  | arge valve<br>wait timer                                         | 0.                 | 1 - 25.5 (sec.)                                                                                                    | 0.1                 |
| Auto   | Sq F-20                                                       |                                                                                | Discha<br>monite | arging time<br>or timer                                          | 0 - 255 (sec.)     |                                                                                                    | 0                   |
|        | Sa F                                                          | -21                                                                            | Add th           | ne final to zero b                                               | and sotti          | na                                                                                                    | 0                   |
| Loss   | 0 Does not                                                    |                                                                                | t add the        | e final                                                          |                    | ig                                                                                                    | 0                   |
|        | 1 Adds the final                                              |                                                                                |                  |                                                                  |                    |                                                                                                    |                     |
|        | Sa F-22                                                       |                                                                                | Add th           | ne final to full se                                              | ttina              |                                                                                                    | 0                   |
| Loss   | 0                                                             | Does no                                                                        | ot add the final |                                                                  |                    |                                                                                                    |                     |
|        | 1                                                             | Adds th                                                                        | e final          |                                                                  |                    |                                                                                                    |                     |
|        | Sa F                                                          | -23                                                                            | Batch            | start function ke                                                | ēΛ                 |                                                                                                    | 0                   |
|        | 0                                                             | Disable                                                                        |                  |                                                                  |                    | Only one among Sg                                                                                                    |                     |
|        | 1                                                             | [ESC]                                                                          |                  |                                                                  |                    | F-23, -24, and -25                                                                                                    |                     |
|        | 2                                                             | [+/-]                                                                          |                  |                                                                  |                    | can be used. When                                                                                                    |                     |
|        | Sa F                                                          | -24                                                                            | Emerc            | ency stop funct                                                  | ion kev            | two or more are set,                                                                                                    | 0                   |
|        | 0                                                             | Disable                                                                        |                  |                                                                  |                    | the function with a                                                                                                    |                     |
|        | 1 [ESC]                                                       |                                                                                |                  |                                                                  |                    | 1                                                                                                    |                     |
|        | 1                                                             | [ESC]                                                                          |                  |                                                                  |                    | higher priority                                                                                                    |                     |
|        | 1<br>2                                                        | [ESC]<br>[+/-]                                                                 |                  |                                                                  |                    | higher priority<br>becomes available                                                                                                    |                     |
|        | 1<br>2<br>3                                                   | [ESC]<br>[+/-]<br>[ON/OF                                                       |                  |                                                                  |                    | nigher priority<br>becomes available<br>and the others will be<br>disabled                                                                     |                     |
|        | 1<br>2<br>3<br><b>Sa F</b>                                    | [ESC]<br>[+/-]<br>[ON/OF                                                       | F]<br>Discha     | arge start functio                                               | on kev             | nigher priority<br>becomes available<br>and the others will be<br>disabled.<br>Priorities: So F-23 is                                          | 0                   |
|        | 1<br>2<br>3<br><b>Sq F</b><br>0                               | [ESC]<br>[+/-]<br>[ON/OF<br><b>-25</b><br>Disable                              | F]<br>Discha     | arge start function                                              | on key             | higher priority<br>becomes available<br>and the others will be<br>disabled.<br>Priorities: Sq F-23 is<br>1st, Sq F-24 2nd, and                 | 0                   |
|        | 1<br>2<br>3<br><b>Sq F</b><br>0<br>1                          | [ESC]<br>[+/-]<br>[ON/OF<br><b>-25</b><br>Disable<br>[ESC]                     | F]<br>Discha     | arge start functio                                               | on key             | higher priority<br>becomes available<br>and the others will be<br>disabled.<br>Priorities: Sq F-23 is<br>1st, Sq F-24 2nd, and<br>Sq F-25 3rd. | 0                   |
|        | 1<br>2<br>3<br><b>Sq F</b><br>0<br>1<br>2                     | [ESC]<br>[+/-]<br>[ON/OF<br>- <b>25</b><br>Disable<br>[ESC]<br>[+/-]           | F]<br>Discha     | arge start function                                              | on key             | higher priority<br>becomes available<br>and the others will be<br>disabled.<br>Priorities: Sq F-23 is<br>1st, Sq F-24 2nd, and<br>Sq F-25 3rd. | 0                   |
|        | 1<br>2<br>3<br><b>Sq F</b><br>0<br>1<br>2<br><b>Sa F</b>      | [ESC]<br>[+/-]<br>[ON/OF<br>-25<br>Disable<br>[ESC]<br>[+/-]<br>-26            | F]<br>Discha     | arge start function                                              | on key             | higher priority<br>becomes available<br>and the others will be<br>disabled.<br>Priorities: Sq F-23 is<br>1st, Sq F-24 2nd, and<br>Sq F-25 3rd. | 0                   |
| Nozzle | 1<br>2<br>3<br><b>Sq F</b><br>0<br>1<br>2<br><b>Sq F</b><br>0 | [ESC]<br>[+/-]<br>[ON/OF<br>-25<br>Disable<br>[ESC]<br>[+/-]<br>-26<br>Disable | F]<br>Discha     | arge start function<br>natic Tare at bate<br>It tares automatica | on key<br>ch start | nigner priority<br>becomes available<br>and the others will be<br>disabled.<br>Priorities: Sq F-23 is<br>1st, Sq F-24 2nd, and<br>Sq F-25 3rd. | 0<br>0<br>gnal at a |

| Note | Function #                                       |              | Function name         |                                      | Range                                 | Default  |
|------|--------------------------------------------------|--------------|-----------------------|--------------------------------------|---------------------------------------|----------|
|      | So                                               | F-27         | Buzzer                |                                      |                                       | 0        |
|      | 0                                                | Disable      |                       |                                      |                                       |          |
|      | 1                                                | Full-flow    | (Go)                  |                                      |                                       |          |
|      | 2                                                | Medium-flo   | w (Lo)                |                                      |                                       |          |
|      | 3                                                | Dribble-flov | v (Lo-Lo)             |                                      |                                       |          |
|      | 4                                                | Over limit   | (Hi)                  | The bui                              | ilt-in buzzer sounds synchronized     | with the |
|      | 5                                                | Acceptable   | weight                | selected                             | I signal for the period of time Sq    | F-28 has |
|      | 6                                                | Under limit  | (Hi-Hi)               | determir                             | ned. If the buzzer sounds more        | than 10  |
|      | 7                                                | Zero band    |                       | minutes                              | , it will automatically stop sounding | to avoid |
|      | 8                                                | Batch finish | 1                     | damage to the buzzer.<br>* (Type B ) |                                       |          |
|      | 9                                                | Weighing s   | equence running       |                                      |                                       |          |
|      | 10                                               | Full         |                       |                                      |                                       |          |
|      | 11                                               | Stable       |                       |                                      |                                       |          |
|      | 12                                               | Over limit/u | nder limit            |                                      |                                       |          |
|      | 13                                               | Weighing s   | equence error         |                                      |                                       |          |
|      | Sq F-28                                          |              | Buzzer soundi<br>time | ng                                   | 0.0 – 25.5 (sec.)                     | 3.0      |
|      | The "0.0" setting sounds the buzzer for 10 minut |              |                       |                                      | es.                                   |          |
|      | Sq                                               | F-29         | Saving automa         | tic free                             | fall compensation data                | 0        |
|      | 0                                                | Disable      |                       |                                      |                                       |          |
|      | 1                                                | Not disable  | d                     |                                      |                                       |          |

## In F—Control Input Functions

| Function #   |                                           | Function n                                                                                  | Default     |                                                                                  |  |
|--------------|-------------------------------------------|---------------------------------------------------------------------------------------------|-------------|----------------------------------------------------------------------------------|--|
| in F-01 - 06 |                                           | Control Input; Capability of pins #1 to #9 of the control signal terminals inside the case. |             | in F-01: 1<br>in F-02: 2<br>in F-03: 3<br>in F-04: 4<br>in F-05: 5<br>in F-06: 6 |  |
| 0            | No capability                             | /                                                                                           |             |                                                                                  |  |
| 1            | Zero                                      |                                                                                             | Edge-input  |                                                                                  |  |
| 2            | Tare                                      |                                                                                             |             |                                                                                  |  |
| 3            | Batch start                               |                                                                                             |             |                                                                                  |  |
| 4            | Emergency stop                            |                                                                                             | Level-input |                                                                                  |  |
| 5            | Discharge start                           |                                                                                             | Edge-input  |                                                                                  |  |
| 6            | Key enable                                |                                                                                             | Level-input |                                                                                  |  |
| 7            | Automatic fr                              | ee fall command                                                                             |             |                                                                                  |  |
| 8            | Tare clear                                |                                                                                             |             |                                                                                  |  |
| 9            | Accumulatio                               | n command                                                                                   |             |                                                                                  |  |
| 10           | Cancel previ                              | ous accumulation                                                                            | Edge-input  |                                                                                  |  |
| 11           | Total accum                               | ulated weight clear                                                                         |             |                                                                                  |  |
| 12           | Clear both to<br>accumulated              | otal accumulated weight and<br>I weight of the code used now.                               |             |                                                                                  |  |
| 13           | Clear all the accumulated weight by code. |                                                                                             |             |                                                                                  |  |
| 14           | Hold                                      |                                                                                             | Level-input |                                                                                  |  |
| 15           | Manual print                              | command                                                                                     | Edge-input  |                                                                                  |  |
| 16           | Weighing un                               | it select                                                                                   | Edge-input  |                                                                                  |  |

## outF—Control Output Functions

| Function #   |                           |                                                                                                    | Range     |                                                                                  |  |
|--------------|---------------------------|----------------------------------------------------------------------------------------------------|-----------|----------------------------------------------------------------------------------|--|
| outF-01 - 06 |                           | Control output; Capability of pins #10, 11,<br>14, 15, 18, and 19 of the control signal<br>terminals inside the case. |           | outF-01: 1<br>outF-02: 2<br>outF-03: 3<br>outF-04: 4<br>outF-05: 5<br>outF-06: 6 |  |
| 0            | No capability             |                                                                                                    |           |                                                                                  |  |
| 1            | Zero band                 |                                                                                                    |           |                                                                                  |  |
| 2            | Under limit               | (Hi-Hi)                                                                                                    |           |                                                                                  |  |
| 3            | Over limit                | (Hi)                                                                                                    |           |                                                                                  |  |
| 4            | Full-flow                 | (Go)                                                                                                    | *(Type B) |                                                                                  |  |
| 5            | Medium-flow               | (Lo)                                                                                                    |           |                                                                                  |  |
| 6            | Dribble-flow              | (Lo-Lo)                                                                                                    |           |                                                                                  |  |
| 7            | Discharge gate oper       | า                                                                                                    |           |                                                                                  |  |
| 8            | Batch finish              |                                                                                                    |           |                                                                                  |  |
| 9            | Acceptable weight         |                                                                                                    |           |                                                                                  |  |
| 10           | Full                      |                                                                                                    |           |                                                                                  |  |
| 11           | Nozzle down               |                                                                                                    |           |                                                                                  |  |
| 12           | Stable                    |                                                                                                    |           |                                                                                  |  |
| 13           |                           |                                                                                                    |           |                                                                                  |  |
| 14           | Weighing sequence         | running                                                                                                    |           |                                                                                  |  |
| 15           | veigning sequence         | error                                                                                                    |           |                                                                                  |  |
| 10           |                           |                                                                                                    |           |                                                                                  |  |
| 17           |                           |                                                                                                    |           |                                                                                  |  |
| 10           | veigning capacity overnow |                                                                                                    |           |                                                                                  |  |
| 20           | Accumulated weight        | count overfl                                                                                                    | OW        |                                                                                  |  |
| 20           | Weighing unit conve       | ortina                                                                                                    |           |                                                                                  |  |
| 21           | vveigning unit conve      | erung                                                                                                    |           |                                                                                  |  |

## SiF—Standard Serial Output Functions

| Function # |               | Function name            | Default |
|------------|---------------|--------------------------|---------|
| S          | SiF-01        | Output data              | 1       |
| 1          | Displayed we  | ight                     |         |
| 2          | Gross weight  |                          |         |
| 3          | Net weight    |                          |         |
| 4          | Tare          |                          |         |
| 5          | Gross weight/ | /net weight/tare         |         |
| 6          | Accumulated   | weight                   |         |
| 7          | Accumulated   | count                    |         |
| 8          | Accumulated   | weight/accumulated count |         |
| S          | SiF-02        | Data transmitting mode   | 1       |
| 1          | Stream        |                          |         |
| 2          | Auto print    |                          |         |
| 3          | Manual print  |                          |         |
| 4          | Accumulation  | timing print             |         |
| 5          | SiF-03        | Baud rate (bps)          | 2       |
| 1          | 600 bps       |                          |         |
| 2          | 2400 bps      |                          |         |
| 5          | SiF-04        | Code number output       | 0       |
| 0          | None          |                          |         |
| 1          | Output data w | vith its code number     |         |

#### rSF—OP-03:RS-422/485/ OP-04:RS-232C Functions

| Fu      | nction #                                                 |                      | Fun       | ction name                              | Default     |
|---------|----------------------------------------------------------|----------------------|-----------|-----------------------------------------|-------------|
| r       | SF-01                                                    | Output data          |           |                                         | 1           |
| 1       | Displayed we                                             | iaht                 |           |                                         | -           |
| 2       | Gross weight                                             | 0                    |           |                                         |             |
| 3       | Net weight                                               |                      |           | Data format: form A (A&D standard)      |             |
| 4       | Tare                                                     |                      |           | See {8-6:Data Transmitting Format}.     |             |
| 5       | Gross weight                                             | /net weight/tare     |           |                                         |             |
| 6       | Accumulated                                              | weight               |           | Data fama at fama O (a a mandatian da   | (           |
| 7       | Accumulated                                              | count                |           | Data format: form C (accumulation da    | ita format) |
| 8       | Accumulated                                              | weight/accumulated   | count     | See {6-6.Data Transmitting Format}.     |             |
| r       | SF -02                                                   | Data transmittin     | ig mode   | e                                       | 1           |
| 1       | Stream                                                   |                      |           |                                         |             |
| 2       | Auto print                                               |                      |           |                                         |             |
| 3       | manual print                                             |                      |           |                                         |             |
| 4       | Accumulation                                             | timing print         |           |                                         |             |
| 5       | Command                                                  |                      |           | Set to 9600 bps or less.                |             |
| 6       | Set point data                                           | a + gross value      |           | Data farmati farma II (Mainhing Candi   | tion.       |
| ю       | (Output per sa                                           | ampling)             |           | Data format: form H (veigning Condition | lion        |
| 7       | Set point data                                           | a + net value        |           | Read-Out Format)                        |             |
| 1       | (Output per sa                                           | ampling)             |           | See {o-o.uala loimal}.                  |             |
| r       | SF -03                                                   | Baud rate (bps       | )         |                                         | 5           |
| 1       | 600 bps                                                  |                      | /         |                                         | _           |
| 2       | 1200 bps                                                 |                      |           |                                         |             |
| 3       | 2400 bps                                                 |                      |           |                                         |             |
| 4       | 4800 bps                                                 |                      |           |                                         |             |
| 5       | 9600 bps                                                 |                      |           |                                         |             |
| 6       | 19200 bps                                                |                      |           |                                         |             |
| r       | SF -04                                                   | Parity               |           |                                         | 2           |
| 0       | None                                                     |                      |           |                                         |             |
| 1       | Odd                                                      |                      |           |                                         |             |
| 2       | Even                                                     |                      |           |                                         |             |
| r       | SF -05                                                   | Character bit ler    | nath      |                                         | 7           |
| 7       | 7 bits                                                   |                      |           |                                         |             |
| 8       | 8 bits                                                   |                      |           |                                         |             |
| r       | SF -06                                                   | Stop bit length      |           |                                         | 1           |
| 1       | 1 bits                                                   |                      |           |                                         |             |
| 2       | 2 bits                                                   |                      |           |                                         |             |
| r       | SF -07                                                   | Terminator           |           |                                         | 2           |
| 1       | <cr></cr>                                                |                      |           |                                         |             |
| 2       | <cr><lf></lf></cr>                                       |                      |           |                                         |             |
| r       | SF -08                                                   | RS-422/485 swit      | china     |                                         | 1           |
| 1       | RS-422                                                   |                      |           |                                         |             |
| 2       | RS-485 This setting is invalid when the RS-232C is used. |                      |           |                                         | sed.        |
| r       | SF -09                                                   | Address numbe        | r         |                                         | 0           |
| 0       | No address o                                             | apability            |           |                                         | •           |
| 01 - 99 | With address                                             | capability           | Set to "( | 0" in case of the RS-232C.              |             |
| r!      | SF -10                                                   | Code number ou       | utput     |                                         | 0           |
| 0       | None                                                     |                      | aipai     |                                         |             |
| 1       | Outputs data                                             | with its code number |           |                                         |             |

## **AnF—Analog Output Functions**

| Function # |                | Function name          | Range             | Default |
|------------|----------------|------------------------|-------------------|---------|
| AnF-01     |                | Output data            |                   | 1       |
| 1          | Displayed weig | ght                    |                   |         |
| 2          | Gross weight   |                        |                   |         |
| 3          | Net weight     |                        |                   |         |
|            | AnF-02         | Weight at 4 mA output  | -999999 - 9999999 | 0       |
|            |                |                        |                   |         |
| AnF-03     |                | Weight at 20 mA output | -999999 - 9999999 | 10000   |
|            |                |                        |                   |         |

| ST: In case                                                                                         | of the ST serie | es, do not change the settings. If cl | nanged, weighing will not be performe   | d properly. |  |  |
|----------------------------------------------------------------------------------------------------|-----------------|---------------------------------------|-----------------------------------------|-------------|--|--|
| Fund                                                                                                | ction #         | Function name                         | Range                                   | Default     |  |  |
| CALF                                                                                                | -01 ST          | Weighing unit                         |                                         | 2           |  |  |
| 0                                                                                                   | None            | •                                     |                                         |             |  |  |
| 1                                                                                                   | g               |                                       |                                         |             |  |  |
| 2                                                                                                   | kg              |                                       |                                         |             |  |  |
| 3                                                                                                   | t               |                                       |                                         |             |  |  |
| CALF                                                                                                | -02 ST          | Decimal point position                |                                         | 0           |  |  |
| 0                                                                                                   | None            | 1 2 3 4 5                             |                                         |             |  |  |
| 1                                                                                                   | 10 <sup>1</sup> | 1 2 3 4.5                             |                                         |             |  |  |
| 2                                                                                                   | 10 <sup>2</sup> | 1 2 3.4 5                             |                                         |             |  |  |
| 3                                                                                                   | 10 <sup>3</sup> | 1 2.3 4 5                             |                                         |             |  |  |
| 4                                                                                                   | 10 <sup>4</sup> | 1.2 3 4 5                             |                                         |             |  |  |
| CALF                                                                                                | -03 ST          | Minimum division                      | 1, 2, 5, 10, 20, 50 (D)                 | 1           |  |  |
| Minimum d                                                                                           | livision (D) fo | or the weight. Input 1, 2, 5, 10, 2   | 0, or 50(decimal point ignored).        |             |  |  |
|                                                                                                    |                 | Conneitu                              | 0 – 800000                              | 10000       |  |  |
| CALF                                                                                                | -04 51          | Сарасіту                              | (Decimal point ignored)                 | 10000       |  |  |
| Capacity o                                                                                          | f the weighin   | g. Weighing is allowed up to this     | s setting + 9D(9 divisions). A weight   | beyond      |  |  |
| this limit is an overflow and not displayed.                                                        |                 |                                       |                                         |             |  |  |
| CAL                                                                                                 | _F-05           | Zero range                            | 0 - 30                                  | 2           |  |  |
| A range of accepting "zero" from the [ZERO] key or Control I/O. Represented in terms of percent (%) |                 |                                       |                                         |             |  |  |
| with respec                                                                                         | ct to the weig  | phing capacity, centering to the z    | ero calibrated point in calibration. If | this is set |  |  |
| to 2, "zero" can be accepted within a range of the zero calibrated point +/- 2 %.                   |                 |                                       |                                         |             |  |  |

#### **CALF—Calibration Functions**

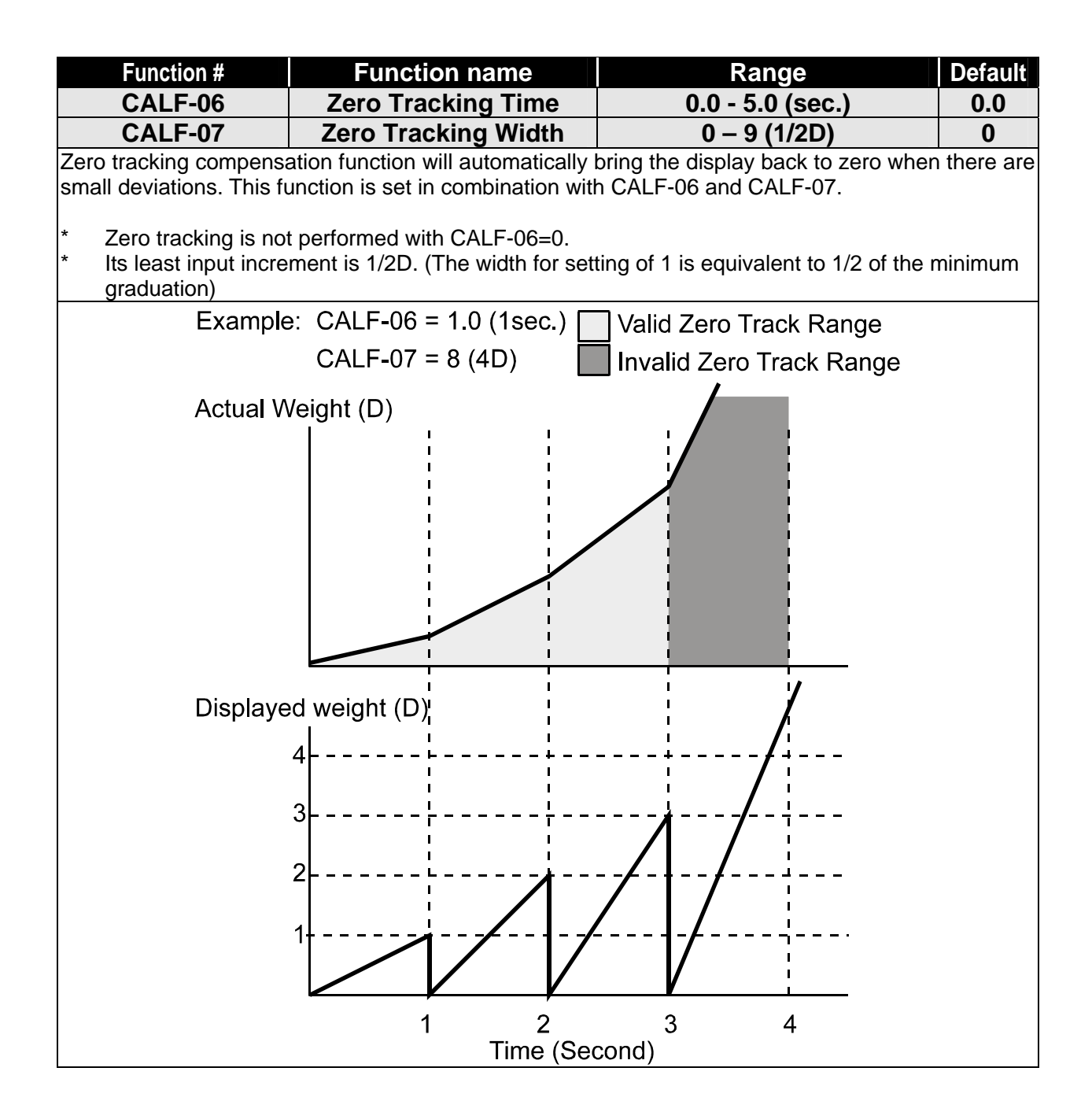

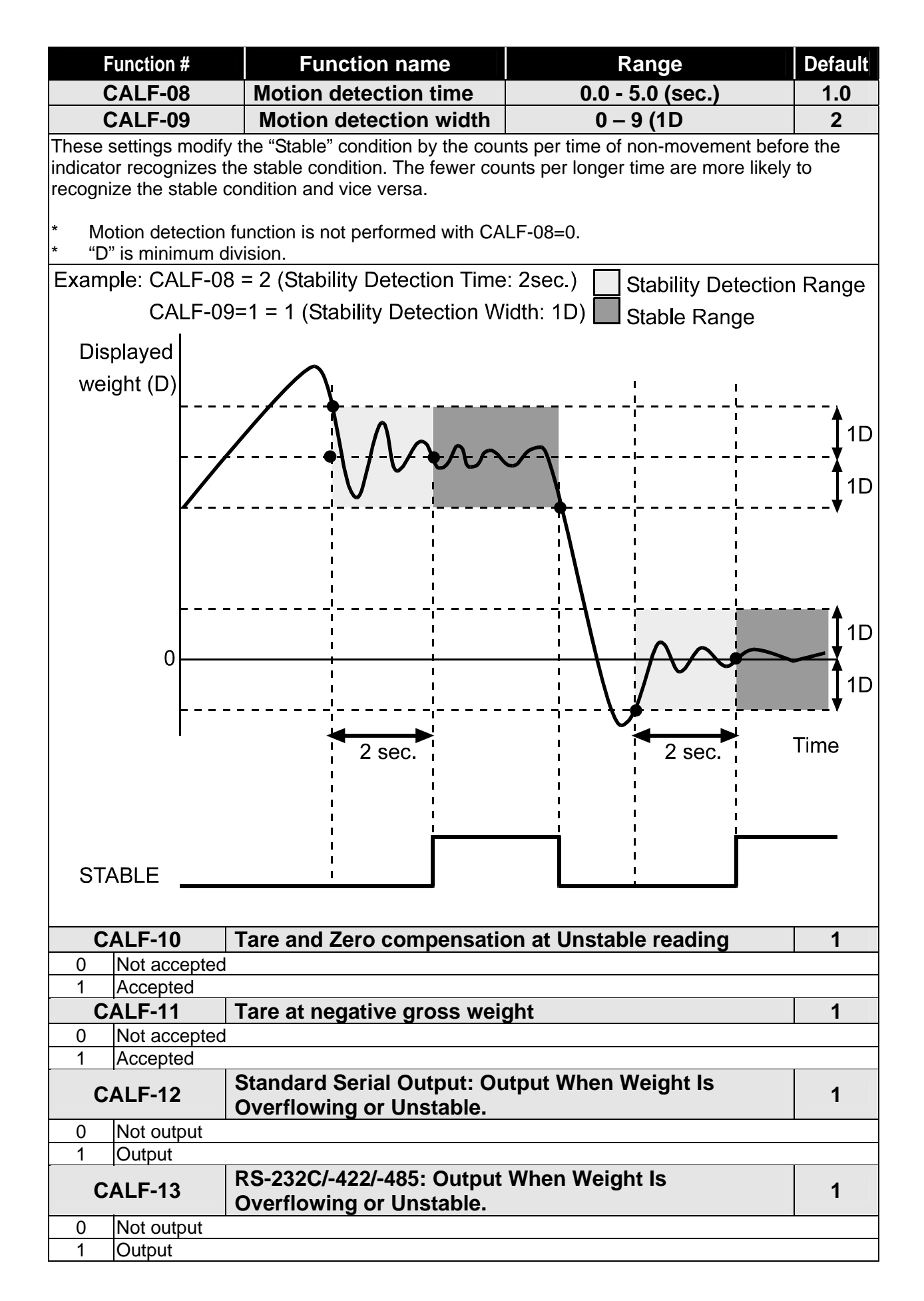

| Function # |                 | Function name Range                                    |                              |            | Default          |  |
|------------|-----------------|--------------------------------------------------------|------------------------------|------------|------------------|--|
| С          | ALF-14          | Weighing mode                                          |                              |            | 3                |  |
| 1          | Normal batchi   | ng (Customer Programmed Con                            | trol Mode)                   |            |                  |  |
| 2          | Loss-in-weight  | (Customer Programmed control Mode)                     |                              |            |                  |  |
| 3          | Normal batchi   | ng (Built-in automatic program mode)                   |                              |            |                  |  |
| 4          | Loss-in-weigh   | (Built-in automatic program mod                        | de)                          | See (6     | Weighing}        |  |
| 5          | Nozzle Contro   | lled Weighing Mode (Built-in aut                       | tomatic program mode)        | in detail  | voiginingj       |  |
| 6          | Check weighir   | ng 1                                                   |                              | in dotain  |                  |  |
| 7          | Check weighir   | ng 2                                                   |                              |            |                  |  |
| 8          | Check weighir   | ng 3                                                   |                              |            |                  |  |
| 9          | Check weighin   |                                                        |                              |            |                  |  |
| C          | ALF-15          | Preset tare                                            |                              |            | 1                |  |
| 0          | Disable         | When disabled, preset tare can                         | not be set nor recalled.     |            |                  |  |
| 1          | Not disabled    |                                                        |                              |            |                  |  |
| C          | ALF-16          | Distinguish between pres                               | set tare and tare            |            | 0                |  |
| 0          |                 | When "1" is set (distinguished)                        | , " " illuminates on the     | lower stat | us display       |  |
| 0          | None (same)     | section when "preset tare" is us                       | ed and header of serial o    | utput beco | omes "PT"        |  |
|            |                 | (preset tare) and "T " (tare)                          |                              |            |                  |  |
| 1          | Distinguished   |                                                        |                              |            |                  |  |
|            | Distiliguistieu | * Pressing [PRESET TARE]                               | always shows preset value    | ue regardl | ess of this      |  |
|            |                 | setting.                                               |                              |            |                  |  |
| C          | ALF-17          | Serial interface; Print p<br>weight (Si F-01=3, rsF-01 | oreset tare value wi<br>I=3) | th net     | 0                |  |
| 0          | Not printed     |                                                        |                              |            |                  |  |
| 1          | Print           |                                                        |                              |            |                  |  |
| <u>م</u>   |                 | Push-zero and tare-clear                               | function when powe           | red on     | 0                |  |
|            | ALF-10          | and when the display is t                              | urned on.                    |            | U                |  |
| 0          | Deth much men   |                                                        | Push-zero is performed       | at stable  | reading. If      |  |
| 0          | Both push-zer   | o and tare-clear are disabled.                         | unstable for 10 second       | ds or long | jer, <b>"Err</b> |  |
|            |                 |                                                        | St" (Error message           | ) appears  | s on the         |  |
| 1          | Only push-zer   | o is available.                                        | display.                     |            |                  |  |
|            |                 |                                                        |                              |            |                  |  |
| 2          | Only tare-clea  | r is available.                                        | When reading is out          | t of the   | range of         |  |
|            |                 |                                                        | –push-zero, <b>"Err PZ</b>   | r" is dis  | played on        |  |
| 3          | Both push-zer   | o and tare-clear are available.                        | the display.                 |            |                  |  |
|            | '               |                                                        | (Press [ESC] to return t     | o the norn | nal mode.)       |  |

ST : In case of the ST series, do not change the settings. If changed, weighing will not be performed properly.

| Function #                                                                                                    | Function name                                                                                                    | Range                                 | Default  |  |  |
|----------------------------------------------------------------------------------------------------|----------------------------------------------------------------------------------------------------|---------------------------------------|----------|--|--|
| CALF-19 ST                                                                                                    | Zero Input Voltage                                                                                                    | 0.000000 - 2.200000 (mV/V)            | 0.000000 |  |  |
| Input Voltage (mV/V) from the Load Cell at "Zero", which is determined in "Zero Calibration" with weights.—Actual load calibration                                                                                                    |                                                                                                    |                                       |          |  |  |
| CALF-20 ST                                                                                                    | Span Input Voltage<br>(Capacity to zero)                                                                                                    | 0.000000 - 3.2000000 (mV/V)           | 3.200000 |  |  |
| Input Voltage (mV/V)                                                                                                    | ut Voltage (mV/V) from the Load Cell at "Span", which means the difference between Capacity an                                                                                                    |                                       |          |  |  |
| CALF 21 ST                                                                                                    | Weight against Span<br>Input Voltage                                                                                                    | 0 – 800000<br>(Decimal point ignored) | 16000    |  |  |
| When "Digital-Calibration", calibration not using weights, is performed, CALF-19 and CALF-20 as we as CALF-21 also have to be done. Refer to the following.                                                                                     |                                                                                                    |                                       |          |  |  |
| <ul> <li>This setting will</li> <li>For future load of<br/>(Use {APPENDI</li> <li>Accuracy at rep</li> <li>Revising CALF-<br/>calibration".</li> <li>Accuracy of digi</li> <li>Accuracy of the</li> <li>Actual load calibration only</li> </ul> | ting will be changed to capacity (CAL-04) if actual load calibration is done.<br>re load cell replacement, keep a record of the CALF-19, CALF-20, and CALF-21 settings.<br>PPENDIX F: User's setting record}.)<br>cy at replacement: 1/500 approximately<br>g CALF-19, CALF-20, and CALF-21 settings can perform "Zero calibration" and "Span<br>on".<br>cy of digital span calibration: 1/1000approximately<br>cy of the output from the load cell depends on the calibration conditions.<br>coad calibration is highly recommended for a better accuracy. Perform digital span<br>on only when calibration with weights can not be done. |                                       |          |  |  |
| Input<br>Voltage                                                                                                    |                                                                                                    |                                       |          |  |  |
|                                                                                                    |                                                                                                    | CALF-20                               |          |  |  |
|                                                                                                    |                                                                                                    | (Span Input Voltage)                  |          |  |  |
|                                                                                                    |                                                                                                    | CALF-19                               |          |  |  |
|                                                                                                    |                                                                                                    | (Zero Input Voltag                    | ge)      |  |  |
|                                                                                                    | Displayed weight                                                                                                    |                                       |          |  |  |
|                                                                                                    | UALT-21<br>(Weight against Span In                                                                                                    | nut Voltage)                          |          |  |  |

# APPENDIX D: GRAVITY ACCELERATION MAP

| Amsterdam          | 9.813 m/s <sup>2</sup> | Manila         | 9.784 m/s <sup>2</sup> |
|--------------------|------------------------|----------------|------------------------|
| Athens             | 9.800 m/s <sup>2</sup> | Melbourne      | 9.800 m/s <sup>2</sup> |
| Auckland NZ        | 9.799 m/s <sup>2</sup> | Mexico         | 9.779 m/s <sup>2</sup> |
| Bangkok            | 9.783 m/s <sup>2</sup> | Milan          | 9.806 m/s <sup>2</sup> |
| Birmingham         | 9.813 m/s <sup>2</sup> | New York       | 9.802 m/s <sup>2</sup> |
| Brussels           | 9.811 m/s <sup>2</sup> | Oslo           | 9.819 m/s <sup>2</sup> |
| Buenos Aires       | 9.797 m/s <sup>2</sup> | Ottawa         | 9.806 m/s <sup>2</sup> |
| Calcutta           | 9.788 m/s <sup>2</sup> | Paris          | 9.809 m/s <sup>2</sup> |
| Chicago            | 9.803 m/s <sup>2</sup> | Rio de Janeiro | 9.788 m/s <sup>2</sup> |
| Copenhagen         | 9.815 m/s <sup>2</sup> | Rome           | 9.803 m/s <sup>2</sup> |
| Cyprus             | 9.797 m/s <sup>2</sup> | San Francisco  | 9.800 m/s <sup>2</sup> |
| Djakarta           | 9.781 m/s <sup>2</sup> | Singapore      | 9.781 m/s <sup>2</sup> |
| Frankfurt          | 9.810 m/s <sup>2</sup> | Stockholm      | 9.818 m/s <sup>2</sup> |
| Glasgow            | 9.816 m/s <sup>2</sup> | Sydney         | 9.797 m/s <sup>2</sup> |
| Havana             | 9.788 m/s <sup>2</sup> | Taiwan         | 9.788 m/s <sup>2</sup> |
| Helsinki           | 9.819 m/s <sup>2</sup> | Taipei         | 9.790 m/s <sup>2</sup> |
| Kuwait             | 9.793 m/s <sup>2</sup> | Tokyo          | 9.798 m/s <sup>2</sup> |
| Lisbon             | 9.801 m/s <sup>2</sup> | Vancouver, BC  | 9.809 m/s <sup>2</sup> |
| London (Greenwich) | 9.812 m/s <sup>2</sup> | Washington DC  | 9.801 m/s <sup>2</sup> |
| Los Angeles        | 9.796 m/s <sup>2</sup> | Wellington NZ  | 9.803 m/s <sup>2</sup> |
| Madrid             | 9.800 m/s <sup>2</sup> | Zurich         | 9.807 m/s <sup>2</sup> |

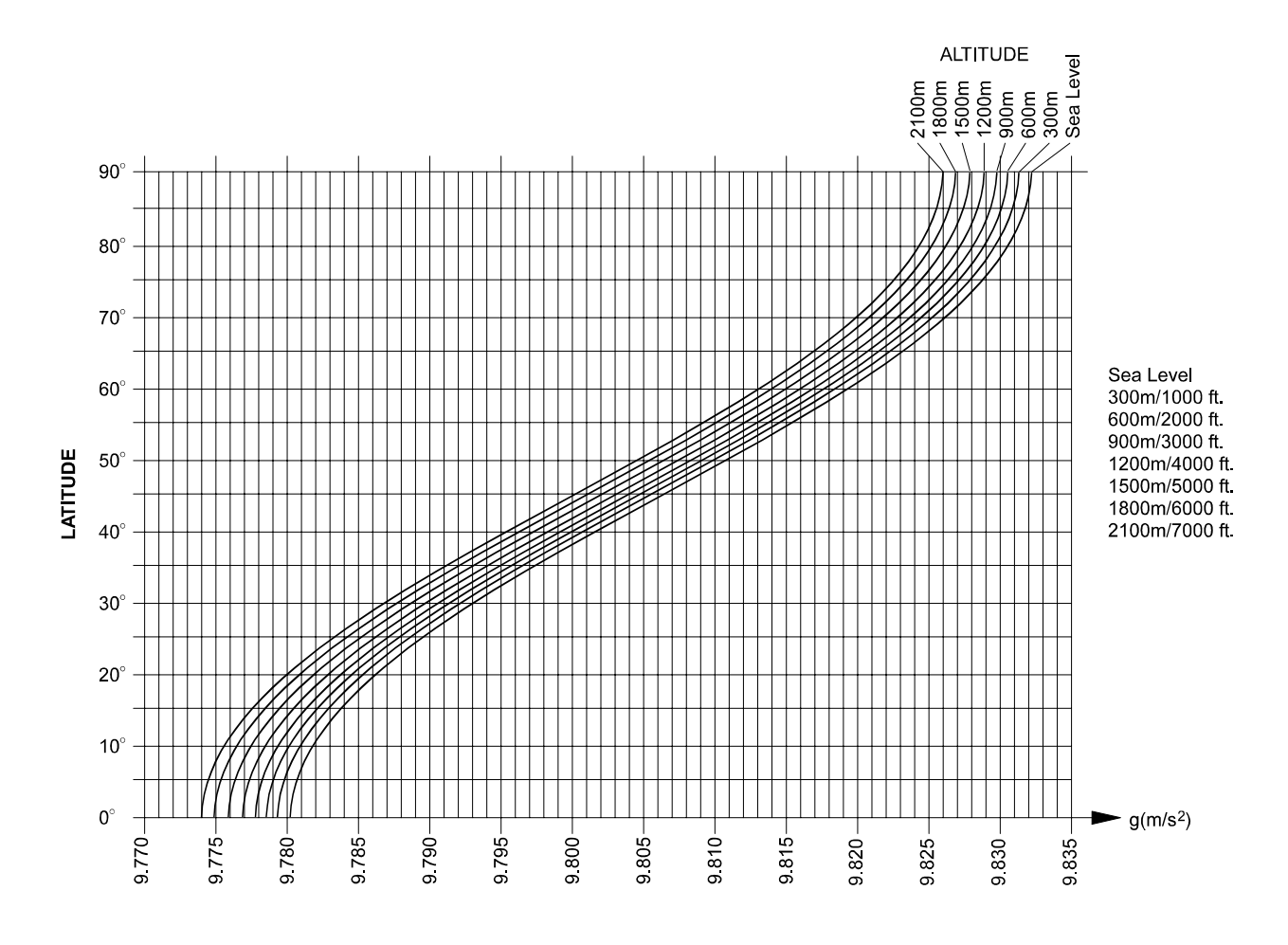

#### Fig Apx-D-02 Gravity map.WMF

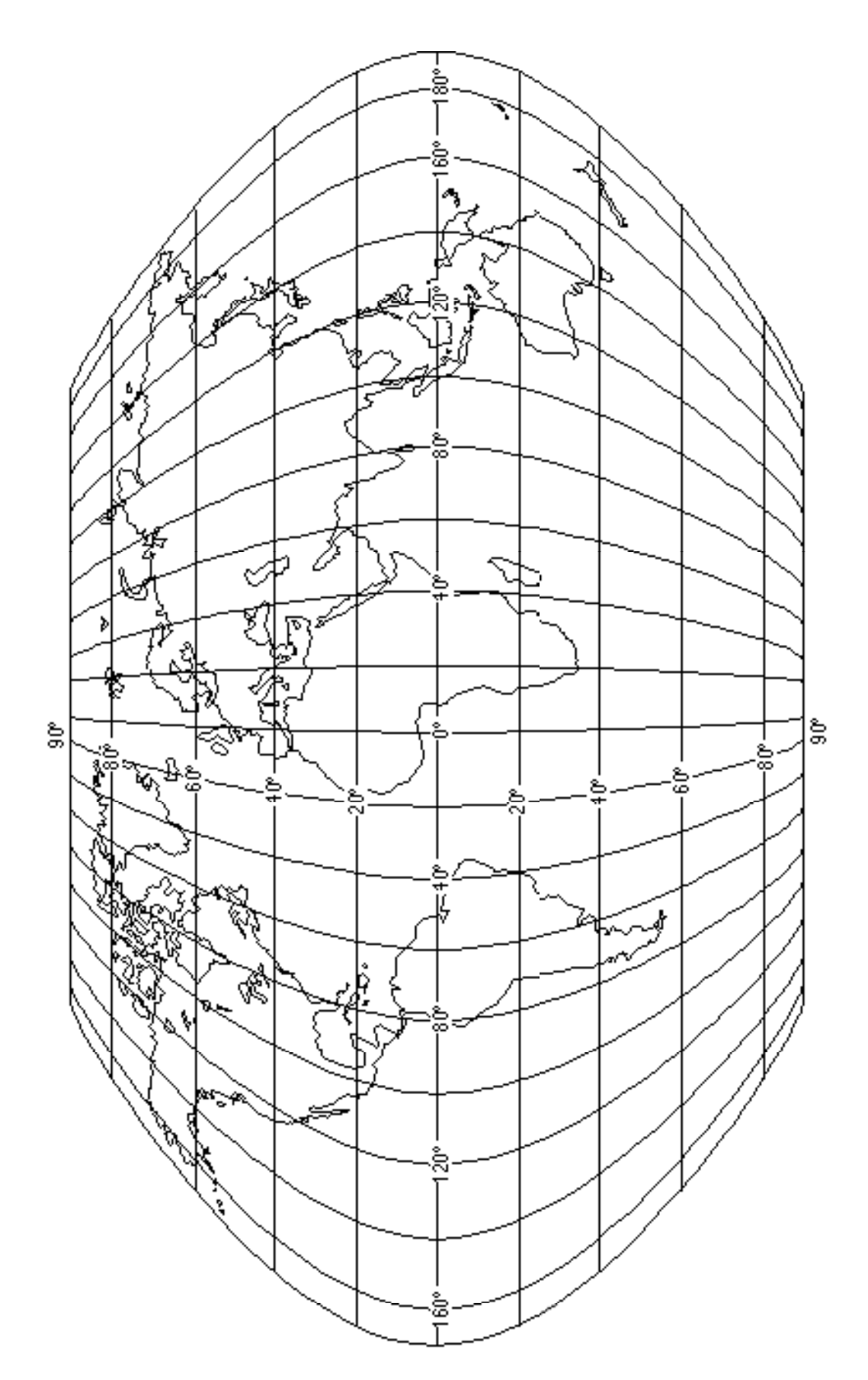

D-2
# APPENDIX E: DATA OUTPUT EXAMPLES

## **Output conditions**

| Terminator                   | <tr> (0DH or 0D0AH)</tr> |
|------------------------------|--------------------------|
|                              |                          |
| Control code                 | <eof>(1AH)</eof>         |
| Code number                  | 1                        |
| Final (Go)                   | 500.0kg                  |
| Free fall (not in use)       | 10.0kg                   |
| Preliminary (Hi-Hi)          | 120.0kg                  |
| Optional preliminary (Lo-Lo) | 350.0kg                  |
| Over limit (Hi)              | 10.0kg                   |
| Under limit (Lo)             | 20.0kg                   |
| Zero band                    | 0.5kg                    |
| Full (not in use)            | 1000.0kg                 |
| Preset tare                  | 123.4kg                  |
| Other code number            | Factory setting (None)   |

## Form E

#### Address: "None" (rSF-09=0)

01+0005000+0000100+0001200+0003500+0000100+0000200+0000005+0010000+0001234<TR>

Address: "1"(rSF-09=1)

@0101+0005000+0000100+0001200+0003500+0000100+0000200+0000005+0010000+0001234<TR>

### Form F

\* Factory setting: rSF-02 = "5" (Command mode)

#### Address: "None" (rSF-09=0)

| FNC00,+00000001 <tr>FNC01,+00000000<tr>FNC02,+00000000<tr>FNC03,+00000001<tr></tr></tr></tr></tr>                         |
|----------------------------------------------------------------------------------------------------|
|                                                                                                    |
|                                                                                                    |
|                                                                                                    |
|                                                                                                    |
| FNC04,+00000000 <tr>FNC05,+00000000<tr>FNC06,+00000048<tr>FNC07,+00000001<tr></tr></tr></tr></tr>                         |
|                                                                                                    |
|                                                                                                    |
|                                                                                                    |
|                                                                                                    |
| FNC08,+00000001 <tr>FNC09,+00000000<tr>FNC10,+00000001<tr>FNC11,+00000001<tr></tr></tr></tr></tr>                         |
|                                                                                                    |
|                                                                                                    |
|                                                                                                    |
|                                                                                                    |
| FNC12,+00000001 <tr>FNC13,+00000001<tr>FNC14,+00000000<tr>FNC15,+00000000<tr></tr></tr></tr></tr>                         |
|                                                                                                    |
|                                                                                                    |
|                                                                                                    |
|                                                                                                    |
| SQ 01,+00000001 <tr>SQ 02,+00000000<tr>SQ 03,+00000000<tr>SQ 04,+00000000<tr></tr></tr></tr></tr>                         |
|                                                                                                    |
|                                                                                                    |
|                                                                                                    |
|                                                                                                    |
| SQ 05,+000003.0 <tr>SQ 06,+00000002<tr>SQ 07,+00000001<tr>SQ 08,+00000000<tr></tr></tr></tr></tr>                         |
|                                                                                                    |
|                                                                                                    |
|                                                                                                    |
|                                                                                                    |
| SQ 09,+000000.0 <tr>SQ 10,+000000.0<tr>SQ 11,+000000.0<tr>SQ 12,+000000.0<tr></tr></tr></tr></tr>                         |
|                                                                                                    |
|                                                                                                    |
|                                                                                                    |
|                                                                                                    |
| SQ 13,+000000.1 <tr>SQ 14,+000000.0<tr>SQ 15,+00000000<tr>SQ 16,+00000.10<tr></tr></tr></tr></tr>                         |
|                                                                                                    |
|                                                                                                    |
|                                                                                                    |
|                                                                                                    |
| SQ 17,+000000.1 <tr>SQ 18,+000000.0<tr>SQ 19,+000000.1<tr>SQ 20,+0000000<tr></tr></tr></tr></tr>                          |
|                                                                                                    |
|                                                                                                    |
|                                                                                                    |
|                                                                                                    |
| SQ 21,+00000000 <tr>SQ 22,+00000000<tr>SQ 23,+00000000<tr>SQ 24,+00000000<tr></tr></tr></tr></tr>                         |
|                                                                                                    |
|                                                                                                    |
|                                                                                                    |
|                                                                                                    |
| SQ 25,+00000000 <tr>SQ 26,+00000000<tr>SQ 27,+00000000<tr>SQ 28,+000003.0<tr></tr></tr></tr></tr>                         |
|                                                                                                    |
|                                                                                                    |
|                                                                                                    |
|                                                                                                    |
| SQ 29,+00000000 <tr>↓</tr>                                                                                                |
|                                                                                                    |
| IN 01,+00000001 <tr>IN 02,+00000002<tr>IN 03,+00000003<tr></tr></tr></tr>                                                 |
|                                                                                                    |
|                                                                                                    |
|                                                                                                    |
| IN 04,+00000004 <tr>IN 05,+00000005<tr>IN 06,+00000006<tr></tr></tr></tr>                                                 |
|                                                                                                    |
|                                                                                                    |
|                                                                                                    |
| OUT01,+00000001 <tr>OUT02,+00000002<tr>OUT03,+00000003<tr></tr></tr></tr>                                                 |
|                                                                                                    |
|                                                                                                    |
|                                                                                                    |
| OUT04,+00000004 <tr>OUT05,+00000005<tr>OUT06,+00000006<tr></tr></tr></tr>                                                 |
|                                                                                                    |
|                                                                                                    |
|                                                                                                    |
| SI 01,+00000001 <tr>SI 02,+00000001<tr>SI 03,+00000002<tr>SI 04,+00000000<tr></tr></tr></tr></tr>                         |
|                                                                                                    |
|                                                                                                    |
|                                                                                                    |
|                                                                                                    |
| RS 01,+00000001 <tr>RS 02,+00000005<tr>RS 03,+00000005<tr>RS 04,+00000002<tr>RS 05,+00000007<tr></tr></tr></tr></tr></tr> |
|                                                                                                    |
|                                                                                                    |
|                                                                                                    |
|                                                                                                    |
|                                                                                                    |
| RS 06,+00000001 <tr>RS 07,+00000002<tr>RS 08,+00000001<tr>RS 09,+00000000<tr>RS 10,+00000000<tr></tr></tr></tr></tr></tr> |
|                                                                                                    |
|                                                                                                    |
|                                                                                                    |
|                                                                                                    |
|                                                                                                    |
| AN 01,+00000001 <tr>AN 02,+00000000<tr>AN 03,+00010000<tr></tr></tr></tr>                                                 |
|                                                                                                    |
|                                                                                                    |
|                                                                                                    |
| CAL01,+00000002 <tr>CAL02,+00000000<tr>CAL03,+000000001<tr>CAL04,+00010000<tr></tr></tr></tr></tr>                        |
|                                                                                                    |
|                                                                                                    |
|                                                                                                    |
|                                                                                                    |
| CAL05,+00000002 <tr>CAL06,+000000.0<tr>CAL07,+00000000<tr>CAL08,+000001.0<tr></tr></tr></tr></tr>                         |
|                                                                                                    |
|                                                                                                    |
|                                                                                                    |
|                                                                                                    |
| CAL09,+00000002 <tr>CAL10,+00000001<tr>CAL11,+00000001<tr>CAL12,+00000001<tr></tr></tr></tr></tr>                         |
|                                                                                                    |
|                                                                                                    |
|                                                                                                    |
|                                                                                                    |
| CAL13,+00000001 <tr>CAL14,+00000003<tr>CAL15,+00000001<tr>CAL16,+00000000<tr></tr></tr></tr></tr>                         |
|                                                                                                    |
|                                                                                                    |
|                                                                                                    |
|                                                                                                    |
| CAL17,+00000000 <tr>CAL18,+00000000<tr>CAL19,+0.000031<tr>CAL20,+0.984587<tr></tr></tr></tr></tr>                         |
|                                                                                                    |
|                                                                                                    |
|                                                                                                    |
|                                                                                                    |
| CAL21,+00010000 <ir><eof></eof></ir>                                                                                      |

#### Address : "1" (rSF-09=1)

@01FNC00,+00000001<TR>@01FNC01,+00000000<TR>@01FNC02,+00000000<TR>@01FNC03,+00000001<TR> @01FNC04,+00000000<TR>@01FNC05,+00000000<TR>@01FNC06,+00000048<TR>@01FNC07,+00000001<TR>

•

@01CAL17,+00000000<TR>@01CAL18,+00000000<TR>@01CAL19,+0.000031<TR>@01CAL20,+0.984587<TR> @01CAL21,+001000.0<TR><EOF>

## Form G

# Address: "None" (rSF-09=0, CALF-14=1~5, Customer Programmed Control Mode/ Built-in automatic program mode weighing)

CODE 00,FINAL +000000.0,F FALL+000000.0,PRELIM+000000.0,OP PLM+0000000.0,OVER +000000.0, UNDER +000000.0,Z BAND+000000.0,FULL +000000.0,TARE +0000000.0,TTL WT+0000000.0,TTL NO+00 000000,TTL 0F+00000000,TTL UF+00000000,NO 0F +00000000<TR> CODE 01,FINAL +000500.0,F FALL+000010.0,PRELIM+000120.0,OP PLM+000350.0,OVER +000010.0, UNDER +000020.0,Z BAND+000000.5,FULL +001000.0,TARE +000123.4,TTL WT+000000.0,TTL N0+00 000000.TTL OF+00000000.TTL UF+00000000.NO OF +00000000<TR> CODE 02.FINAL +000000.0.F FALL+000000.0.PRELIM+000000.0.OP PLM+0000000.0.OVER +000000.0. UNDER +000000.0,Z BAND+000000.0,FULL +000000.0,TARE +000000.0,TTL WT+000000.0,TTL NO+00 000000,TTL OF+00000000,TTL UF+00000000,NO OF +00000000<TR> CODE 03,FINAL +000000.0,F FALL+000000.0,PRELIM+000000.0,OP PLM+0000000.0,OVER +000000.0, UNDER +000000.0,Z BAND+000000.0,FULL +000000.0,TARE +000000.0,TTL WT+000000.0,TTL NO+00 000000,TTL OF+00000000,TTL UF+00000000,NO OF +00000000<TR> CODE 04,FINAL +000000.0,F FALL+000000.0,PRELIM+000000.0,OP PLM+000000.0,OVER +000000.0, UNDER +000000.0,Z BAND+000000.0,FULL +000000.0,TARE +0000000.0,TTL WT+000000.0,TTL NO+00 000000,TTL OF+00000000,TTL UF+00000000,NO OF +00000000<TR> CODE 05,FINAL +000000.0,F FALL+000000.0,PRELIM+000000.0,OP PLM+000000.0,OVER +000000.0, UNDER +000000.0,Z BAND+000000.0,FULL +000000.0,TARE +000000.0,TTL WT+000000.0,TTL NO+00 000000,TTL OF+00000000,TTL UF+00000000,NO OF +00000000<TR> CODE 95,FINAL +000000.0,F FALL+000000.0,PRELIM+000000.0,OP PLM+000000.0,OVER +000000.0, UNDER +000000.0,Z BAND+000000.0,FULL +000000.0,TARE +000000.0,TTL WT+000000.0,TTL NO+00 000000,TTL OF+00000000,TTL UF+00000000,NO OF +00000000<TR> CODE 96,FINAL +000000.0,F FALL+000000.0,PRELIM+000000.0,OP PLM+000000.0,OVER +000000.0, UNDER +000000.0,Z BAND+000000.0,FULL +000000.0,TARE +000000.0,TTL WT+000000.0,TTL NO+00 000000,TTL OF+00000000,TTL UF+00000000,NO OF +00000000<TR> CODE 97, FINAL +000000.0, F FALL+000000.0, PRELIM+000000.0, OP PLM+000000.0, OVER +000000.0, UNDER +000000.0,Z BAND+000000.0,FULL +000000.0,TARE +000000.0,TTL WT+000000.0,TTL NO+00 000000,TTL OF+00000000,TTL UF+00000000,NO OF +00000000<TR>

 CODE
 98,FINAL
 +000000.0,F
 FALL+000000.0,PRELIM+000000.0,OP
 PLM+000000.0,OVER
 +000000.0,

 UNDER
 +000000.0,Z
 BAND+000000.0,FULL
 +0000000.0,TARE
 +0000000.0,TTL
 WT+0000000.0,TTL
 NO+00

 0000000,TTL
 OF+00000000,TTL
 UF+00000000,NO
 OF
 +0000000
 CRP
 +0000000

 000000,TTL
 OF+00000000,TTL
 UF+00000000,NO
 OF
 +0000000
 CRP
 +0000000
 +0000000

CODE 99,FINAL +000000.0,F FALL+000000.0,PRELIM+000000.0,OP PLM+000000.0,OVER +000000.0, UNDER +0000000.0,Z BAND+0000000.0,FULL +0000000.0,TARE +0000000.0,TTL WT+0000000.0,TTL NO+00 000000,TTL OF+00000000,TTL UF+00000000,NO OF +00000000<TR><EOF>

#### Address: "1" (rSF-09=1, CALF-14=1~5, Customer Programmed Control Mode/

#### Built-in automatic program mode weighing)

@01CODE 00,FINAL +000000.0,F FALL+000000.0,PRELIM+000000.0,OP PLM+000000.0,OVER +000000.0, UNDER +000000.0,Z BAND+000000.0,FULL +000000.0,TARE +000000.0,TTL WT+0000000.0,TTL NO+00000 000,TTL OF+00000000,TTL UF+00000000,NO OF +00000000<TR> @01CODE 01,FINAL +000500.0,F FALL+000010.0,PRELIM+000120.0,OP PLM+000350.0,OVER +000010.0, UNDER +000020.0,Z BAND+000000.5,FULL +001000.0,TARE +000123.4,TTL WT+0000000.0,TTL NO+00000 000,TTL OF+00000000,TTL UF+00000000,NO OF +0000000<TR>

@01CODE 99,FINAL +000000.0,F FALL+000000.0,PRELIM+000000.0,OP PLM+000000.0,OVER +000000.0, UNDER +000000.0,Z BAND+000000.0,FULL +000000.0,TARE +000000.0,TTL WT+0000000.0,TTL NO+00000 000,TTL OF+00000000,TTL UF+00000000,NO OF +00000000<TR><EOF>

#### Address: "None" (rSF-09=0, CALF-14=6~9, Check weighing)

 CODE
 00,TARGET+000000.0,
 +000000.0,Hi-Hi
 +000000.0,Lo-Lo
 +000000.0,Hi
 +000000.0,

 Lo
 +000000.0,Z
 BAND+000000.0,
 +000000.0,TARE
 +000000.0,TTL
 WT+000000.0,TTL
 NO+00

 000000,TTL
 OF+00000000,TTL
 UF+00000000,NO
 OF
 +0000000
 TR>

 CODE
 01,TARGET+000500.0,
 +000000.0,Hi-Hi
 +000120.0,Lo-Lo
 +000350.0,Hi
 +000010.0,

 Lo
 +000020.0,Z
 BAND+000000.5,
 +000000.0,TARE
 +000123.4,TTL
 WT+000000.0,TTL
 NO+00

 000000,TTL
 OF+00000000,TTL
 UF+00000000,NO
 OF
 +000020.0,Z
 AND+000000.0,TTL
 NO+00

 CODE
 99,TARGET+000000.0,
 +000000.0,Hi-Hi
 +000000.0,Lo-Lo
 +000000.0,Hi
 +000000.0,

 Lo
 +000000.0,Z
 BAND+000000.0,
 +000000.0,TARE
 +000000.0,TTL
 WT+000000.0,TTL
 NO+00

 000000,TTL
 OF+00000000,TTL
 UF+00000000,NO
 OF
 +0000000
 TR><EOF>

#### Address: "1" (rSF-09=1, CALF-14=6~9, Check weighing)

@01CODE00,TARGET+000000.0,<br/>+000000.0,Z+000000.0,Hi-Hi+000000.0,Lo-Lo+000000.0,Hi+000000.0,<br/>+000000.0,TTLLo+000000.0,ZBAND+000000.0,<br/>+0000000,TTL+000000.0,TARE<br/>+0000000+0000000.0,TTLWT+0000000.0,TTLNO+000000000,TTLOF+00000000,TTLUF+00000000,NOOF<br/>+0000000+0000000F+000012.0,Lo-Lo+000350.0,Hi+000010.0,<br/>+000010.0,<br/>+000010.0,<br/>Lo+000020.0,ZBAND+000000.5,<br/>+000000.5,+000000.0,TARE<br/>+000000.0,TARE<br/>+000000.0,TARE<br/>+000123.4,TTLWT+000000.0,TTLNO+00000000,TTLOF+00000000,NOOF<br/>+0000000+0000000F+0000000NO+000000

@01CODE 99,TARGET+000000.0, +000000.0,Hi-Hi +000000.0,Lo-Lo +000000.0,Hi +000000.0, Lo +000000.0,Z BAND+000000.0, +000000.0,TARE +0000000.0,TTL WT+0000000.0,TTL NO+00000 000,TTL OF+00000000,TTL UF+00000000,NO OF +0000000<TR><EOF>

#### Reading data out from EEPROM (rSF-09)

#### Address: "None" (rSF-09=0)

#### Address: "1" (rSF-09=1)

# APPENDIX F: USER'S SETTING RECORD

Keep all the setting information for future maintenance.

## **Function Setting Record**

| Func. # | Function Name                                                       | Value |
|---------|---------------------------------------------------------------------|-------|
|         | <b>FncF: Basic Functions</b>                                        | 5     |
| FncF-01 | Key Operation                                                       |       |
| FncF-02 | [F] key function                                                    |       |
| FncF-03 | Display update rate                                                 |       |
| FncF-04 | Sub display                                                         |       |
| FncF-05 | display                                                             |       |
| FncF-06 | Digital filter                                                      |       |
| FncF-07 | Sampling frequency dividing ratio                                   |       |
| FncF-08 | Hold operation                                                      |       |
| FncF-09 | Comparison stop at hold                                             |       |
| FncF-10 | Automatic return to the normal mode after indicating set point data |       |
| FncF-11 | Preset tare weight by code                                          |       |
| FncF-12 | Recalling set point data by code                                    |       |
| FncF-13 | Setting set point code by code                                      |       |
| FncF-14 | Set point code NOT to be recalled by code                           |       |
| FncF-15 | Continuous command of accumulation / manual print                   |       |

| Func. # | Function Name                                | Value   |
|---------|----------------------------------------------|---------|
| Sq F:   | Weighing Sequence Fu                         | nctions |
| Sq F-01 | Selection of comparison weight               |         |
| Sq F-02 | Automatic accumulation                       |         |
| Sq F-03 | Automatic free fall compensation             |         |
| Sq F-04 | Automatic free fall effective width          |         |
| Sq F-05 | Unstable Dribble Flow Time                   |         |
| Sq F-06 | Overlimit/ underlimit operation              |         |
| Sq F-07 | Stability at judgment                        |         |
| Sq F-08 | Maximum number of supplementary flow times   |         |
| Sq F-09 | Batch start wait timer                       |         |
| Sq F-10 | Full-flow comparator inhibitor timer         |         |
| Sq F-11 | Medium-flow comparator inhibitor timer       |         |
| Sq F-12 | Dribble-flow comparator inhibitor timer      |         |
| Sq F-13 | Judgment wait timer                          |         |
| Sq F-14 | Batch Finish output width                    |         |
| Sq F-15 | Batch monitoring timer                       |         |
| Sq F-16 | Supplementary flow open timer                |         |
| Sq F-17 | Supplementary flow close timer               |         |
| Sq F-18 | Discharge start wait timer                   |         |
| Sq F-19 | Discharge valve close wait timer             |         |
| Sq F-20 | Discharging time monitor timer               |         |
| Sq F-21 | Add the final to zero band setting           |         |
| Sq F-22 | Add the final to full setting                |         |
| Sq F-23 | Batch start function key                     |         |
| Sq F-24 | Emergency stop function key                  |         |
| Sq F-25 | Discharge start function key                 |         |
| Sq F-26 | Automatic Tare at batch start                |         |
| Sq F-27 | Buzzer                                       |         |
| Sq F-28 | Buzzer sounding time                         |         |
| Sq F-29 | Saving automatic free fall compensation data |         |

| Section Function |                                          | Value    |
|------------------|------------------------------------------|----------|
|                  | in F: Control I/O—Inpu                   | It       |
| in F-01          |                                          |          |
| in F-02          |                                          |          |
| in F-03          | Pin #1 to #9 of control signal terminal  |          |
| in F-04          | inside the case                          |          |
| in F-05          |                                          |          |
| in F-06          |                                          |          |
| 0                | utF: Control I/O—Outp                    | out      |
| outF-01          |                                          |          |
| outF-02          | _                                        |          |
| outF-03          | Pin #10, 11, 14, 15, 18, and 19 of       |          |
| outF-04          | control signal terminal inside the case. |          |
| outF-05          | -                                        |          |
| outF-06          |                                          |          |
| Si               | F: Standard Serial Out                   | put      |
| SiF-01           | Output data                              |          |
| SiF-02           | Data transmitting mode                   |          |
| SiF-03           | Baud rate (bps)                          |          |
| SiF-04           | Code number output                       |          |
| rSF: OP-         | 03(RS-422/485)OP-04 (                    | RS-232C) |
| rSF-01           | Output data                              |          |
| rSF -02          | Data transmitting mode                   |          |
| rSF -03          | Baud rate ( bps )                        |          |
| rSF -04          | Parity                                   |          |
| rSF -05          | Character bit length                     |          |
| rSF -06          | Stop bit length                          |          |
| rSF -07          | Terminator                               |          |
| rSF -08          | RS-422/485 switching                     |          |
| rSF -09          | Address number                           |          |
| rSF -10          | Code number output                       |          |

| Section | Function                                                                                   | Value |
|---------|--------------------------------------------------------------------------------------------|-------|
|         | AnF: Analog Output                                                                         |       |
| AnF-01  | Output data                                                                                |       |
| AnF-02  | Weight value at 4 mA output                                                                |       |
| AnF-03  | Weight value at 20 mA output                                                               |       |
|         | CALF: Calibration                                                                          |       |
| CALF-01 | Weighing unit                                                                              |       |
| CALF-02 | Decimal point position                                                                     |       |
| CALF-03 | Minimum division                                                                           |       |
| CALF-04 | Capacity                                                                                   |       |
| CALF-05 | Zero range                                                                                 |       |
| CALF-06 | Zero Tracking Time                                                                         |       |
| CALF-07 | Zero Tracking Width                                                                        |       |
| CALF-08 | Motion detection time                                                                      |       |
| CALF-09 | Motion detection width                                                                     |       |
| CALF-10 | Tare and zero compensation at unstable reading                                             |       |
| CALF-11 | Tare at negative gross weight                                                              |       |
| CALF-12 | Standard Serial Output: Output When Weight value Is Overflowing or Unstable.               |       |
| CALF-13 | RS-232C/-422/-485: Output When Weight value Is Overflowing or Unstable.                    |       |
| CALF-14 | Weighing mode                                                                              |       |
| CALF-15 | Preset tare                                                                                |       |
| CALF-16 | Distinguish between preset tare and tare                                                   |       |
| CALF-17 | Serial interface; Print preset tare value with net weight (Si F-01=3, rsF-01=3)            |       |
| CALF-18 | Push-zero and tare-clear function when<br>powered on and when the display is turned<br>on. |       |
| CALF-19 | Zero Input Voltage                                                                         |       |
| CALF-20 | Span Input Voltage (Capacity to zero)                                                      |       |
| CALF 21 | Weight against Span Input Voltage                                                          |       |

## Set Point Setting Record

| ltem                           | Value |
|--------------------------------|-------|
| Tare                           |       |
| Final                          |       |
| Free fall                      |       |
| Preliminary                    |       |
| Optional preliminary           |       |
| Over limit                     |       |
| Under limit                    |       |
| Zero band                      |       |
| Full                           |       |
| Dribble-flow time              |       |
| (Use a stop watch to measure)  |       |
| (Lise a stop watch to measure) |       |
|                                |       |
| Full-flow time                 |       |
| Target weight                  |       |
| Hi-Hi limit                    |       |
| Hi limit                       |       |
| Lo limit                       |       |
| Lo-Lo limit                    |       |

| 1.         | INTRODUCTION                                              | 1-1             |
|------------|-----------------------------------------------------------|-----------------|
| 1-1        | 1 FEATURES                                                | 1-1             |
| 1-2        | 2 FRONT PANEL                                             | 1-2             |
| 1-3        |                                                           |                 |
| 1-4        | F OPERATION REYS                                          | 1-4<br>1-8      |
| 2          | ΙΝSΤΔΙΙΔΤΙΟΝ                                              | 2-1             |
| <b>_</b> . |                                                           | £ 1             |
| 2-1        | 1 PRECAUTIONS                                             | 2-1<br>2-2      |
| 2-3        | 3 INSTALLING CONDUIT FITTINGS ( OPTION OP-10 - 14 )       | 2-5             |
| 2-4        | 4 INSTALLING WALL-MOUNTING FITTINGS                       | 2-6             |
| 3.         | OPERATION                                                 | 3-1             |
| 3-1        | 1 TURNING THE POWER ON                                    | 3-1             |
| 3-2        | 2 BASIC OPERATION                                         | 3-1             |
| 3-3        | 3 SETTING AND RECALLING SET POINTS                        |                 |
| 3-5        | 5 EDITING ACCUMULATION DATA                               |                 |
| 4          | CALIBRATION                                               | 4_1             |
| ••         |                                                           |                 |
| 4-1<br>₄ ე | 1 GENERAL                                                 | 4-1<br>4 1      |
| 4-2        | 2 DIGITAL OPAN CALIBRATION                                |                 |
| 4-4        | GRAVITY COMPENSATION                                      | 4-3             |
| 5.         | FUNCTION SETTINGS                                         | 5-1             |
| 5-1        | 1 GENERAL                                                 |                 |
| 5-2        | 2 FUNCTION SETTINGS                                       | 5-2             |
| 6.         | WEIGHING                                                  | 6-1             |
| 6-1        | 1 WEIGHING VALUE AND SET POINT                            | 6-1             |
| 6-2        | 2 Weighing Modes                                          | 6-2             |
| 6-3        | 3 CALF-14="1" Weighing Mode                               | 6-4             |
| 6-5        | 4 CALF-14="2" WEIGHING MODE (with NO Stude Ementary FLOW) | d-d             |
| 6-6        | 6 CALF-14="3" Weighing Mode (with No Softlewentart   Low) | 6-10            |
| 6-7        | 7 CALF-14="4" WEIGHING MODE                               | 6-12            |
| 6-8        | 3 CALF-14="5" WEIGHING MODE                               | 6-14            |
| 6-9        | CALF-14=6 WEIGHING MODE                                   | 6-16            |
| 6-1        | 10 CALF-14=7 Weighing Mode                                | / ۱ - ۲<br>6-18 |
| 6-1        | 12 CALF-14=9 WEIGHING MODE                                | 6-19            |
| 7.         | OTHER FUNCTIONS                                           | 7-1             |
| 7-1        |                                                           | 7-1             |
| 7-2        | 2 AUTOMATIC ACCUMULATION                                  |                 |
| 7-3        | 3 AUTOMATIC FREE FALL COMPENSATION                        | 7-2             |
| 8.         | INTERFACE                                                 | 8-1             |
| 8-1        | 1 Control Input / Output                                  | 8-1             |
| 8-2        | 2 STANDARD SERIAL OUTPUT                                  | 8-3             |
| 8-3        | 3 OPTION (OP-03: RS-422/485, OP-04: RS-232C)              | 8-4             |
| 8-4        | 4 OPTION (OP-07): ANALOG OUTPUT)                          | 7-8             |
| o-o<br>8-6 | 5 DATA TRANSMITTING FORMAT                                |                 |
| 8-7        | 7 COMMAND MODE                                            | 8-13            |
| 9.         | MAINTENANCE                                               | 9-1             |
| 9-1        | 1 System Check                                            |                 |
| 9-2        | 2 CLEARING "ZERO" AND "TARE"                              |                 |
| 9-3        | 3 INITIALIZATION                                          | 9-5             |
|            |                                                           |                 |

# **1. INTRODUCTION**

The AD-4403-FP/ ST is an Explosion protected weighing indicator to be installed and used in hazardous area: Zone 1 and Zone 2 where explosive gas exists in the air. It complies with the requirements from IEC (International Electrotechnical Commission) standard: Qualification number: C13526)

## 1-1 Features

- Complies with "ExdIIBT5X" specifications for explosion protected devices (Qualification number: C13526)
- High speed sampling 100 times per second.
- Five batch weighing modes and four check weighing modes.
- Two control modes;
  - Type A: Normal batching/ Loss-in-weigh/ Nozzle controlled weighing mode
  - Type B: Check weighing mode.
- Six input and six output terminals for the Control I/O.
- Up to 100 sets of set points are available. Each set is assigned a code number.
- Serial Interface and an buzzer are built in.
- Lithium battery backs up the data of zero compensation, tare weight, set point, and accumulation data (weight and count).
- Non volatile memory stores the calibration and function setting data.
- Four 350- $\Omega$  load cells can be driven.

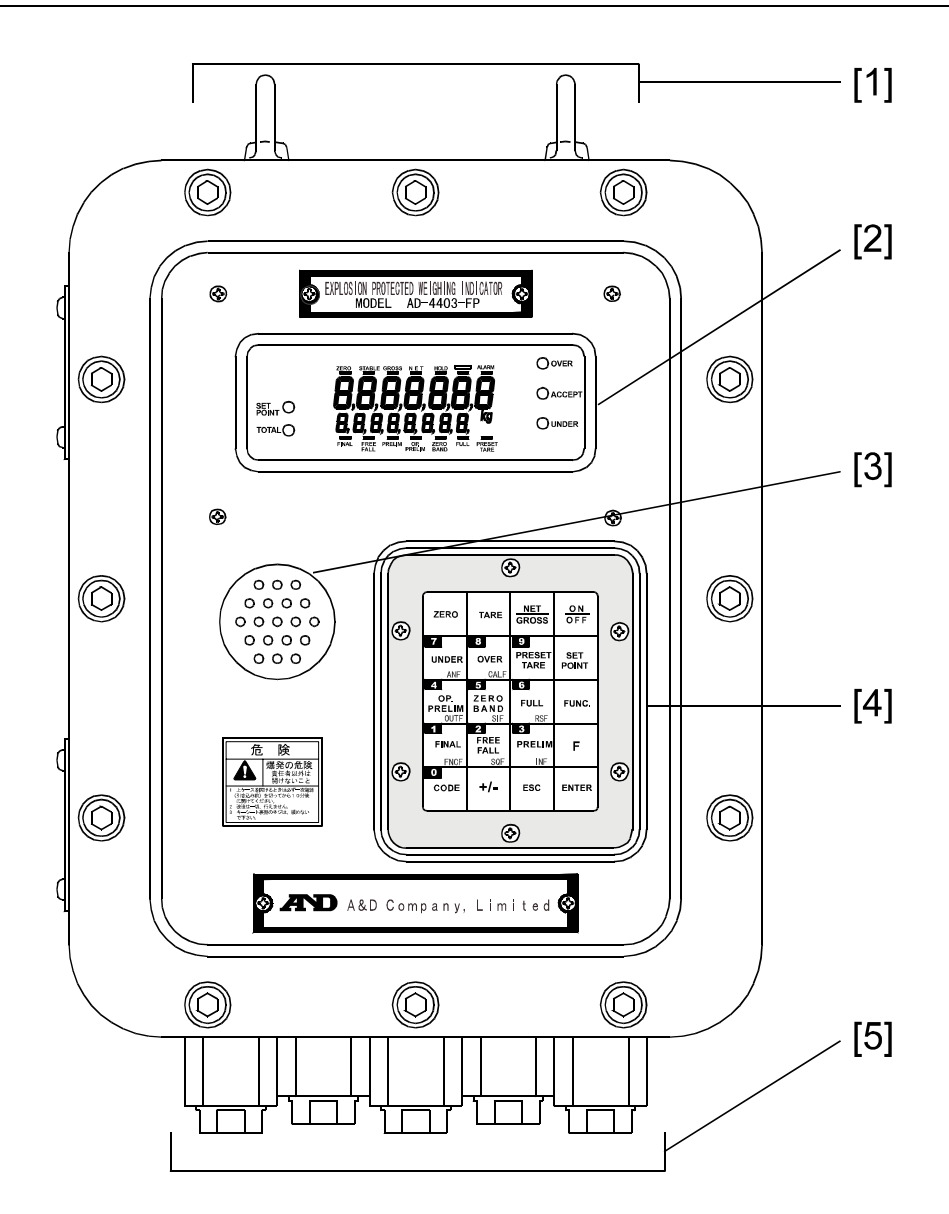

The picture above is of Type A model for normal batching/ loss-in-weigh/ nozzle controlled weighing mode) with the conduit fitting option.

| #   | Name             | Description                                                                                                    |
|-----|------------------|----------------------------------------------------------------------------------------------------|
| [1] | Hooks            | Used for lifting.                                                                                                    |
| [2] | Display          | Displays weight, status, and messages. See {1-3 Display}                                                                                                    |
| [3] | Buzzer           | Sounds for a warning or when weighing completes. (selective)                                                                                                    |
| [4] | Operation Keys   | Tare, Zero, and set / call / recall Set point and do settings.<br>Two kinds of Overlay: Type A and Type B.<br>See {1-4 Operation Keys }                                                                                  |
| [5] | Conduit fittings | Explosion-proof type fittings for wiring cables.<br>5 conduit fittings available. 2 fittings (fitting cable diameter: beyond 10 mm, up to 12 mm) are already with the unit. 3 more fittings can be added. (OP-10 to 14). |

#### 1-3 Display

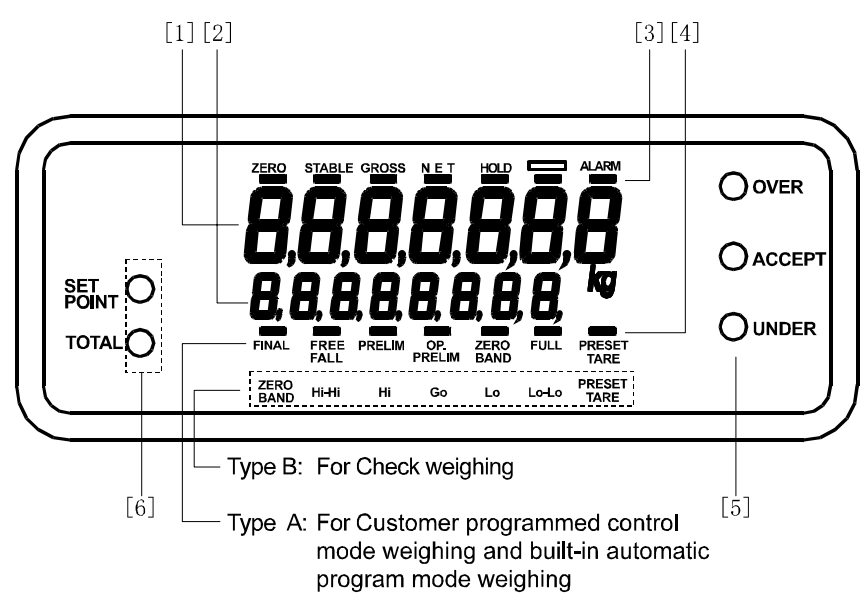

| #                                     | Name                              | Description                                                                                                    |                                                                                                    |  |
|---------------------------------------|-----------------------------------|----------------------------------------------------------------------------------------------------|----------------------------------------------------------------------------------------------------|--|
| [1]                                   | Main Display                      | A 7-digit 7-segment display. Displays gross weight, net weight, etc                                                                                            |                                                                                                    |  |
| [2]                                   | Sub display                       | An 8-digit 7<br>function set                                                                                                    | An 8-digit 7-segment display. The display content can be selected at function settings. See {Appendix C: Function List }                                                    |  |
|                                       |                                   | ""                                                                                                    | The upper "—" mark indicates the status of the weight.                                                                                                    |  |
|                                       |                                   | [ZERO]                                                                                                    | Illuminates at the center-zero.                                                                                                    |  |
|                                       |                                   | [STABLE]                                                                                                    | <ul> <li>Illuminates at a stable reading.</li> <li>The stable condition can be changed at the function setting of CALF-09. See, {Appendix C: Function List }</li> </ul>     |  |
|                                       |                                   | [GROSS]                                                                                                    | Illuminates with the gross weight displayed.                                                                                                    |  |
| [3] Status display<br>section (upper) | [NET]                             | Illuminates with the net weight displayed.                                                                                                    |                                                                                                    |  |
|                                       | section (upper)                   | [HOLD]                                                                                                    | Illuminates when the weight display is being held.<br>Either normal-hold or peak-hold can be selected at<br>function settings, FncF-08. See {Appendix C: Function<br>List } |  |
|                                       |                                   |                                                                                                    | This display capability can be selected for an application.<br>Select at the function settings of FncF-05.<br>See {Appendix C: Function List }                              |  |
|                                       |                                   | [ALARM]                                                                                                    | Illuminates when zero range error, weighing capacity overflow, low battery, or accumulation data over have happened.                                                        |  |
| [4]                                   | Status display<br>section (lower) | <ul> <li>Illuminates when a set point output is turned on in the normal mode.</li> <li>Indicates a type of set point in the set point setting mode.</li> </ul> |                                                                                                    |  |
| [5]                                   | Right LEDs                        | <ul> <li>Indicates a result of weighing.</li> <li>Indicates content of the sub display in the set point setting mode.</li> </ul>                               |                                                                                                    |  |
| [6]                                   | Left LEDs                         | <ul> <li>Indicates content of the sub display.</li> <li>Blinks when it is ready to change or erase the settings.</li> </ul>                                    |                                                                                                    |  |

## **1-4 Operation Keys**

Type A for the normal batching/ loss-in-weigh/ nozzle controlled weighing mode.

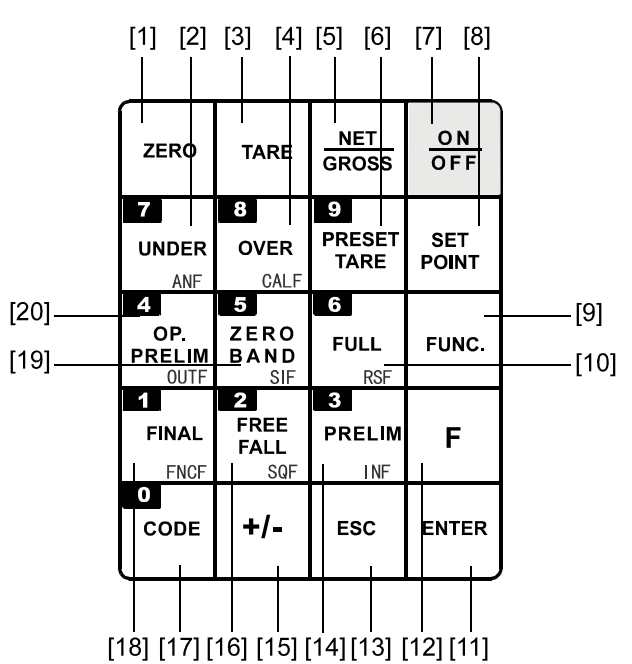

| #    | Name             | Description                                                                                     |  |
|------|------------------|-------------------------------------------------------------------------------------------------|--|
| [1]  |                  | Returns the display to the center of zero. The range of zero can be set at                      |  |
| ניז  |                  | CALF-05. See { Appendix C: Function List}                                                       |  |
|      | [7]              | Works as a numerical key, 7, used for settings.                                                 |  |
| [2]  | [UNDER]          | Selects the "under limit" weight.                                                               |  |
| [4]  |                  | Enters the setting mode for the analog output (OP-07).                                          |  |
|      |                  | See {8-4 Option-07:Analog Output}                                                               |  |
|      |                  | Subtracts the tare. When gross weight is "0", it clears tare.                                   |  |
| [3]  | [TARE]           | The tare subtraction condition can be set with CALF-10 and 11.                                  |  |
|      |                  | See {Appendix C: Function List}                                                                 |  |
|      | [8]              | Works as a numerical key, 8, used for settings.                                                 |  |
| [4]  | [OVER]           | Selects the "over limit" weight.                                                                |  |
| [4]  |                  | Enters the calibration mode.                                                                    |  |
|      | [CALF]           | See {4. Calibration}                                                                            |  |
| [5]  | [GROSS/NET]      | Switches the display between "gross" and "net" weight.                                          |  |
|      | [9]              | Works as a numerical key, 9, used for settings.                                                 |  |
| [6]  | [PRESET<br>TARE] | Selects the "preset tare" weight.                                                               |  |
|      | [ON/OFF]         | <ul> <li>Turns ON and OFF the display in the normal mode.</li> </ul>                            |  |
|      |                  | <ul> <li>In the OFF mode, display and external I/Os are all off with the "O" mark on</li> </ul> |  |
| [7]  |                  | the display.                                                                                    |  |
|      |                  | Available during operation.                                                                     |  |
|      |                  | (Press the key more than 0.3 seconds to activate.)                                              |  |
| [8]  | [SET POINT]      | Selects a set point of the code input by numerical keys.                                        |  |
| 101  | [FUNC.]          | Enters the function setting mode. See {5-2. Function Settings}.                                 |  |
| [9]  |                  | (Press the key more than 0.3 seconds to activate.)                                              |  |
|      | [6]              | Works as a numerical key, 6, used for settings.                                                 |  |
| [40] | [FULL]           | Selects the "full" weight.                                                                      |  |
|      | [RSF]            | Enters the setting mode for the OP-03: RS-422/485, OP-04: RS-232C.                              |  |
|      |                  | See {8-3 OP-03;RS-422/485, OP-04;RS-232C})                                                      |  |

| #     | Name         | Description                                                                  |
|-------|--------------|------------------------------------------------------------------------------|
| [11]  | [ENTER]      | Writes a value into memory or ends the setting.                              |
| [12]  | [F]          | Selects item. See FncF-02 {Appendix C: Function List}.                       |
|       |              | Returns to the previous status.                                              |
| [13]  | [ESC]        | Escapes from the current operation.                                          |
|       |              | <ul> <li>Mutes the sound of the buzzer.</li> </ul>                           |
|       | [3]          | Works as a numerical key, 3, used for settings.                              |
| F4 41 | [PRELIM]     | Selects the "preliminary" weight.                                            |
| [14]  |              | Enters the setting mode for the control input.                               |
|       |              | See {Appendix C: Function List}.                                             |
|       |              | Sets a polarity + (blank) or                                                 |
| [15]  | [+/-]        | Returns the setting to the previous.                                         |
|       |              | Sets a blank in the data.                                                    |
|       | [2]          | Works as a numerical key, 2, used for settings.                              |
| [4.0] | [FREE FALL]  | Selects the "free fall" weight.                                              |
| [10]  | [SQF]        | Enters the weighing sequence function mode. See {Appendix C: Function        |
|       |              | List}.                                                                       |
|       | [0]          | Works as a numerical key, 0, used for settings.                              |
|       |              | Selects a code number.                                                       |
| [4 7] | [CODE]       | <ul> <li>Calls a set point of the code input by numerical keys.</li> </ul>   |
| [17]  |              | • Edits (call/ retrieve/copy/erase) a set point by code.                     |
|       |              | Selects set points of the code.                                              |
|       |              | • Sets and changes set points of the code input by numerical keys.           |
|       | [1]          | Works as a numerical key, 1, used for settings.                              |
| [18]  | [FINAL]      | Selects "final" weight.                                                      |
|       | [FNCF]       | Enters the basic function mode. See {Appendix C: Function List}.             |
|       | [5]          | Works as a numerical key, 5, used for settings.                              |
| [19]  | [ZERO BAND]  | Selects the "zero band" weight.                                              |
|       | [SIF]        | Enters the standard Serial Output mode. See {Appendix C: Function List}.     |
|       | [4]          | Works as a numerical key, 4, used for settings.                              |
| [20]  | [OP. PRELIM] | Selects the "optional preliminary" weight.                                   |
| [20]  | [OUTF]       | Enters the weighing sequence function mode. See {Appendix C: Function List}. |

Type B for the check-weighing mode.

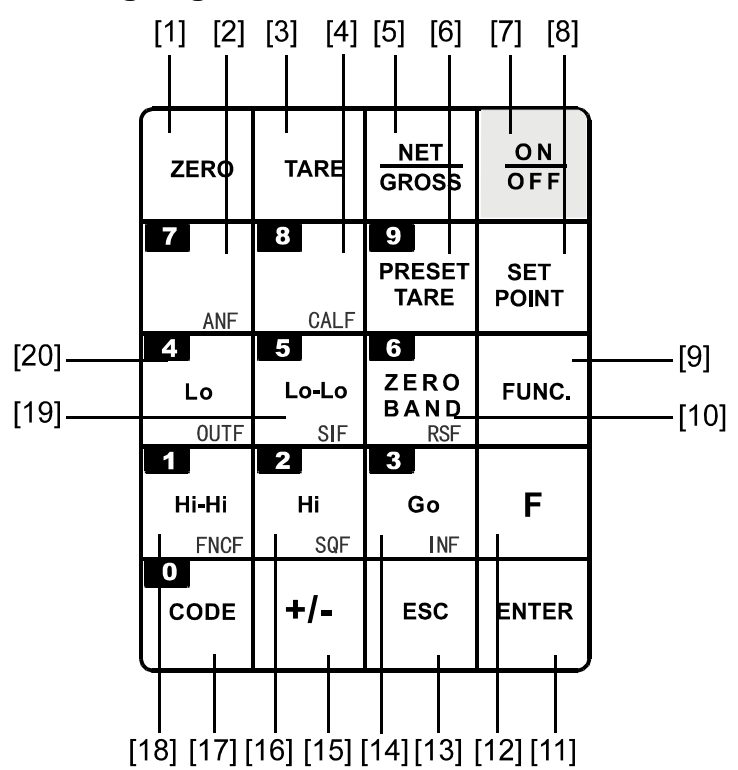

| #            | Name                                                                     | Description                                                                                                    |  |  |
|--------------|--------------------------------------------------------------------------|----------------------------------------------------------------------------------------------------|--|--|
| [1]          | [ZERO]                                                                   | Returns the display to the center of zero. The range of zero can be set at CALF-05. See { Appendix C: Function List}                                                                                                    |  |  |
|              | [7]                                                                      | Works as a numerical key, 7, used for settings.                                                                                                    |  |  |
| [2]          | [ANF]                                                                    | Enters the analog output (OP-07) mode.<br>See {8-4 Option-07:Analog Output}                                                                                                    |  |  |
| [3]          | [TARE]                                                                   | Subtracts the tare. When gross weight is "0", it clears tare.<br>The tare subtraction condition can be set with CALF-10 and 11.<br>See {Appendix C: Function List}                                                                                                    |  |  |
| [4]          | [8]                                                                      | Works as a numerical key, 8, used for settings.                                                                                                    |  |  |
| [4]          | [CALF]                                                                   | Enters the calibration mode. See {4. Calibration}                                                                                                    |  |  |
| [5]          | [GROSS/NET]                                                              | Switches the display between "gross" and "net" weight.                                                                                                    |  |  |
|              | [9]                                                                      | Works as a numerical key, 9, used for settings.                                                                                                    |  |  |
| [6]          | [PRESET<br>TARE]                                                         | Selects the "preset tare" weight.                                                                                                    |  |  |
| [7] [ON/OFF] |                                                                          | <ul> <li>Turns ON and OFF the display in the normal mode.</li> <li>In the OFF mode, display and external I/Os are all off with the "O" mark on the display.</li> <li>Available during operation.</li> <li>(Press the key more than 0.3 seconds to activate.)</li> </ul> |  |  |
| [8]          | [8] [SET POINT] Selects a set point of the code input by numerical keys. |                                                                                                    |  |  |
| [9]          | [FUNC.]                                                                  | Enters the function setting mode. See {5-2. Function Settings}. (Press the key more than 0.3 seconds to activate.)                                                                                                    |  |  |
|              | [6]                                                                      | Works as a numerical key, 6, used for settings.                                                                                                    |  |  |
| [10]         | [ZERO BAND]                                                              | Selects the "zero band" weight.                                                                                                    |  |  |
| [10]         | [RSF]                                                                    | Enters the setting mode for the OP-03: RS-422/485, OP-04: RS-232C.<br>See {8-3 OP-03:RS-422/485, OP-04:RS-232C})                                                                                                    |  |  |

| #    | Name    | Description                                                                  |  |  |
|------|---------|------------------------------------------------------------------------------|--|--|
| [11] | [ENTER] | Writes a value into memory or ends the setting.                              |  |  |
| [10] |         | Selects an item.                                                             |  |  |
| [12] |         | See FncF-02 {Appendix C: Function List}.                                     |  |  |
|      |         | Returns to the previous status.                                              |  |  |
| [13] | [ESC]   | <ul> <li>Escapes from the current operation.</li> </ul>                      |  |  |
|      |         | Mutes the sound of the buzzer.                                               |  |  |
|      | [3]     | Works as a numerical key, 3, used for settings.                              |  |  |
| [14] | [Go]    | Selects the "Go" weight in the check weighing mode.                          |  |  |
| [יין |         | Enters the setting mode for the control input.                               |  |  |
|      |         | See {Appendix C: Function List}.                                             |  |  |
|      |         | Sets a polarity + (blank) or                                                 |  |  |
| [15] | [+/-]   | Returns the setting to the previous.                                         |  |  |
|      |         | Sets a blank in the data.                                                    |  |  |
|      | [2]     | Works as a numerical key, 2, used for settings.                              |  |  |
| [16] | [Hi]    | Selects the "Hi limit" weight in the check-weighing mode.                    |  |  |
| []   | [SQF]   | Enters the weighing sequence function mode.                                  |  |  |
| -    |         | See {Appendix C: Function List}.                                             |  |  |
|      | [0]     | Works as a numerical key, 0, used for settings.                              |  |  |
|      | [CODE]  | Selects a code number.                                                       |  |  |
| [17] |         | <ul> <li>Calls a set point of the code input by numerical keys.</li> </ul>   |  |  |
| []   |         | <ul> <li>Edits (call/ retrieve/copy/erase) a set point by code.</li> </ul>   |  |  |
|      |         | Selects set points of the code.                                              |  |  |
|      |         | Sets and changes a set point of the code input by numerical keys.            |  |  |
|      | [1]     | Works as a numerical key, 1, used for settings.                              |  |  |
| [18] | [Hi-Hi] | Selects the "Hi-Hi" weight in the check-weighing mode.                       |  |  |
|      | [FNCF]  | Enters the basic function mode. See {Appendix C: Function List}.             |  |  |
|      | [5]     | Works as a numerical key, 5, used for settings.                              |  |  |
| [19] | [Lo-Lo] | Selects the "Lo-Lo limit" weight in the check-weighing mode.                 |  |  |
|      | [SIF]   | Enters the standard Serial Output mode. See {Appendix C: Function List}.     |  |  |
|      | [4]     | Works as a numerical key, 4, used for settings.                              |  |  |
| [20] | [Lo]    | Selects the "Lo limit " weight in the check-weighing mode.                   |  |  |
| [20] | [OUTF]  | Enters the weighing sequence function mode. See {Appendix C: Function List}. |  |  |

## 1-5 Inside the Case

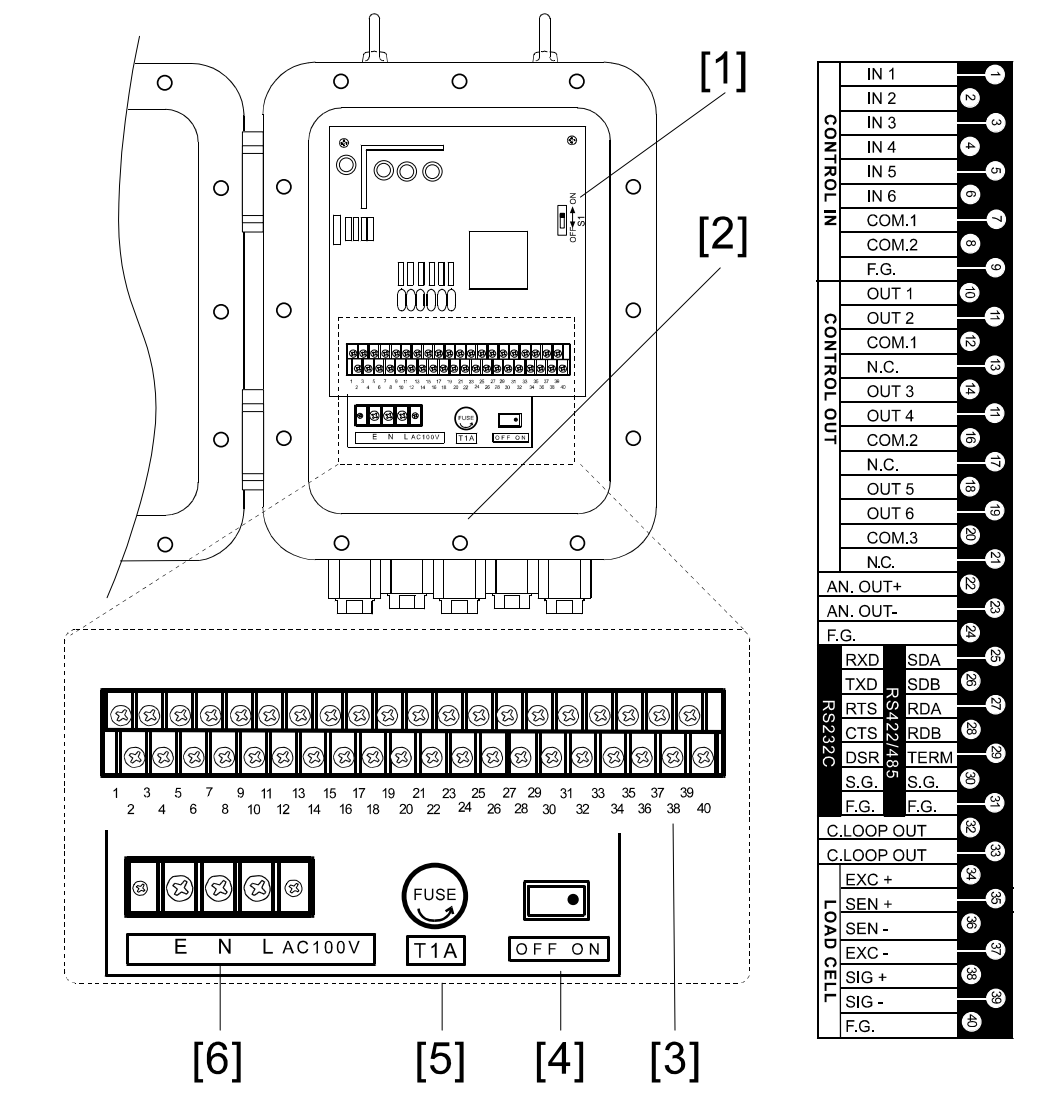

| #   | Name                       | Description                                                                                                    |
|-----|----------------------------|----------------------------------------------------------------------------------------------------|
|     | Calibration disable switch | Disables the calibration function.                                                                                                    |
| [1] |                            |                                                                                                    |
|     |                            | OFF : Calibration disabled                                                                                                    |
| [2] | Wiring label               | Shows cable connections.                                                                                                    |
| [3] | Control signal terminals   | For control signal cables.                                                                                                    |
| [4] | Power switch               | Turns on and off the power to the unit.<br>Keep the switch on during use. Use the main power switch outside to<br>turn the power off. |
| [5] | Fuse holder                | Stores a 1A time-lag fuse                                                                                                    |
| [6] | Power line terminals       | For the power line (100 VAC)                                                                                                    |

# 2. INSTALLATION

## 2-1 Precautions

|                 | The indicator complies with "ExdIIBT5X" specifications for Explosion protected                                                                                                    |  |  |
|-----------------|----------------------------------------------------------------------------------------------------|--|--|
|                 | devices. Install and use the indicator in a proper place to avoid explosion.                                                                                                    |  |  |
| <b>∱</b> DANGER | <ul> <li>The indicator complies with "ExdIIBT5X" specifications for Explosion protected devices. Install and use the indicator in a proper place to avoid explosion.</li> <li>Environments <ul> <li>Install and operate the indicator in Zone 1 or Zone 2. Never use in Zone 0.</li> <li>Do not install the unit in direct sunshine.</li> <li>Avoid vibration, sudden temperature changes, wind, water, or excessive dirt.</li> <li>Operate in environments with temperatures of between -5°C to 40°C and humidity of between 45% and 85% R.H. (non-condensing).</li> <li>Mount the unit on a solid frame or wall.</li> </ul> </li> <li>Installation work <ul> <li>Do engineering work and wiring in accordance with the requirements by laws and regulations related to hazardous area devices.</li> <li>Only a trained professional with good knowledge of Explosion protected devices should be allowed to perform the installation work.</li> </ul> </li> <li>Grounding <ul> <li>To avoid electrical shock and accident from static electricity, plug the power cable into a properly wired earth grounded receptacle, or ground the "E" terminal of Power terminals before connecting anything else to any of the instrument binding posts.</li> <li>Do not share grounding with other units that create electrical noise.</li> </ul> </li> <li>Power supply <ul> <li>The power source should be 100 VAC +10%/-15% specification; with a frequency of 50 or 60 Hz. Use a stable power source free from instantaneous dropout or noise. Sharing a power line could result in malfunctioning.</li> <li>Do not turn the power on until all the installation work has been completed.</li> </ul> </li> </ul> |  |  |
|                 | Before opening the front panel                                                                                                    |  |  |
|                 | • Turn the power off (primary power) and wait approximately ten minutes for the electrical charge to dissipate before opening the front panel.                                                                                                    |  |  |
|                 | The front panel door is thick and heavy. Be careful not to catch your finger in the door.                                                                                                    |  |  |

## 2-2 Wiring

Open the front panel door removing screws on the front panel, and connect a power cable, load cell

cables, and control signal cables to the terminals inside the case. Follow the instructions below.

#### Cable used

| Load cell            | The use of a 6 wire shielded cable is recommended in order to reduce<br>weighing error. (When using a 4-wire cable, connect pin # 34 to # 35, and<br>pin # 36 to # 37.)<br>If the system requires two or more load cells, use an explosion-protected<br>type of summing box to input the signal into the indicator. |
|----------------------|----------------------------------------------------------------------------------------------------|
| Control signal cable | Use a shielded cable and connect its shield to pin # 40 (Frame ground).                                                                                                    |

#### Power cable

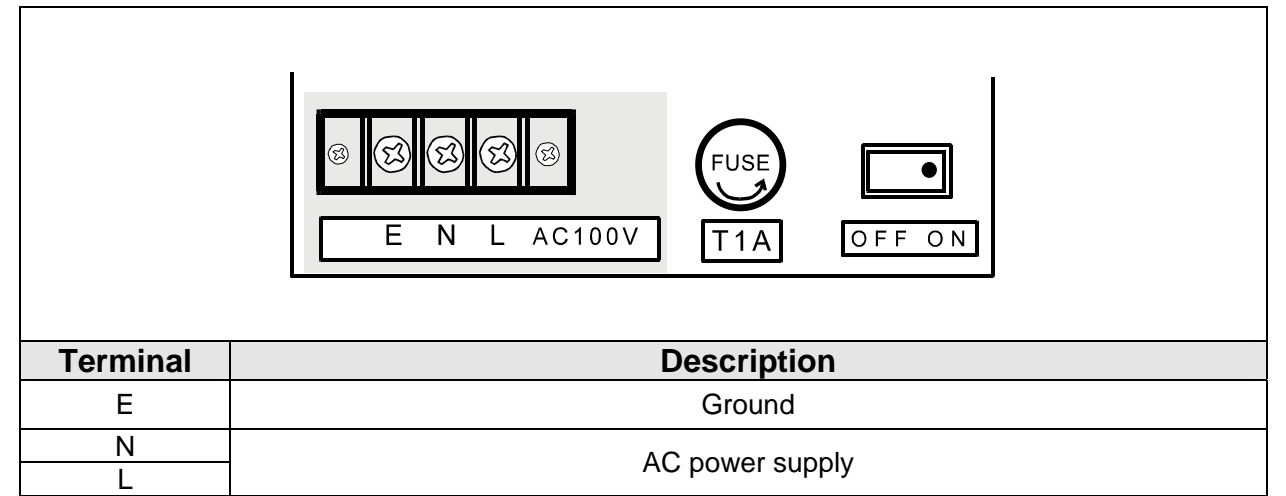

#### Load cell cable

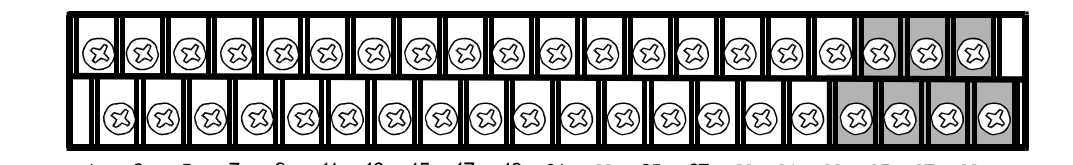

9 13 15 17 19 21 3 5 7 11 23 25 27 29 31 33 35 37 39 1 4 6 8 10 12 14 16 18 20 22 <sup>24</sup> 26 28 30 32 34 36 38 40 2

| Terminal | Description |              | Cable color<br>(ST Series only) |
|----------|-------------|--------------|---------------------------------|
| 34       | EXC+        | Excitation + | Red                             |
| 35       | SEN+        | Sense +      | Orange                          |
| 36       | SEN-        | Sense -      | Black                           |
| 37       | EXC-        | Excitation - | White                           |
| 38       | SIG+        | Signal +     | Green                           |
| 39       | SIG-        | Signal -     | Blue                            |
| 40       | F.G.        | Frame ground | Yellow                          |

**Control signal cable** [1] [2] [3] [4] [5] 13 15 17 3 5 7 9 11 19 21 23 25 27 31 29 33 35 37 39 1 24 2 4 6 8 12 14 16 18 20 22 26 28 30 32 34 36 38 40 10 Pin # # Name Name Description IN 1 Control input function—INF-01 2 IN 2 Control input function—INF-02 IN 3 Control input function—INF-03 3 4 IN 4 Control input function—INF-04 [1] **Control Input** 5 IN 5 Control input function—INF-05 6 IN 6 Control input function—INF-06 7 COM. 1 Common. Connected inside. COM. 2 8 F.G. 9 Frame ground OUT 1 10 Control output function—OUTF-01 11 OUT 2 Control output function—OUTF-02 12 COM. 1 Common for output 1 and 2 No connection 13 N.C. OUT 3 Control output function—OUTF-03 14 15 OUT 4 Control output function—OUTF-04 [2] Control output 16 COM. 2 Common for output 3 and 4 No connection N.C. 17 18 OUT 5 Control output function—OUTF-05 19 OUT 6 Control output function—OUTF-06 20 COM. 3 Common for Output 5 and 6 No connection 21 N.C. AN. OUT+ Analog Output (OP-07) High 22 **OP-07** AN. OUT-Analog Output (OP-07) Low [3] 23 (Analog output) 24 Frame ground F.G. 25 SDA RXD 26 SDB TXD 27 RDA RTS OP-03 (RS-422/485) 28 **OP-03** RDB OP-04 CTS [4] OP-04 (RS-232C) (RS-422/485) (RS-232C) TERM DSR 29 S.G. S.G. 30 (Signal ground) (Signal ground) F.G. F.G. 31 (Frame ground) (Frame ground) Standard serial 32 [5] C. Loop Out Standard Serial Output output 33

### Before closing the door

Place the cable on the heat sink board to avoid pinching the cable when closing the door.

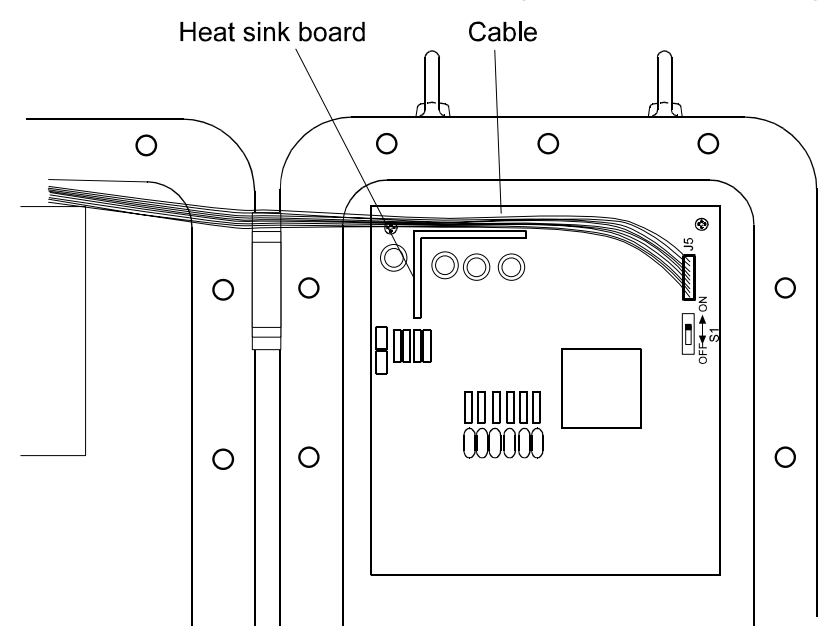

## 2-3 Installing Conduit Fittings (Option OP-10 - 14)

Affix conduit fittings to the unit following the instructions below.

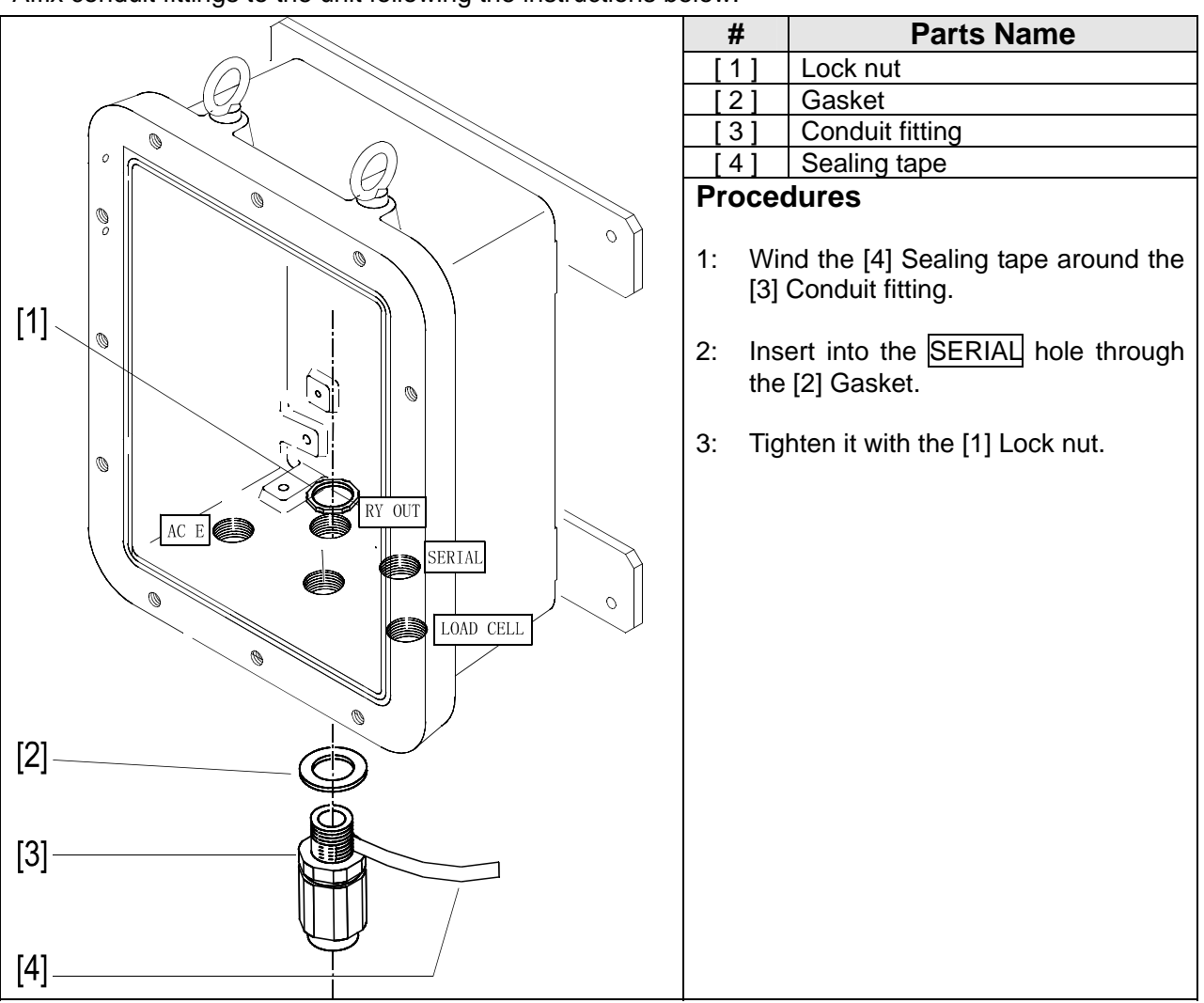

## 2-4 Installing Wall-Mounting Fittings

# 

The fittings have been attached temporally when shipped. Before use, affix the wall-mounting fittings securely to the back of the unit with screws. Be sure to apply some threadlocker to the screws after fastening the screws to avoid loosened screws that may cause accidents.

Install the wall-mounting fittings following the instructions below.

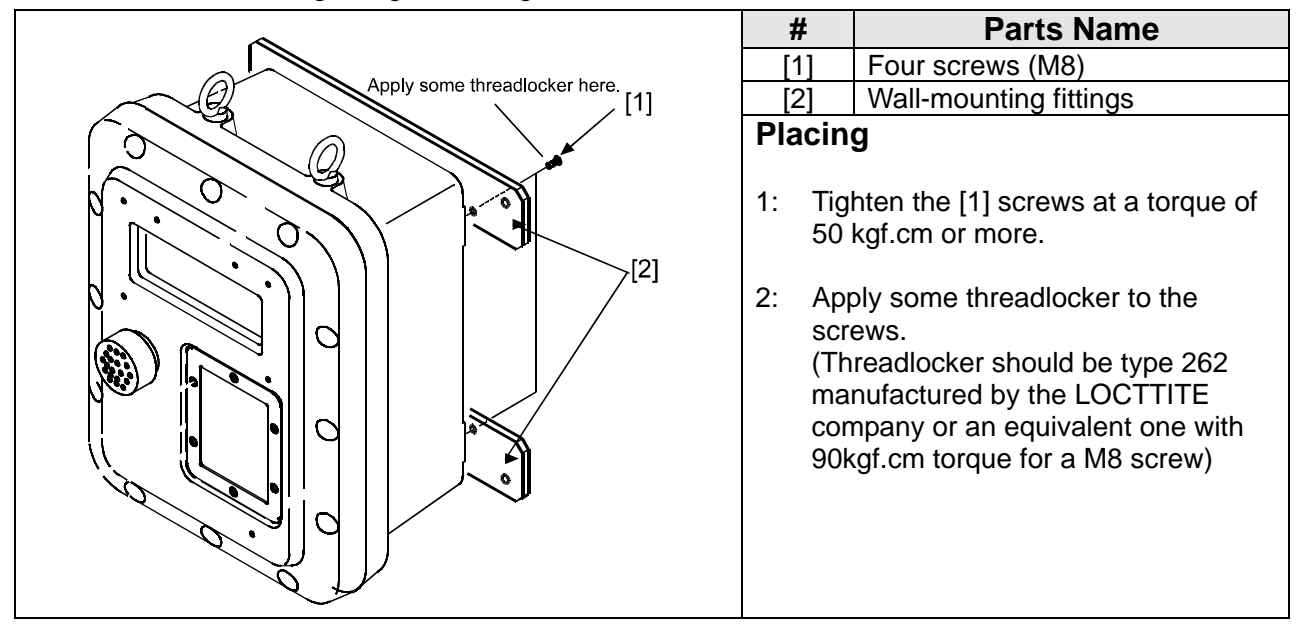

[Blank page]

## **3. OPERATION**

## 3-1 Turning the Power On

- Turning on the power switch inside the case illuminates all the display for 2 seconds, then to normal display.
- [ON/OFF] turns the display on and off, not the power supply.
- When the power is turned OFF with "O" indicated (OFF mode), "O" will be displayed when turned ON next time. And when turned off with a weight display (Normal mode), it displays the weight.
- This manual explains the operation based on the normal mode.

## 3-2 Basic Operation

| Action                                                             | Key Operation           |            |
|--------------------------------------------------------------------|-------------------------|------------|
| To set Zero.                                                       | [ZERO]                  |            |
| To subtract Tare. When Gross weight is 0, clear the tare weight.   | [TARE]                  |            |
| To switch the display from "gross" to "net" weight and vice versa. | [GROSS/NET]             |            |
| To switch to the OFF mode from the normal mode.                    | [ON/OFF]                |            |
|                                                                    | [UNDER]                 |            |
|                                                                    | [OVER]                  |            |
|                                                                    | [PRESET TARE]           |            |
|                                                                    | [OP. PRELIM] ( [Lo] )   |            |
| To recall a set point                                              | [ZERO BAND] ( [Lo-Lo] ) |            |
|                                                                    | [FULL] ([ZERO BAND])    | * (Type B) |
|                                                                    | [FINAL] ([Hi-Hi])       |            |
|                                                                    | [FREE FALL] ([Hi])      |            |
|                                                                    | [PRELIM] ([Go])         |            |
|                                                                    | [CODE]                  |            |

## **3-3 Setting and Recalling Set points**

| Se | Setting set points                                                                                                    |  |  |
|----|----------------------------------------------------------------------------------------------------|--|--|
|    | 1. Enter the set point setting mode.                                                                                                    |  |  |
|    | Press [CODE] [code number (2 digits)] [SET POINT] [ENTER] in this order. It shows;                                                                                                    |  |  |
|    | Main display: <b>"Code XX"</b><br>Sub display: <b>"YYYYYY"</b><br>Status display section (lower): "FINAL" mark turns on.<br>Left LEDs: "SET POINT" LED blinks.                                |  |  |
| *  | Use numerical keys ([0] – [9]) to type a code number.                                                                                                    |  |  |
| *  | Set a blank for the code number with [+/-] to change the set point in use.                                                                                                    |  |  |
|    | Press [ESC] to return to the normal mode.                                                                                                    |  |  |
|    | Select a set point with [F].                                                                                                    |  |  |
|    | 3. Input a set point.                                                                                                    |  |  |
| *  | Input a set point with numerical keys ([0] – [9]) and set polarity with [+/-].<br>Preset tare weight can be set up to the capacity. If exceeds, "dAtA Err" appears on the sub                 |  |  |
| *  | display for 3 seconds. Try it again.<br>Press [ESC] to cancel the input. It returns to the previous value. (While the previous value is displayed, press [ESC] to return to the normal mode.) |  |  |
|    | 4 Enter the set point into memory                                                                                                    |  |  |
|    | Press [ENTER] to store the set point into memory.                                                                                                    |  |  |
| *  | Settings won't complete until [ENTER] is pressed.                                                                                                    |  |  |
|    |                                                                                                    |  |  |

### **Recalling set points**

### 1. Input a code number to recall.

|   | Press [CODE] [code number desired (2 digits)] [ENTER] in this order.                                                                                               |
|---|----------------------------------------------------------------------------------------------------|
| * | Use numerical keys ([0] – [9]) to type a code number.                                                                                                    |
| * | Press [ESC] to cancel the input and re-input. Or erase the digits typed with [+/-] and continue typing.                                                            |
| * | Code numbers without the final weight setting can't be recalled. In this case, "FinAL " and "not dAtA" are displayed for 3 seconds and returns to the normal mode. |

## **3-4 Recalling through Clearing Accumulation data**

|       | 1. Recall the accumulation data (weight and count).                                                                                                    |
|-------|----------------------------------------------------------------------------------------------------|
|       | Press [CODE] [code number (2 digits)] [F] in this order. It shows;                                                                                                    |
|       | Main display: <b>"Code XX″</b> (Code number)<br>Sub display: <b>"YYYYYY″</b> (Accumulated weight)<br>Left LEDs: "TOTAL" LED turns on.                                                                                               |
| * * * | Use numerical keys ([0] – [9]) to type a code number.<br>Press [ESC] to cancel the input and re-input. Or erase the digits typed with [+/-] and continue<br>typing.<br>Press [ESC] to return to the normal mode.                    |
| Rec   | alling the accumulated count<br>Press [FUNC.] to recall the accumulated count. (Pressing [FUNC.] displays the accumulated<br>weight and the accumulated count alternately.) It shows;<br>Sub display: "nzzzzzz" (Accumulated count) |
| Rec   | alling the accumulation data in order of code number<br>Press [F] to recall in order of code number. The accumulation data of the code is displayed. Press<br>[F] to see the next.                                                  |
| Rec   | alling the accumulation data designated by the code number<br>Press [CODE] [ <i>code number (2 digits)</i> ] [ENTER] in this order. The accumulation data of the code<br>is displayed.                                              |
|       | 2. Clear the accumulation data (if necessary).                                                                                                    |
|       | Press [+/-] to select the accumulation data to be cleared. It shows;                                                                                                    |
|       | Sub display: <b>"CLEAr″</b><br>Left LEDs: "TOTAL" LED blinks.                                                                                                    |
|       | Press [ENTER] to clear the data. it shows;                                                                                                    |
|       | Sub display: <b>"totAL"</b><br>Left LEDs: "TOTAL" LED blinks.                                                                                                    |
|       | 3. Escape from the accumulation data mode.                                                                                                    |
|       | Press [ESC] to return to the normal mode.                                                                                                    |

## 3-5 Editing Accumulation data

#### Set point editing modes

There are 8 modes for editing set point data.

| Mode # | Mode name                                                        | Description                                                                   |
|--------|------------------------------------------------------------------|-------------------------------------------------------------------------------|
| [0]    | Mode 0                                                           | Retrieves the code number with no set point data setting.                     |
| [1]    | Mode 1                                                           | Writes set point data over the set point designated by a code number.         |
| [2]    | Mode 2                                                           | Clears the set point and accumulation data designated by a code number.       |
| [3]    | Mode 3 Clears the accumulation data designated by a code number. |                                                                               |
| [4]    | Mode 4 Displays all the set points that have been set.           |                                                                               |
| [5]    | Mode 5                                                           | Writes a tare weight over the preset tare weight designated by a code number. |
| [7]    | Mode 7                                                           | Clear all the set point data settings.                                        |
| [8]    | Mode 8                                                           | Clear all the accumulation data.                                              |

Mode [6] and [9] are not in use.

### **General procedures**

|   | 1. Enter the set point editing mode.                                                                              |  |  |
|---|----------------------------------------------------------------------------------------------------|--|--|
|   | Press [CODE] [FUNC.] in this order. It shows;                                                                     |  |  |
|   | Main display: <b>"CodE"</b><br>Sub display: <b>"oPErAtE"</b><br>Right LEDs: All the LEDs is on while in the mode. |  |  |
| * | Press [ESC] to return to the normal mode.                                                                         |  |  |
|   | 2. Select the mode required.                                                                                      |  |  |
|   | Select a mode # from the above list with numerical keys.                                                          |  |  |
| * | Press [ESC] to return to the normal mode.                                                                         |  |  |
|   | 3. Follow the procedures of each mode.                                                                            |  |  |
|   | Follow the procedures on the next page. See the following {Procedures for each mode}.                             |  |  |
|   | 4. Escape from the set point editing mode.                                                                        |  |  |
|   | Press [ESC] to return to the normal mode.                                                                         |  |  |

#### Mode # Name Description Display Mode 0 Retrieves the code number with no set point data set. [0] "Code bL" Press [ENTER] to display the code number with no set point data It returns to the set point editing mode after the action. "SEArch Press [ESC] to select another mode. "SET POINT" LED: ON Writes set point data over the set point designated by a [1] Mode 1 code number. Input a 2-digit code number: "XX" to be copied, "YY" to be "CodE CP" "XX to YY" written over. Type "0" ahead for a single digit code like "01". "SET POINT" LED: Blinking \* Press [F] to choose the set point data now in use. "--" is displayed and that means "now in use". Press [+/-] to cancel the input and re-input. Press [ESC] to return to the set point editing mode. Press [ENTER] to overwrite the data. It returns to the set point editing mode after the action. If the data to be written over ("YY") has a preset set point, overwriting is not performed. "FailCoPy" is shown for 2 seconds and the unit a wait to be re-input. Clears the set point and accumulation data designated by [2] Mode 2 a code number. "CodE dt" Input the 2-digit code number of the data to be cleared. Press [+/-] to cancel the input and re-input. // "CLEAr Press [ESC] to return to the set point editing mode. "SET POINT" LED: Blinking Press [ENTER] to clear the data. It returns to the set point editing mode after the action. **Clears the accumulation data** [3] Mode 3 Input the 2-digit code number of the data to be cleared. "CodE tL" Press [+/-] to cancel the input and re-input. "CLEAr Press [ESC] to return to the set point editing mode. "TOTAL" LED: Blinking Press [ENTER] to clear the data. It returns to the set point editing mode after the action.

#### Procedures for each mode

| Mode # |                                                                            | Name                              | Description                                                                                                    | Display                   |  |  |  |
|--------|----------------------------------------------------------------------------|-----------------------------------|----------------------------------------------------------------------------------------------------|---------------------------|--|--|--|
|        | [4] Mode 4 Displays all the set points that have                           |                                   |                                                                                                    | been set.                 |  |  |  |
|        | Input the                                                                  | e 2-digit code r                  | umber of the data to be displayed.                                                                                                    | "CodE "                   |  |  |  |
| *      | Press [+                                                                   | -/-] to cancel th                 | "ALL disp"                                                                                                    |                           |  |  |  |
| *      | Press [E                                                                   | SC] to return t                   | "SET POINT" LED: Blinking                                                                                                    |                           |  |  |  |
|        | Press [F                                                                   | ] [ENTER] to c                    | lisplay the set point data designated by the                                                                                                |                           |  |  |  |
|        | code nu                                                                    | mber.                             |                                                                                                    |                           |  |  |  |
| *      | Press [F                                                                   | ·] to jump to a d                 | code with no set point data.                                                                                                    |                           |  |  |  |
|        | I ne type                                                                  | e of set point is                 | not changed.                                                                                                    |                           |  |  |  |
|        | shows.                                                                     | INTERJ Severa                     | r times to select a type of set point. Display                                                                                              |                           |  |  |  |
|        | 5110W3,                                                                    |                                   |                                                                                                    |                           |  |  |  |
|        | (Type A                                                                    | for normal bate                   | ching/ loss-in-weigh/ nozzle controlled                                                                                                    |                           |  |  |  |
|        | weighing                                                                   | g mode)<br>Frae fall - Drai       | inningen ( Over lingit ), Lingdon lingit ( Zone                                                                                             |                           |  |  |  |
|        |                                                                            | Free fall $\rightarrow$ Preset to | $\operatorname{Iminary} \to \operatorname{Over} \operatorname{Iimit} \to \operatorname{Onder} \operatorname{Iimit} \to \operatorname{Zero}$ |                           |  |  |  |
|        | band→                                                                      | $rui \rightarrow Preset la$       |                                                                                                    |                           |  |  |  |
|        | (Type B                                                                    | for the check-                    | veighing mode.)                                                                                                    |                           |  |  |  |
|        | Zero ba                                                                    | nd→Hi-Hi→Hi-                      | $\rightarrow$ Go $\rightarrow$ Lo $\rightarrow$ Lo-Lo $\rightarrow$ Preset tare                                                             |                           |  |  |  |
|        |                                                                            | of "Drooot toro?                  |                                                                                                    |                           |  |  |  |
|        | In case                                                                    | or Preset tare                    | , press [ENTER] to jump to a code with set                                                                                                  |                           |  |  |  |
|        | After dis                                                                  | ia.<br>Inlaving all the <i>i</i>  | data the mode returns to the set point editing                                                                                              |                           |  |  |  |
|        | mode.                                                                      | playing an the t                  | data, the mode returns to the set point editing                                                                                             |                           |  |  |  |
|        | [[]]                                                                       |                                   | Writes a tare weight over the preset                                                                                                    | tare weight               |  |  |  |
|        | [ວ]                                                                        | wode 5                            | designated by a code number.                                                                                                    | U                         |  |  |  |
|        | Input the                                                                  | e 2-digit code r                  | umber of the preset tare weight data to be                                                                                                  | "CodE "                   |  |  |  |
|        | overwrit                                                                   | ten with the tar                  | e weight.                                                                                                    | "tr CoPy"                 |  |  |  |
| *      | Press [+                                                                   | -/-] to cancel th                 | e input and re-input.                                                                                                    | "SET POINT" LED: Blinking |  |  |  |
| *      | Press [E                                                                   | SC] to return t                   | o the set point editing mode.                                                                                                    |                           |  |  |  |
|        | Press [E                                                                   | ENTER to over                     | write the data. It returns to the set point                                                                                                 |                           |  |  |  |
|        |                                                                            | Mode 7                            | Clears all the set point data that has                                                                                                    | hoop cot                  |  |  |  |
|        |                                                                            | NTEP1 for mo                      | Clears all the set point data that has                                                                                                    | NCodE d+"                 |  |  |  |
| -      | data tha                                                                   | it have been se                   | t (Accumulation data weight and counts                                                                                                    | WALL CLE                  |  |  |  |
|        | won't be cleared )                                                         |                                   |                                                                                                    |                           |  |  |  |
| *      | Press [ESC] to return to the set point editing mode.                       |                                   |                                                                                                    |                           |  |  |  |
| *      | Perform Mode 7 and 8 to clear both set point data and accumulation         |                                   |                                                                                                    |                           |  |  |  |
|        | data.                                                                      |                                   |                                                                                                    |                           |  |  |  |
|        | [8]                                                                        | Mode 8                            | Clears all the accumulation data that                                                                                                    | t has been set.           |  |  |  |
|        | Press [E                                                                   | NTER] for mo                      | e than 0.3 seconds to clear all accumulation                                                                                                | "CodE tL"                 |  |  |  |
| *      | data tha                                                                   | t has been set.                   |                                                                                                    | "ALL CLE"                 |  |  |  |
| *      | Press [ESC] to return to the set point editing mode. "TOTAL" LED: Blinking |                                   |                                                                                                    |                           |  |  |  |
|        | Perform Mode / and 8 to clear both set point data and accumulation         |                                   |                                                                                                    |                           |  |  |  |
|        | uata.                                                                      |                                   |                                                                                                    |                           |  |  |  |

## 4. CALIBRATION

#### Section related:

{Appendix C:FUNCITON LIST: CALF Calibration Functions}

{Appendix B:Erro codes}

### 4-1 General

There are three ways to calibrate zero and span.

| Digital span calibration | Calibrates with load cell output voltage.               |
|--------------------------|---------------------------------------------------------|
| Actual load calibration  | Calibrates with weights.                                |
| Gravity compensation     | Sets the know acceleration rate ("g") for your location |

## 4-2 Digital Span Calibration

This is calibration using the load cell output voltage (mV/V) instead of weights. Function CAL-19 and CAL-20 configures the calibration function. See {Appendix C: FUNCTION LIST: CALF—Calibration Functions}.

| 1. Enter the zero voltage.                                                                          |  |  |  |
|----------------------------------------------------------------------------------------------------|--|--|--|
| Enter the load cell output voltage at the zero point with numerical keys.                           |  |  |  |
| 2. Enter the span voltage.                                                                          |  |  |  |
| Enter the difference of the load cell output voltage between at the capacity and at the zero point. |  |  |  |
| 3. Relate the span voltage with weight.                                                             |  |  |  |
| Relate the span voltage with displaying weight.                                                     |  |  |  |

## 4-3 Actual load Calibration

#### Before actual load calibration

| AD-4403-FP                                                                                                    | ST Series                                                                                                    |  |  |  |
|----------------------------------------------------------------------------------------------------|----------------------------------------------------------------------------------------------------|--|--|--|
| Weighing unit (CAL-01), decimal point position<br>(CAL-02), and, capacity (CAL-03) should be set in<br>prior to calibration. See {Appendix C: Function<br>List}   | <ul> <li>Perform "Gravity compensation" before the actual load calibration. ("g" must be set with or without the actual load calibration.</li> <li>The scale has been calibrated at factory before shipment. However it must be re-calibrated at your location due to a change in gravity acceleration.</li> <li>Turn the adjustable leveling feet until the level spirit shows that the platform is level before the actual load calibration.</li> </ul> |  |  |  |
| <ul> <li>Connect the load cell cables before turning the power on. Calibration may not be done properly if<br/>connected after the power is turned on.</li> </ul> |                                                                                                    |  |  |  |

• Set the calibration disable switch (inside the case) to the ON position to perform calibration.

• In order to avoid influence by temperature drift, carry out this calibration 10 minutes or more after turning on the power.

#### Actual load calibration procedures

Calibration procedures vary by the type of calibration. Follow the step number in the table below to calibrate.

\* When **"C ErrXX"** is displayed, there is something wrong with the calibration. See {Appendix B: Error Codes}.

| Ze | Zero calibration only |                           |                              |                                                                                                    |  |  |  |
|----|-----------------------|---------------------------|------------------------------|----------------------------------------------------------------------------------------------------|--|--|--|
|    | Span calibration only |                           |                              |                                                                                                    |  |  |  |
|    |                       | Zero and Span calibration |                              |                                                                                                    |  |  |  |
|    |                       |                           | Get in the calibration mode. |                                                                                                    |  |  |  |
| 1  | 1                     | 1                         |                              | Press [CALF] while pressing [ENTER] in the normal mode, and press [ENTER] next.                                         |  |  |  |
| •  |                       |                           | ж.                           | "CAL Set" is displayed. (ready to calibrate)                                                                            |  |  |  |
|    |                       |                           | ^                            | Press [ESC] to return to the normal mode.                                                                               |  |  |  |
|    |                       |                           |                              | Calibrate Zero.                                                                                                    |  |  |  |
|    |                       |                           |                              | Press [ENTER] to get into the zero calibration mode.                                                                    |  |  |  |
|    |                       |                           | *                            | Main display: "CAL 0" / Sub display: ""                                                                                 |  |  |  |
|    |                       | 2                         |                              | display Press [SET POINT] to erase this display                                                                         |  |  |  |
| 2  |                       |                           | *                            | Press [ESC] to return to the normal mode.                                                                               |  |  |  |
|    |                       |                           |                              | Press [ENTER] at a stable reading ("-" is on beneath "Stable") with no load.                                            |  |  |  |
|    |                       |                           |                              | "" is displayed for 2 seconds and the displays show;                                                                    |  |  |  |
|    |                       |                           |                              | Main display: "CAL SPn" / Sub display: " Capacity weight "                                                              |  |  |  |
|    |                       |                           | *                            | To end calibration without zero calibrated, press [ESC], "CAL End" is displayed.                                        |  |  |  |
|    |                       |                           | Move on to Span calibration. |                                                                                                    |  |  |  |
|    | 2                     |                           |                              | To skip zero calibration and perform span calibration only, press [ENTER]. When <b>"CAL 0"</b> is displayed, press [F]. |  |  |  |
|    |                       |                           |                              | Calibrate Span.                                                                                                    |  |  |  |
|    |                       |                           |                              | The displays show;                                                                                                    |  |  |  |
|    |                       |                           |                              | Main display: "CAL SPn" / Sub display: " Capacity weight "                                                              |  |  |  |
|    |                       |                           | *                            | The expective weight is of the value set in $CALE 0.4$                                                                  |  |  |  |
|    |                       |                           | *                            | To browse the gross weight, press [SET POINT], it will be displayed on the sub                                          |  |  |  |
|    | ~                     | 2                         |                              | display. Press [SET POINT] to erase this display.                                                                       |  |  |  |
|    | 3                     | ა                         | *                            | Press [ESC] to return to the normal mode.                                                                               |  |  |  |
|    |                       |                           | *                            | To end calibration without span calibrated, press [ESC], "CAL End" is displayed.                                        |  |  |  |
|    |                       |                           |                              | Input the weight of the calibration mass using the numerical keys of $([0] - [0])$                                      |  |  |  |
|    |                       |                           |                              | Press [ENTER] at a stable reading ( $\mathbf{v} - \mathbf{u}$ is on beneath "Stable")                                   |  |  |  |
|    |                       |                           | -                            | "" is displayed for 2 seconds and the displays show:                                                                    |  |  |  |
|    |                       |                           |                              | Main display: "CAL End" / Sub display: " "                                                                              |  |  |  |
|    |                       |                           |                              | End Calibration after saving the calibration data in EEPROM.                                                            |  |  |  |
| 3  | 4                     | 4                         |                              | Press [ENTER] to save the calibration data in the EEPROM and return to the normal                                       |  |  |  |
|    | -                     | -                         |                              | mode.                                                                                                    |  |  |  |
|    |                       |                           | *                            | To return to the normal mode without saving the calibration data, press [ESC].                                          |  |  |  |

## 4-4 Gravity compensation

|   | 1. Get in the calibration mode                                                         |  |  |  |  |  |  |
|---|----------------------------------------------------------------------------------------|--|--|--|--|--|--|
|   | Press [CALF] while pressing [ENTER] in the normal mode, and press [ENTER] next. "CAL   |  |  |  |  |  |  |
|   | Set" is displayed. (ready to calibrate)                                                |  |  |  |  |  |  |
| * | Press [ESC] to return to the normal mode.                                              |  |  |  |  |  |  |
|   | 2. Get in the Gravity compensation mode                                                |  |  |  |  |  |  |
|   | Press [FUNC.]. "GrAvity" is displayed on the main display and your "g" value is on the |  |  |  |  |  |  |
|   | sub-display                                                                            |  |  |  |  |  |  |
| * | Press [ESC] to return to the normal mode.                                              |  |  |  |  |  |  |
|   | 3. Enter the know acceleration rate for your location                                  |  |  |  |  |  |  |
|   | Refer to {Appendix D: Gravity acceleration map} and enter the value on the map.        |  |  |  |  |  |  |
|   | Press [ENTER] to save the calibration data.                                            |  |  |  |  |  |  |
| * | Press [+/-] to cancel the input and re-input.                                          |  |  |  |  |  |  |
| * | Press [ESC] to return to the normal mode.                                              |  |  |  |  |  |  |

## **5. FUNCTION SETTINGS**

#### Section related: {Appendix C: Function list:}

The functions determine the operations of the indicator and each function is sorted into the groups by capabilities and represented by prefixing its group name.

- \* All the function setting are done in the same manner except for FuncF-01.
- \* All the setting information is stored in the EEPROM.

### 5-1 General

| Function group                            | Display | Function Key |
|-------------------------------------------|---------|--------------|
| Basic functions                           | "FncF " | [FNCF]       |
| Weighing sequence functions               | "Sq F-" | [SQF]        |
| Control input Functions                   | "in F-" | [INF]        |
| Control output functions                  | "outF-" | [OUTF]       |
| Standard serial output functions          | "Si F-" | [SIF]        |
| OP-03:RS-422/485/ OP-04:RS-232C functions | "rS F-" | [RSF]        |
| OP-07 (analog output) functions           | "An F-" | [ANF]        |
| Calibration Functions                     | "CALF-" | [CALF]       |

## 5-2 Function Settings

|   | 1. Enter the function setting mode.                                                                  |  |  |  |  |  |  |
|---|----------------------------------------------------------------------------------------------------|--|--|--|--|--|--|
|   | Press [FUNC.] for 0.3 seconds or longer in the normal mode.                                          |  |  |  |  |  |  |
|   | "Function" is displayed on the sub display.                                                          |  |  |  |  |  |  |
| * | [FUNC.] will not work unless pressed for 0.3 seconds or longer.                                      |  |  |  |  |  |  |
| * | Press [ESC] to return to the normal mode                                                             |  |  |  |  |  |  |
|   | 2. Press a function key.                                                                             |  |  |  |  |  |  |
|   | Select and press a function key from the table {5-1. General} to set or see function setting         |  |  |  |  |  |  |
| * | Information.                                                                                         |  |  |  |  |  |  |
|   | in the wrong key pressed, press [ESC] and return to the normal.                                      |  |  |  |  |  |  |
|   | Example: Performing basic function setting.                                                          |  |  |  |  |  |  |
|   | Press [FUNC.]. Displays show;                                                                        |  |  |  |  |  |  |
|   | Main display: "FncF-" / Sub display: " "                                                             |  |  |  |  |  |  |
|   | 3. Input a function number.                                                                          |  |  |  |  |  |  |
|   | Input a function number with the numerical keys of [0] - [9] referring to the table {Appendix C:     |  |  |  |  |  |  |
|   | Function List}.                                                                                      |  |  |  |  |  |  |
| * | If the wrong number selected, press [ESC] and re-input.                                              |  |  |  |  |  |  |
|   | Press [ENTER] to enter the setting of the function number.                                           |  |  |  |  |  |  |
|   | Press [ENTER] again. The current parameters are displayed.                                           |  |  |  |  |  |  |
|   | Example: Performing EncE-02 setting                                                                  |  |  |  |  |  |  |
|   | Press [2] and [ENTER] in this order for the function number "02". Displays show:                     |  |  |  |  |  |  |
|   | Main display: "FncF- 2" / Sub display: " "                                                           |  |  |  |  |  |  |
|   | Press [ENETER] again. Displays show;                                                                 |  |  |  |  |  |  |
|   | Main display: "FncF- 2" / Sub display: " 0" (a current value)                                        |  |  |  |  |  |  |
|   | 4. Set a parameter to the function.                                                                  |  |  |  |  |  |  |
|   | Set a parameter with the numerical keys of [0] - [9] and [+/-].                                      |  |  |  |  |  |  |
| * | If the wrong parameter has been typed in, press [ESC] to return to the previous value. It returns to |  |  |  |  |  |  |
|   | the ready-to-input status.                                                                           |  |  |  |  |  |  |
|   | Press [ENTER] to proceed. The next function number is displayed.                                     |  |  |  |  |  |  |
|   | If more functions are to be set, set them using the procedures for step 3 and 4.                     |  |  |  |  |  |  |
|   | Example: Setting a parameter for EncE-02-1                                                           |  |  |  |  |  |  |
|   | Press [1] for EncE-02=1. Displays show:                                                              |  |  |  |  |  |  |
|   | Main display: "FncF- 2" / Sub display: " 1" (a new value)                                            |  |  |  |  |  |  |
|   | Press [ENTER], next number is displayed.                                                             |  |  |  |  |  |  |
|   | Main display: <b>"FncF- 3"</b> / Sub display: <b>"</b>                                               |  |  |  |  |  |  |
|   | 5. Escape from the function setting mode.                                                            |  |  |  |  |  |  |
|   | Press [FUNC.] to escape from the function setting mode. Function setting data is stored in the       |  |  |  |  |  |  |
|   | EEPROM and returns to the normal mode.                                                               |  |  |  |  |  |  |
| * | [FUNC.] will not work when a value is displayed on the sub display. In that case press [ENTER] so    |  |  |  |  |  |  |
|   | that a function number is ready to be input, then press [FUNC.].                                     |  |  |  |  |  |  |

## 6. WEIGHING

#### Section related: {Appendix C: Function List—CALF-14}

## 6-1 Weighing value and Set point

Weighing is performed comparing the weighing value with "Set point" values, and the weighing process is controlled by input and output signals.

#### Type of weighing values

There are 2 types of weighing values: Display count and internal count. (Selectable in SqF-01)

- "Display count" is the value on the display.
- "Internal count" is a high-resolution value calculated with a minimum division of 1.

Internal count has more accuracy. However in check weighing using a platform scale, "Display count" is suitable for use. Also, if the minimum division is 1, use "Display count". Generally, "internal count" is used in batch weighing, and "Display count" for check weighing mode.

#### Set point

Set point is a value to be compared with a weighing value, and the weighing process is controlled by

the set point. The indicator has set points as shown below. (Differs from weighing modes)

| Batch weighing<br>Loss-in weigh<br>Nozzle Controlled Weighing Mode | Check weighing |
|--------------------------------------------------------------------|----------------|
| Final                                                              | Go             |
| Free fall                                                          | N/A            |
| Preliminary                                                        | Hi-Hi          |
| Optional preliminary                                               | Lo-Lo          |
| Over limit                                                         | Hi             |
| Under limit                                                        | Lo             |
| Zero band                                                          | Zero band      |
| Full                                                               | N/A            |

\* Battery backs up the set point data.

\* Set points can be set from keys (See {3-3.Setting and recalling set points}) and by a command in the command mode as well. (See {8-7 Command Mode—Command SSXX})

## 6-2 Weighing Modes

The indicator-FP has 10 weighing modes, which vary from the weighing method (normal batching or loss-in weigh) and with/without a PLC (Programmable Logic Controller).

| Utility           | PLC.         | Type of weighing                        |                                                                     | Weighing mode                      | Section          |      |
|-------------------|--------------|-----------------------------------------|---------------------------------------------------------------------|------------------------------------|------------------|------|
|                   |              | Normal batching 3)                      |                                                                     | Normal batching                    | 6-3              |      |
|                   | In use<br>1) |                                         |                                                                     | (Customer Programmed Control Mode) |                  |      |
|                   |              | Loss-in-weigh 4)                        |                                                                     | Loss-in-weigh                      | 6-4              |      |
|                   |              |                                         |                                                                     | (Customer Programmed Control Mode) |                  |      |
|                   |              | Normal<br>batching<br>3)                | Without supplementary flow                                          | Normal batching                    | 6-5              |      |
| Hopper            |              |                                         |                                                                     | (Built-in automatic program mode)  |                  |      |
| scale             | Not in       |                                         | With supplementary flow                                             | Normal batching                    | 6-6              |      |
|                   | Not in       |                                         |                                                                     | (Built-in automatic program mode)  |                  |      |
|                   | use          |                                         |                                                                     | Loss-in-weigh                      | 6.7              |      |
|                   | 2)           | Loss-in-weigh                           | 4)                                                                  | (Built-in automatic program mode)  | 0-7              |      |
|                   |              | Nozzle Controlled Weighing Mode 5)      |                                                                     | Nozzle Controlled Weighing Mode    | 6-8              |      |
|                   |              |                                         |                                                                     | (Built-in automatic program mode)  |                  |      |
| Platform          |              | In use<br>1)<br>Check<br>weighing<br>6) | 3-stage check weighing<br>with Over/Under limit<br>weight-deviation | Check weighing 1                   | 6-9              |      |
| Scale,            | In use       |                                         | 5-stage check weighing                                              | Check weighing 2                   | 6-10             |      |
| weighing<br>scale | 1)           |                                         | 3-stage check weighing<br>with Over/Under limit<br>weight-deviation | Check weighing 3                   | 6-11             |      |
|                   |              |                                         |                                                                     | 5-stage check weighing             | Check weighing 4 | 6-12 |

#### Choose the mode suitable for your weighing at CALF-14. (See {Appendix C: Function List})

#### 1) PLC in use:

A programmed PLC is required besides the indicator to control the weighing process.

2) PLC not in use:

The built-in program of the indicator controls the weighing process.

3) Normal batching:

Weighs ingredient, controlling the increase in weight by comparing the measured weight with the set point weight.

4) Loss-in-weigh:

Weighs ingredient, controlling the loss in weight by comparing the measured weight with the set point weight.

5) Nozzle Controlled Weighing Mode:

Normal batching mode with tare function and nozzle control function.

6) Check weighing:

Weighs ingredient by comparing the measured weight with the target weight, and judges the result in three ranks, Hi, Go, Lo.
[Blank page]

## 6-3 CALF-14="1" Weighing Mode

### (Normal batching in customer programmed control mode)

| Output signal |         | Output condition    |        |              |        |           |   |             |
|---------------|---------|---------------------|--------|--------------|--------|-----------|---|-------------|
| Zero band     |         |                     |        | Gross weight | $\leq$ | Zero banc | 1 |             |
| Full-flow     | Final - | Optional preliminar | 'Y ≤   | Net weight   |        |           |   |             |
| medium-flow   | Final - | Preliminary         | $\leq$ | Net weight   |        |           |   |             |
| Dribble-flow  | Final - | Free fall           | $\leq$ | Net weight   |        |           |   |             |
| Over limit    | Final + | Over limit          | <      | Net weight   |        |           |   |             |
| Under limit   |         |                     |        | Net weight   | <      | Final     | - | Under limit |

When an output condition is established, a relevant output terminal is turned on (power continuity with output COM).
An output terminal number can be selected with OUTF-01 through OUTF-08. See {Appendix C: Function List}
A set point signal output is turned off unconditionally when the operation mode is other than the normal mode.

### Weighing process

Programming with a PLC (Programmable Logic Controller) is required for this weighing mode.

| Sequence # | Process                                                                                                    |
|------------|----------------------------------------------------------------------------------------------------|
| 1          | The "Tare" signal is input.     The diaplay above "0"                                                                                                    |
| 2          | <ul> <li>• The display shows 0.</li> <li>• Gates G1 (full-flow), G2 (medium-flow), and G3 (dribble-flow) open.</li> <li>• The weight on the display is incremented, and reaches the weight of "Final – Optional preliminary".</li> <li>• The "Optional preliminary" output is turned ON.</li> <li>• Gate G1 closes.</li> </ul>                                                                    |
| 3          | <ul> <li>The display shows the weight of "Final – Preliminary".</li> <li>The "Preliminary" output is turned ON.</li> <li>Gate G2 closes.</li> </ul>                                                                                                    |
| 4          | <ul> <li>The display shows the weight of "Final – Free fall".</li> <li>The "Final" output is turned ON.</li> <li>Gate G3 closes.</li> <li>Weighing completes at a stable display.</li> <li>* The display shows the final weight, indicating that hopper 2 has been filled to that weight. Use the over limit/under limit setting to check whether the weighing value is within limits.</li> </ul> |
| 5          | <ul> <li>Gate G4 (Discharging gate) opens to discharge and fill the container.</li> <li>The use of the zero range setting can check if the ingredient has been completely discharged.</li> </ul>                                                                                                    |

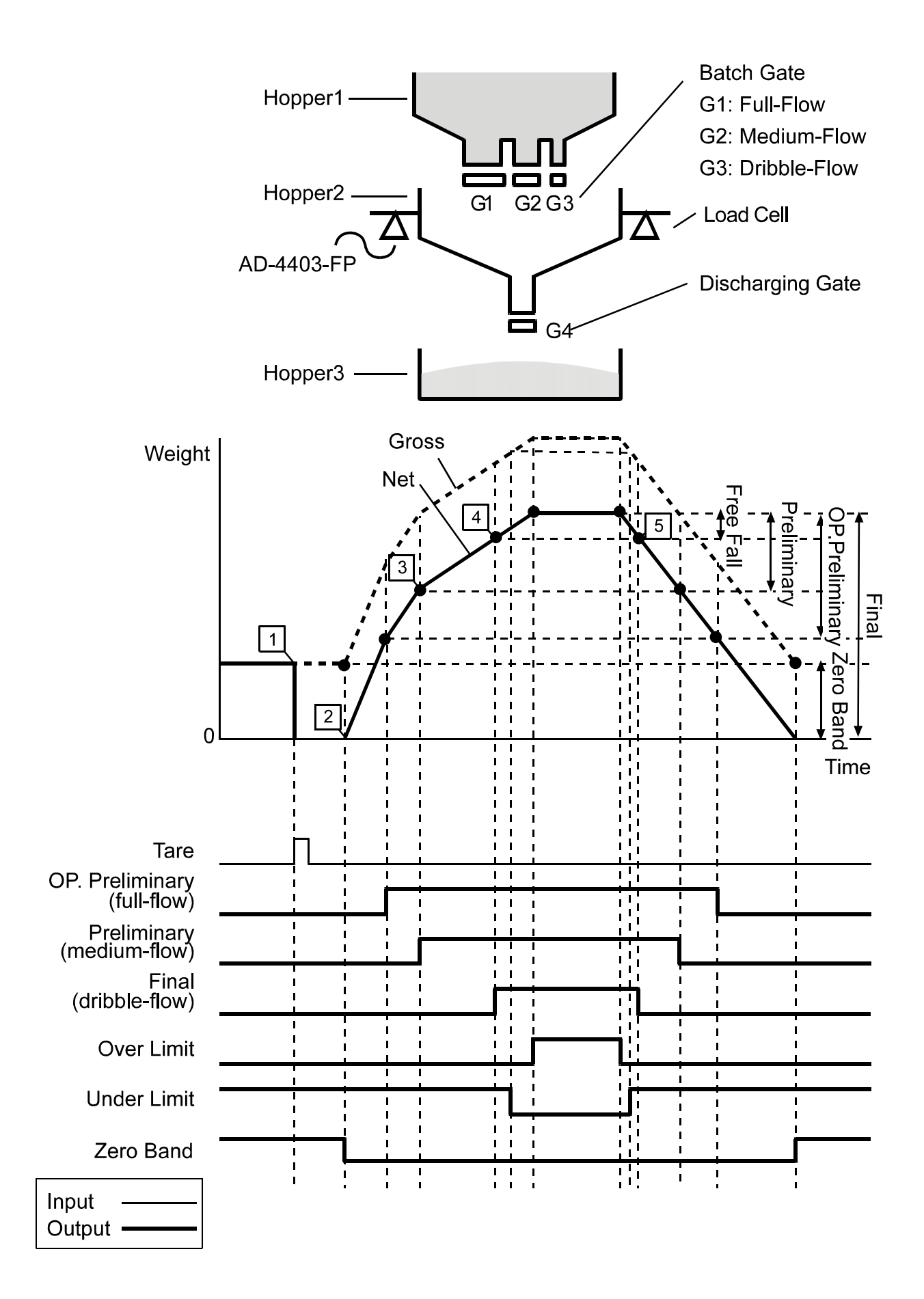

#### CALF-14="2" Weighing Mode 6-4

| (Loss-In-weigh in customer programmed control mode) |         |                     |        |                  |        |           |               |
|-----------------------------------------------------|---------|---------------------|--------|------------------|--------|-----------|---------------|
| Output signal                                       |         |                     |        |                  |        |           |               |
| Zero band                                           |         |                     |        | Gross weight     | $\leq$ | Zero band |               |
| Full                                                |         | Full                | $\leq$ | Gross weight     |        |           |               |
| Full-flow                                           | Final - | Optional preliminar | ry ≤   | ( - Net weight ) |        |           |               |
| Medium-flow                                         | Final - | Preliminary         | $\leq$ | ( - Net weight ) |        |           |               |
| Dribble-flow                                        | Final - | Free fall           | $\leq$ | ( - Net weight ) |        |           |               |
| Over limit                                          | Final + | Over limit          | <      | ( Net weight )   |        |           |               |
| Under limit                                         |         |                     |        | ( - Net weight ) | <      | Final     | - Under limit |

When an output condition is established, a relevant output terminal is turned on (power continuity with output COM).
An output terminal number can be selected with OUTF-01 through OUTF-08. See {Appendix C: Function List}

• A set point signal output is turned off unconditionally when the operation mode is other than the normal mode.

#### Weighing process

- Programming with a PLC (Programmable Logic Controller) is required for this weighing mode.
- \* Difference from the normal batching is that the loss-in weigh has "full" output and the comparison

is done with a negative net weight.

| Sequence # | Process                                                                                                    |
|------------|----------------------------------------------------------------------------------------------------|
| 1          | • With the weighing hopper 2 being empty, the gross weight is within the zero range.                                                                                                    |
| 2          | <ul> <li>Gate G1 (Filling gate) opens.</li> <li>The weight on the display is incremented, and reaches the "Full" weight.</li> <li>The "Full" output is turned ON.</li> <li>Gate G1 closes. (Weighing hopper 2 has been filled.)</li> </ul>                                                                                                    |
| 3          | <ul><li>The "Tare" signal is input.</li><li>The display shows "0".</li></ul>                                                                                                    |
| 4          | <ul> <li>Gates G2 (full-flow), G3 (medium-flow), and G4 (dribble-flow) open.</li> <li>The display shows the weight of "Final – Optional Preliminary".</li> <li>The "Optional Preliminary" output is turned ON.</li> <li>Gate G2 closes.</li> </ul>                                                                                                    |
| 5          | <ul> <li>The display shows the weight of "-(Final – Preliminary)".</li> <li>The "Preliminary" output is turned ON.</li> <li>Gate G3 closes.</li> </ul>                                                                                                    |
| 6          | <ul> <li>The display shows the weight of "-(Final – Free fall)".</li> <li>The "Final" output is turned ON.</li> <li>Gate G4 closes.</li> <li>Weighing completes at a stable display.</li> <li>* The indicator shows the final weight(negative), indicating that hopper 3 has been filled to that weight. The use of over limit/under limit setting can check whether the weight is within limits.</li> </ul> |
| 7          | <ul> <li>When the volume of ingredient left in the weighing Hopper 2 becomes less than the Zero band.</li> <li>The "Zero band" output signal is turned on.</li> </ul>                                                                                                    |
|            | COE 00 eatting enclose to add automatically Final weight to Zara hand or Full                                                                                                    |

Note: SQF-21/ SQF-22 setting enables to add automatically Final weight to Zero band or Full.

Therefore there is always enough ingredient left in the hopper for a measurement.

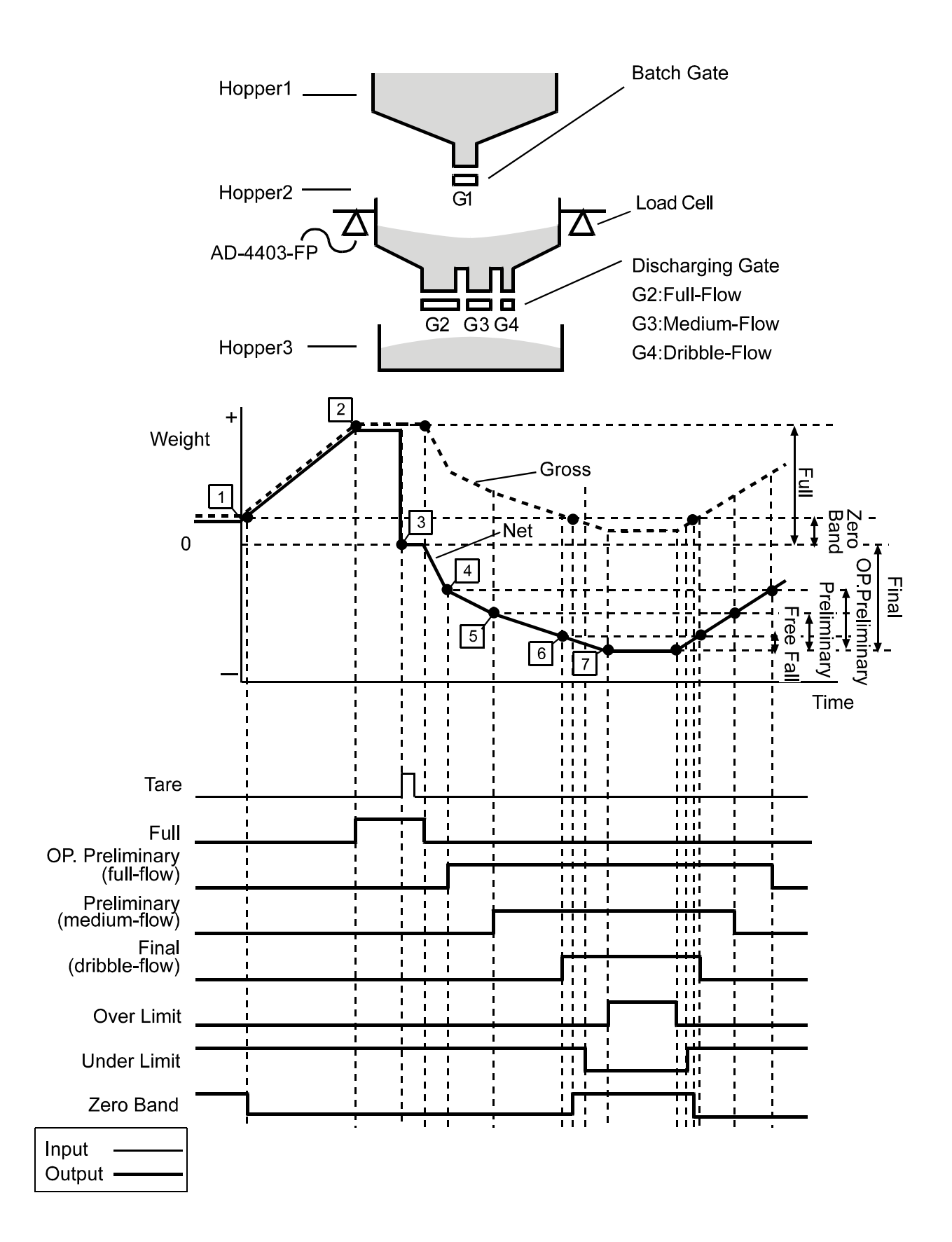

## 6-5 CALF-14="3" Weighing Mode (with no Supplementary Flow)

### (Normal batching in built-in automatic program mode)

| U             |         |                     | <u> </u> | /               |        |           |   |             |
|---------------|---------|---------------------|----------|-----------------|--------|-----------|---|-------------|
| Output signal |         |                     | Ou       | Itput condition |        |           |   |             |
| Zero band     |         |                     |          | Gross weight    | $\leq$ | Zero band | 1 |             |
| Full-flow     | Final - | Optional preliminar | y ≤      | Net weight      |        |           |   |             |
| Medium-flow   | Final - | Preliminary         | $\leq$   | Net weight      |        |           |   |             |
| Dribble-flow  | Final - | Free fall           | $\leq$   | Net weight      |        |           |   |             |
| Over limit    | Final + | Over limit          | <        | Net weight      |        |           |   |             |
| Under limit   |         |                     |          | Net weight      | <      | Final     | - | Under limit |

• When an output condition is established, full flow, medium flow, and dribble flow outputs are turned off, but the other When all outputs condition is established, full new, incordin new, and dilber new outputs are turned on, but the established on patterney outputs are turned on.
Once the full flow, medium flow, and dribble flow are turned off, they are not turned on until the next start of batching.
Over limit / Under limit is activated based on the net weight upon batch finish. (May be changed to customer

The zero band is a customer programmed control mode operation.

#### Weighing process

| Sequence # | Process                                                                                                    |  |  |  |  |
|------------|----------------------------------------------------------------------------------------------------|--|--|--|--|
| 1          | <ul> <li>"Batch start" or "Discharge start " signal is ready to be input.</li> </ul>                                                                                                    |  |  |  |  |
| 2          | <ul> <li>The "Batch start" signal is input.</li> <li>The "Batch start wait timer" starts.</li> </ul>                                                                                                    |  |  |  |  |
| 3          | <ul> <li>The "Batch start wait timer" completes the set time.</li> <li>"Full-flow", "Medium-flow" and "Dribble-flow" output signals are turned on.</li> <li>The "Full-flow comparator inhibitor timer" and "Batch monitoring timer" start.</li> </ul>                                                                                                    |  |  |  |  |
| 4          | <ul> <li>Net weight reaches the weight of "Final" – "Optional preliminary" or more.</li> <li>The "Full-flow" output is turned off.</li> <li>The "Medium-flow comparator inhibitor timer" start.</li> </ul>                                                                                                    |  |  |  |  |
| 5          | <ul> <li>Net weight reaches the weight of "Final" – "Preliminary" or more.</li> <li>The "Medium-flow" signal is turned off.</li> <li>The "Dribble-flow comparator inhibitor timer" starts.</li> </ul>                                                                                                    |  |  |  |  |
| 6          | <ul> <li>Net weight reaches the weight of "Final" – "Free fall" or more.</li> <li>The "Dribble-flow" signal is turned off.</li> <li>The "Judgment wait timer" starts.</li> </ul>                                                                                                    |  |  |  |  |
|            | <ul> <li>The "Judgment wait timer" completes the set time.</li> <li>Display becomes stable.</li> <li>If automatic free fall compensation is being used, its calculation will be made.</li> <li>The "Batch Finish" output signal is turned on</li> <li>If there is excess or shortage, a judgment result output signal (over limit or under limit) will be turned on. ("Within limit" is on in the chart on next page.)</li> <li>The "Batch monitoring timer" is reset.</li> <li>The net weight is accumulated automatically.</li> <li>The data is output from the interface set for auto print.</li> </ul> |  |  |  |  |
| 8          | <ul><li>The "Discharge start" signal is input.</li><li>The "Discharge start wait timer" starts.</li></ul>                                                                                                    |  |  |  |  |
| 9          | <ul> <li>The "Discharge start wait timer" completes the set time.</li> <li>The "Discharge output" signal is turned on.</li> <li>The "Discharging time monitor timer" starts.</li> </ul>                                                                                                    |  |  |  |  |
| 10         | <ul> <li>Gross weight reaches 0 or less.</li> <li>The "Discharge valve close wait timer" starts.</li> <li>The "Discharging time monitor timer" is reset.</li> </ul>                                                                                                    |  |  |  |  |
| 11         | <ul><li>The "Discharge valve close wait timer" completes the set time.</li><li>The "Discharge output " signal is turned off.</li></ul>                                                                                                    |  |  |  |  |
| 12         | <ul> <li>The "Batch start" input signal for the next cycle is input.</li> <li>The "Batch finish" output signal is turned off.</li> <li>The judgment result output signal (Over limit or Under limit) is turned off.</li> <li>* Now, the weighing sequence has cycled and restarts from sequence # 2 at this time.</li> </ul>                                                                                                    |  |  |  |  |

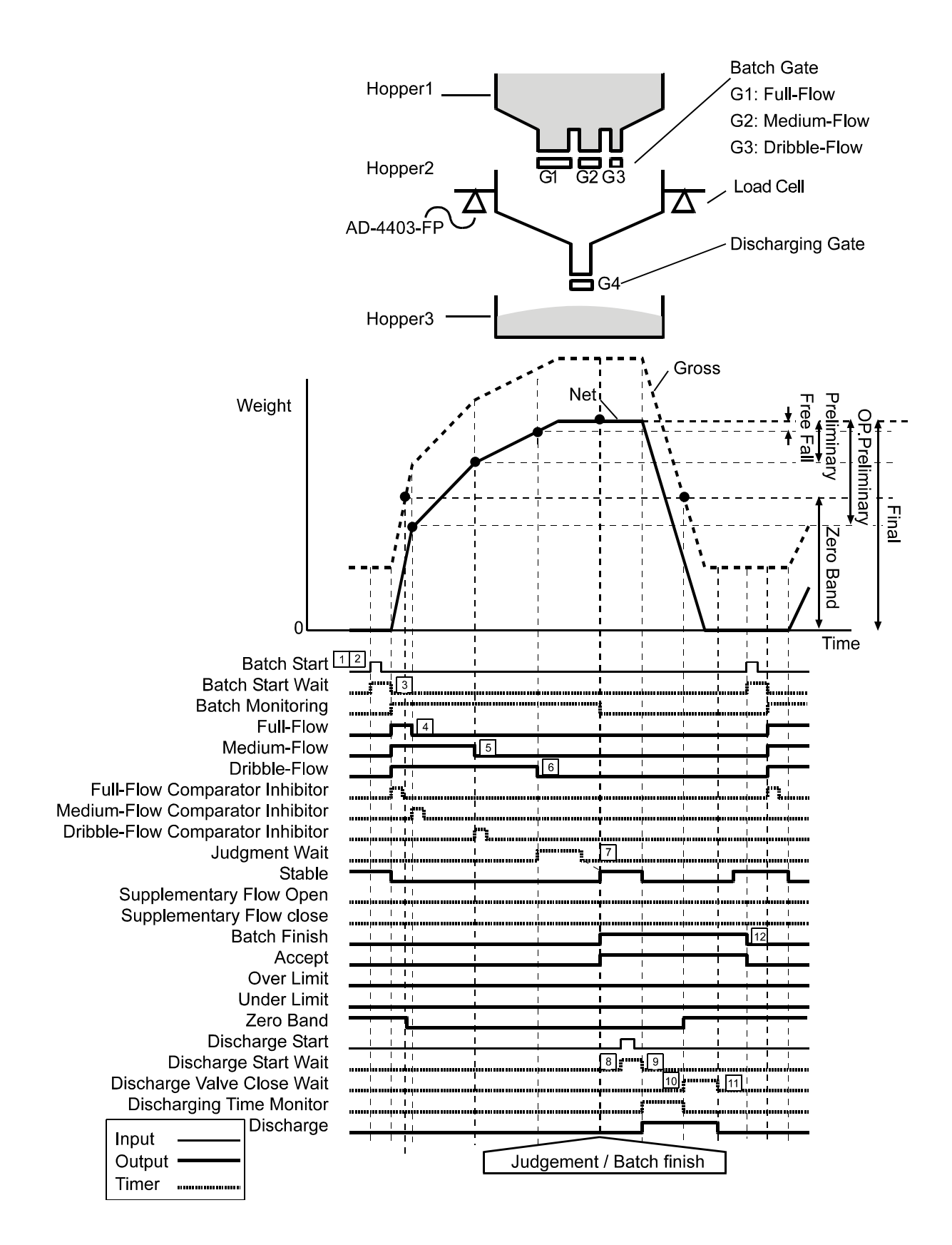

### Note

- \* In the case of built-in-automatic program mode weighing, the set point data is held until batch finish since batch start. Therefore, a set point altered during batching takes effect after "batch finish" is output.
- \* "Within limit" is on in the chart above.

## 6-6 CALF-14="3" Weighing Mode (with Supplementary Flow)

### (Normal batching with supplementary flow in built-in automatic program mode)

Supplementary flow automatically turns on the dribble flow for the specified time when the loaded weight is not sufficient. To make supplementary flow, set the "maximum supplementary flow times, SQF-08," to other than 0, and the "supplementary flow open timer, SQF-16," and "supplementary flow close timer, SQF-17," to their respective times. See {Appendix C: Function List}

Supplementary flow is also available in loss-in-weigh (built-in automatic program mode).

### Weighing process

| Sequence # | # Process                                                                                                    |  |  |  |  |  |
|------------|----------------------------------------------------------------------------------------------------|--|--|--|--|--|
| [1]        | • "Batch start" or "Discharge start " signal is ready to be input.                                                                                                    |  |  |  |  |  |
| 2          | <ul> <li>The "Batch start" signal is input.</li> <li>The "Batch start wait timer" starts.</li> </ul>                                                                                                    |  |  |  |  |  |
| 3          | <ul> <li>The "Batch start wait timer" completes the set time.</li> <li>"Full-flow", "Medium-flow" and "Dribble-flow" output signals are turned on.</li> <li>The "Full-flow comparator inhibitor timer" and "Batch monitoring timer" start.</li> </ul>                                                                                                    |  |  |  |  |  |
| 4          | <ul> <li>Net weight reaches the weight of "Final" – "Optional preliminary" or more.</li> <li>The "Full-flow" output is turned off.</li> <li>The "Medium-flow comparator inhibitor timer" start.</li> </ul>                                                                                                    |  |  |  |  |  |
| 5          | <ul> <li>Net weight reaches the weight of "Final" – "Preliminary" or more.</li> <li>The "Medium-flow" signal is turned off.</li> <li>The "Dribble-flow comparator inhibitor timer" starts.</li> </ul>                                                                                                    |  |  |  |  |  |
| 6          | <ul> <li>Net weight reaches the weight of "Final" –"Free fall" or more.</li> <li>The "Dribble-flow" signal is turned off.</li> <li>The "Judgment wait timer" and "Batch monitoring timer" start.</li> </ul>                                                                                                    |  |  |  |  |  |
|            | <ul> <li>The "Judgment wait timer" completes the set time.</li> <li>Display becomes stable.</li> <li>If automatic free fall compensation is being used, its calculation will be made.</li> <li>If net weight is insufficient, the "Dribble-flow" signal will be turned on.</li> <li>The "Supplementary flow timer" starts.</li> </ul>                                                                                                    |  |  |  |  |  |
| 8          | <ul> <li>The "Supplementary flow timer" completes the set time.</li> <li>The "Dribble-flow " signal is turned off.</li> <li>The "Supplementary flow close timer" starts.</li> </ul>                                                                                                    |  |  |  |  |  |
| 9          | <ul> <li>The "Supplementary flow close timer" completes the set time.</li> <li>It is checked whether the net weight is insufficient.</li> <li>If insufficient, the "Dribble-flow " signal is turned on without waiting for a stable reading.</li> <li>The "Supplementary flow open timer" starts.</li> </ul>                                                                                                    |  |  |  |  |  |
| 10         | <ul> <li>The "Supplementary flow open timer" completes the set time.</li> <li>The "Dribble-flow " signal is turned off.</li> <li>The "Supplementary flow close timer" starts.</li> </ul>                                                                                                    |  |  |  |  |  |
| [11]       | <ul> <li>The "Supplementary flow close timer" completes the set time.</li> <li>It is checked whether the net weight is insufficient.</li> <li>If NOT sufficient, the "Batch finish " signal is turned on without waiting for a stable reading.</li> <li>A judgment result output signal (Within limit or Over limit) will be turned on. ("Within limit" is on in the chart on next page.)</li> <li>The "Batch monitoring timer" is reset.</li> <li>The net weight is accumulated automatically.</li> <li>The data is output from the interface set for auto print.</li> </ul> |  |  |  |  |  |
| 12         | <ul> <li>The "Discharge start " signal is turned on.</li> <li>The "Discharge start wait timer" starts.</li> </ul>                                                                                                    |  |  |  |  |  |
| 13         | <ul> <li>The "Discharge start wait timer" completes the set time.</li> <li>The "Discharge " signal is turned on.</li> <li>The discharging time monitor timer starts.</li> </ul>                                                                                                    |  |  |  |  |  |
| 14         | <ul> <li>Gross weight reaches less than the weight of "Zero band".</li> <li>The "Discharge valve close wait timer" starts.</li> <li>The "Discharging time monitor timer" is reset.</li> </ul>                                                                                                    |  |  |  |  |  |
| 15         | <ul> <li>The "Discharge valve close wait timer" completes the set time.</li> <li>The "Discharge" signal is turned off.</li> </ul>                                                                                                    |  |  |  |  |  |
| 16         | <ul> <li>The "Batch start" input signal for the next cycle is input.</li> <li>The "Batch finish" output signal is turned off.</li> <li>The judgment result output signal (Over limit or Under limit) is turned off.</li> <li>* Now, the weighing sequence has cycled and restarts from sequence # 2 at this time.</li> </ul>                                                                                                    |  |  |  |  |  |

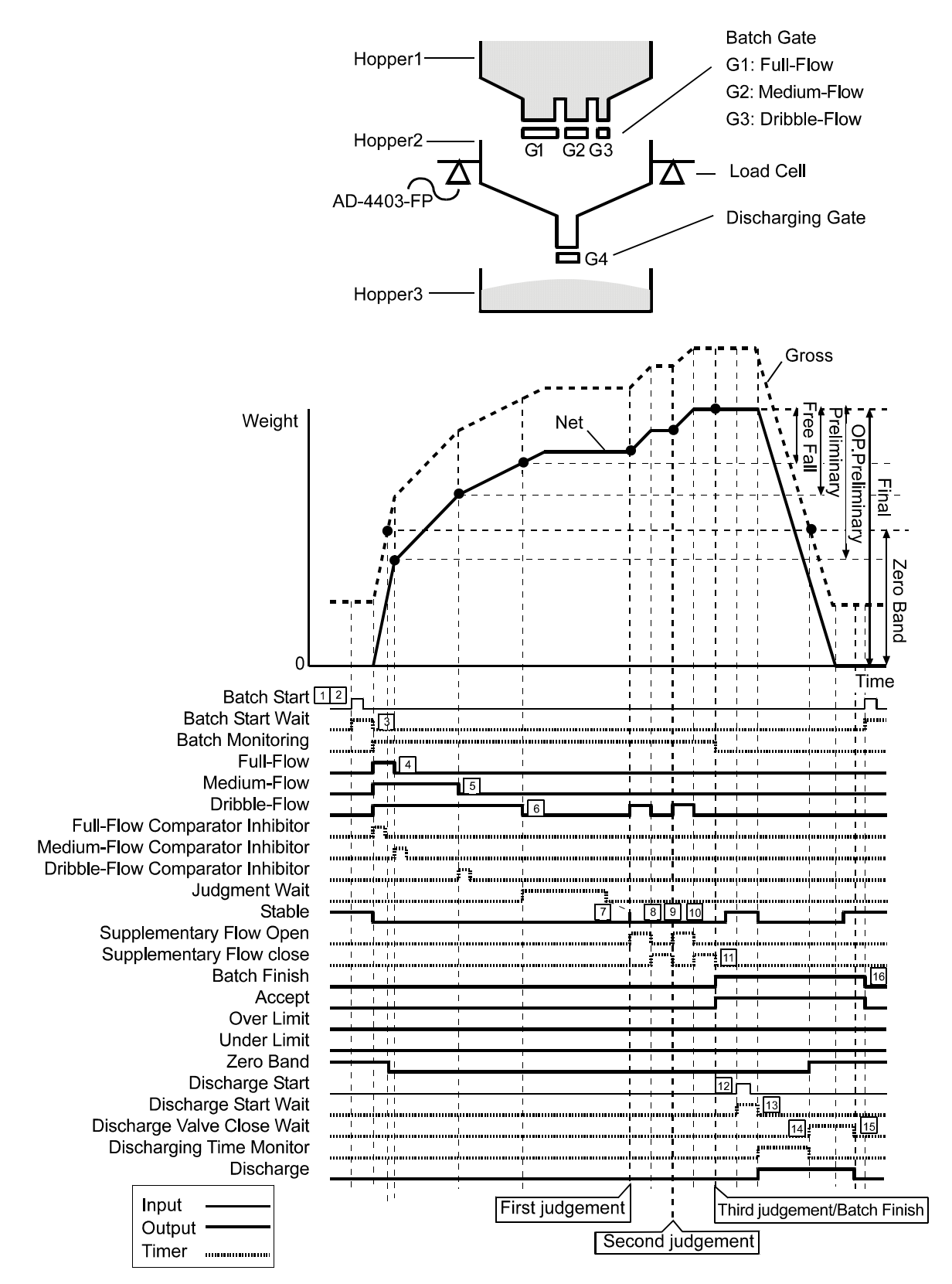

#### Note

- \* In the case of built-in-automatic program mode weighing, the set point data is held until batch finish since start of batching. Therefore, a set point altered during batching takes effect after "batch finish" is output.
- \* The chart above is the case that a judgement result becomes "Within limit" at the third judgement after supplementary flow action has been made twice.

# 6-7 CALF-14="4" Weighing Mode

| Loss-in-weign in built-in automatic program mode) |         |                      |        |                     |           |   |             |  |  |  |
|---------------------------------------------------|---------|----------------------|--------|---------------------|-----------|---|-------------|--|--|--|
| Output signal                                     |         | Output condition     |        |                     |           |   |             |  |  |  |
| Zero band                                         |         |                      |        | Gross weight $\leq$ | Zero band |   |             |  |  |  |
| Full                                              |         | Full                 | $\leq$ | Gross weight        |           |   |             |  |  |  |
| Full-flow                                         | Final - | Optional preliminary | $\leq$ | ( - Net weight )    |           |   |             |  |  |  |
| Medium-flow                                       | Final - | Preliminary          | $\leq$ | ( - Net weight )    |           |   |             |  |  |  |
| Dribble-flow                                      | Final - | Free fall            | $\leq$ | ( - Net weight )    |           |   |             |  |  |  |
| Over limit                                        | Final + | Over limit           | <      | ( - Net weight )    |           |   |             |  |  |  |
| Under limit                                       |         |                      |        | ( - Net weight ) <  | Final     | - | Under limit |  |  |  |

• When an output condition is established, full flow, medium flow, and dribble flow outputs are turned off, but the other outputs are turned on.

Once the full flow, medium flow, and dribble flow are turned off, they are not turned on until the next start of batching.
Over limit / Under limit is activated based on the net weight upon batch finish. (May be changed to customer programmed control mode operation)
The zero band is a customer programmed control mode operation.

#### Weighing process

| Sequence # | Process                                                                                    |
|------------|--------------------------------------------------------------------------------------------|
| 1          | The "Zero band" is output.                                                                 |
|            | <ul> <li>Ingredient continues to be supplied until the "Full" signal is output.</li> </ul> |
| 2          | The "Tare" signal is input at stable display.                                              |
| 3          | <ul> <li>The "Batch start" signal is input.</li> </ul>                                     |
|            | The "Batch start wait timer" starts.                                                       |
|            | <ul> <li>The "Batch start wait timer" completes the set time.</li> </ul>                   |
| 4          | • "Full-flow", "Medium-flow" and "Dribble-flow" output signals are turned on.              |
|            | • The "Full-flow comparator inhibitor timer" and "Batch monitoring timer" start.           |
|            | <ul> <li>Net weight reaches the weight of "Final" – "Optional preliminary".</li> </ul>     |
| 5          | The "Full-flow" output is turned off.                                                      |
|            | <ul> <li>The "Medium-flow comparator inhibitor timer" starts.</li> </ul>                   |
|            | <ul> <li>Net weight reaches the weight of "Final" – "Preliminary" or more.</li> </ul>      |
| 6          | <ul> <li>The "Medium-flow" signal is turned off.</li> </ul>                                |
|            | <ul> <li>The "Dribble-flow comparator inhibitor timer" starts.</li> </ul>                  |
|            | <ul> <li>Net weight reaches the weight of "Final" – "Free fall" or more.</li> </ul>        |
| 7          | <ul> <li>The "Dribble-flow" signal is turned off.</li> </ul>                               |
|            | The "Judgment wait timer" starts.                                                          |
|            | <ul> <li>The "Judgment wait timer" completes the set time.</li> </ul>                      |
|            | Display becomes stable.                                                                    |
|            | • If automatic free fall compensation is being used, its calculation will be made.         |
|            | <ul> <li>The "Batch Finish" output signal is turned on</li> </ul>                          |
| 8          | • If there is excess or shortage, a judgment result output signal (Over limit or           |
|            | Under limit) will be turned on. ("Within limit" is on in the chart on next page.)          |
|            | The "Batch monitoring timer" is reset.                                                     |
|            | The net weight is accumulated automatically.                                               |
|            | • The data is output from the interface set for auto print.                                |

### 

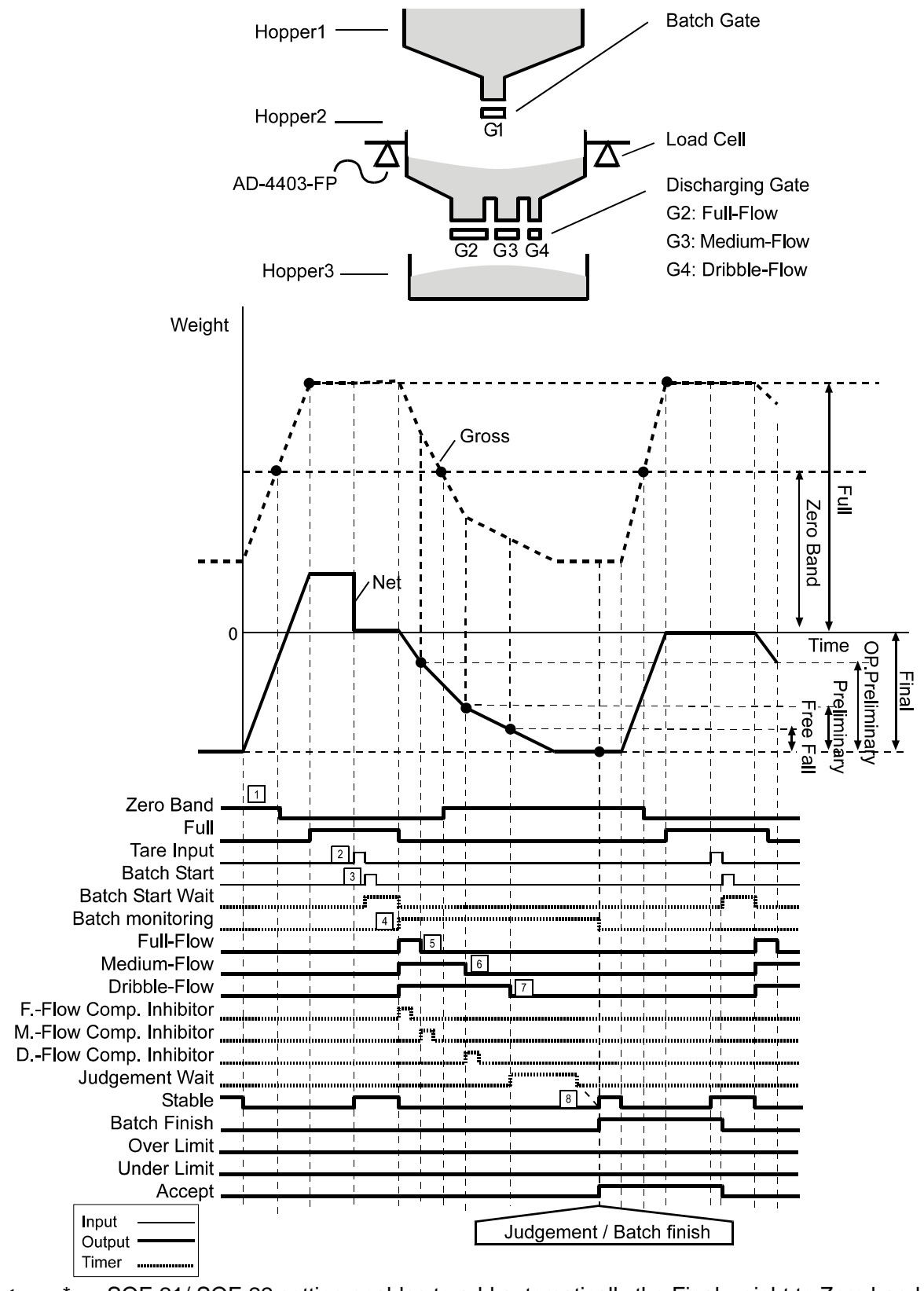

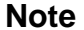

SQF-21/ SQF-22 setting enables to add automatically the Final weight to Zero band or Full. Therefore there is always enough ingredient left in the hopper for a measurement.

\* In the case of built-in-automatic program mode weighing, the set point data is held until batch finish since start of batching. Therefore, a set point altered during batching takes effect after "batch finish" is output.

## 6-8 CALF-14="5" Weighing Mode

### (Nozzle controlled weighing mode)

| ·             |         | <u> </u>             |        |               |        |           |   |             |
|---------------|---------|----------------------|--------|---------------|--------|-----------|---|-------------|
| Output signal |         |                      | 0      | utput conditi | on     |           |   |             |
| Zero band     |         |                      |        | Gross weight  | $\leq$ | Zero band |   |             |
| Full-flow     | Final - | Optional preliminary | $\leq$ | Net weight    |        |           | _ |             |
| Medium-flow   | Final - | Preliminary          | $\leq$ | Net weight    |        |           |   |             |
| Dribble-flow  | Final - | Free fall            | $\leq$ | Net weight    |        |           |   |             |
| Over limit    | Final + | Over limit           | <      | Net weight    |        |           |   |             |
| Under limit   |         |                      |        | Net weight    | <      | Final     | - | Under limit |

• When an output condition is established, a relevant output terminal is turned on or off. "Full flow", "Medium flow",

When all output condition is established, a relevant output community tarned on one if an early interaction, and "Dribble flow": OFF, the other outputs: ON.
Once the full flow, medium flow, and dribble flow are turned off, they are not turned on until the next start of batching.
Over limit / Under limit is activated based on the net weight upon batch finish. (May be changed to customer

The zero band is a customer programmed control mode operation.

### Weighing process

| #           | Process                                                                                                    | #  | Process                                                                                                    |
|-------------|----------------------------------------------------------------------------------------------------|----|----------------------------------------------------------------------------------------------------|
| 1<br>2<br>3 | <ul> <li>[ZERO] is pressed.</li> <li>Gross weight becomes "0".</li> <li>A container is placed on the weighing platform.</li> <li>[TARE] is pressed</li> <li>If SqF-26="1":Tared at batch start automatically</li> <li>Weight is tared at sequence # 4. Automatically.</li> <li>Weight is tared.</li> <li>Net weight becomes "0".</li> </ul>                                                                                         |    | <ul> <li>(Continued)</li> <li>In case of No supplementary flow</li> <li>Supplementary flow is not made when;</li> <li>If SqF-09≠"0" and judgement result is either "Acceptable weight" or "Over limit".</li> <li>If SqF-09="0": No supplementary flow setting.</li> <li>Net weight is judged and either "Over limit", "Acceptable weight" or "I lador limit",</li> </ul>                                                    |
| 4           | <ul> <li>The "Batch start" signal is input.</li> <li>If SqF-26="1":Tared at batch start automatically</li> <li>Weight is tared at the "Batch start" input.</li> <li>(Tare action is the same as [TARE].)</li> <li>The "Batch start wait timer" will start 1 second (time for visual inspection for the tare action) later.</li> <li>The "Nozzle down" signal is turned on.</li> <li>The "Batch start wait timer" starts.</li> </ul> | 9  | <ul> <li>Acceptable weight, of Order infinit signal is turned on based on judgement result.</li> <li>The "Batch monitoring timer" is reset.</li> <li>The net weight is accumulated automatically.</li> <li>The data is output from the interface set for auto print.</li> <li>Weighing process leads to sequence #13.</li> <li>In case that supplementary flow is made</li> <li>Supplementary flow is made when;</li> </ul> |
| 5           | <ul> <li>The "Batch start wait timer" completes the set time.</li> <li>"Full-flow", "Medium-flow" and "Dribble-flow" output signals are turned on.</li> <li>The "Full-flow comparator inhibitor timer" and "Batch monitoring timer" start.</li> </ul>                                                                                                    | 10 | <ul> <li>If SqF-09≠"0" and judgement result is<br/>"Under limit".</li> <li>The "Nozzle down " signal is turned on.</li> <li>The "Batch monitoring timer" starts.</li> <li>The "Batch monitoring timer" completes the set<br/>time.</li> <li>The "Dribble flow" signal is turned off.</li> </ul>                                                                                                    |
| 6           | <ul> <li>Net weight reaches the weight of "Final" – "Optional preliminary" or more.</li> <li>The "Full-flow" output is turned off.</li> <li>The "Medium-flow comparator inhibitor timer" starts.</li> </ul>                                                                                                    | 11 | <ul> <li>The "Supplementary flow open timer" starts.</li> <li>The "Supplementary flow open timer" completes the set time.</li> <li>The "Dribble-flow" signal is turned off.</li> <li>The "Nozzle down" signal is turned off.</li> <li>The "Supplementary flow close timer" starts.</li> </ul>                                                                                                    |
| 7           | <ul> <li>Net weight reaches the weight of "Final"<br/>–"Preliminary" or more.</li> <li>The "Medium-flow" signal is turned off.</li> <li>The "Dribble-flow comparator inhibitor timer"<br/>starts.</li> </ul>                                                                                                    |    | <ul> <li>The "Supplementary flow close timer" completes the set time.</li> <li>Judgement is made.</li> <li>If "Under limit";</li> <li>Repeat the weighing process from sequence # 9.</li> </ul>                                                                                                    |
| 8           | <ul> <li>Net weight reaches the weight of "Final" – "Free fall" or more.</li> <li>The "Dribble-flow" signal is turned off.</li> <li>The "Judgment wait timer" starts.</li> </ul>                                                                                                    | 12 | <ul> <li>If "Acceptable weight" or "Over limit";</li> <li>The "An acceptable weight" or "Over limit" is turned on.</li> <li>The batch monitoring timer is reset.</li> <li>The net weight is accumulated automatically.</li> <li>The data is output from the interface set for auto print.</li> </ul>                                                                                                    |
|             | <ul> <li>The "Judgment wait timer" completes the set time.</li> <li>Display becomes stable. (Already "Stable" in the chart on port page.)</li> </ul>                                                                                                    | 13 | <ul><li>The container has been filled with ingredient.</li><li>The container is removed from the platform</li></ul>                                                                                                    |
| 9           | <ul> <li>cnart on next page.)</li> <li>If automatic free fall compensation is being used, its calculation will be made.</li> <li>Judgement is made.</li> </ul>                                                                                                    |    | <ul> <li>To tare, input Tare signal or press [TARE].</li> <li>If Sq F-26="1"(Tared automatically at batch start), tare is cleared automatically within zero band.</li> </ul>                                                                                                    |

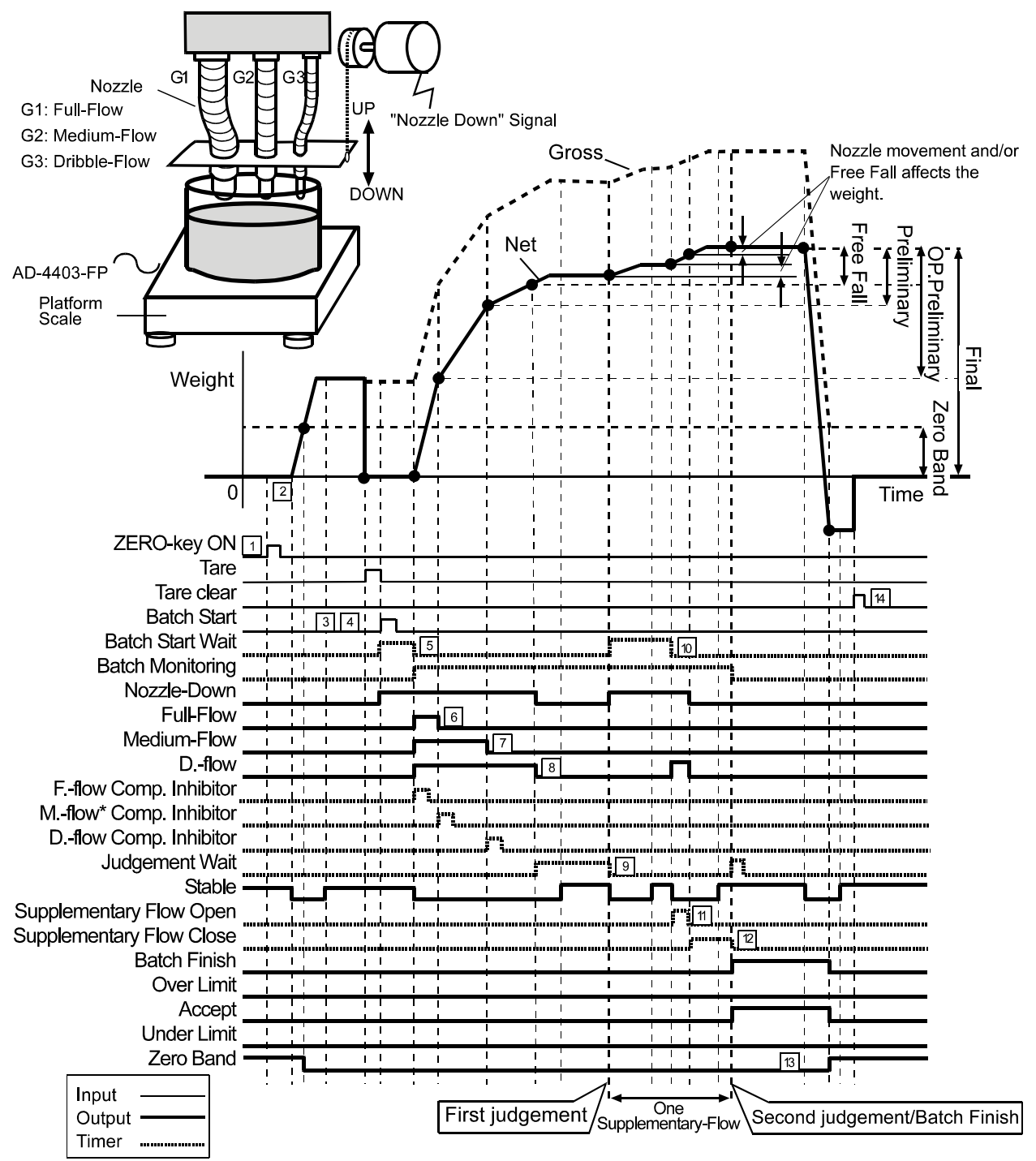

#### Note

- \* In the case of built-in-automatic program mode weighing, the set point data is held until batch finish since start of batching. Therefore, a set point altered during batching takes effect after "batch finish" is output.
- \* Chart above is of the case;
  - "Acceptable weight" is on.
  - A judgement result becomes "Acceptable weight" at the third judgement after supplementary flow action has been made twice.
- \* SqF-26="0":Not tared at batch start

# 6-9 CALF-14=6 Weighing Mode

| ( | Check weigning 1)    |                  |   |             |        |                                                   |  |  |  |  |
|---|----------------------|------------------|---|-------------|--------|---------------------------------------------------|--|--|--|--|
|   | <b>Output signal</b> | Output condition |   |             |        |                                                   |  |  |  |  |
|   | Zero band            |                  |   |             |        | Gross weight < Zero band                          |  |  |  |  |
|   | Hi-Hi                |                  |   | Hi-Hi limit | <      | Net weight                                        |  |  |  |  |
|   | Hi                   | Target weight    | + | Hi limit    | <      | Net weight                                        |  |  |  |  |
|   | Go                   | Target weight    | - | Lo limit    | $\leq$ | <b>Net weight</b> $\leq$ Target weight + Hi limit |  |  |  |  |
|   | Lo                   |                  |   |             |        | <b>Net weight</b> < Target weight - Lo limit      |  |  |  |  |
|   | Lo-Lo                |                  |   |             |        | Net weight < Lo-Lo limit                          |  |  |  |  |

When an output condition is established, a relevant output terminal is turned on (power continuity with the output common) or off. "Full flow", "Medium flow", and "Dribble flow": OFF, the other outputs: ON. Select an output terminal at the outF-01-06 setting. See {Appendix C: Function List}. Signal is output only in the normal mode. No output in the calibration mode nor function setting mode. •

•

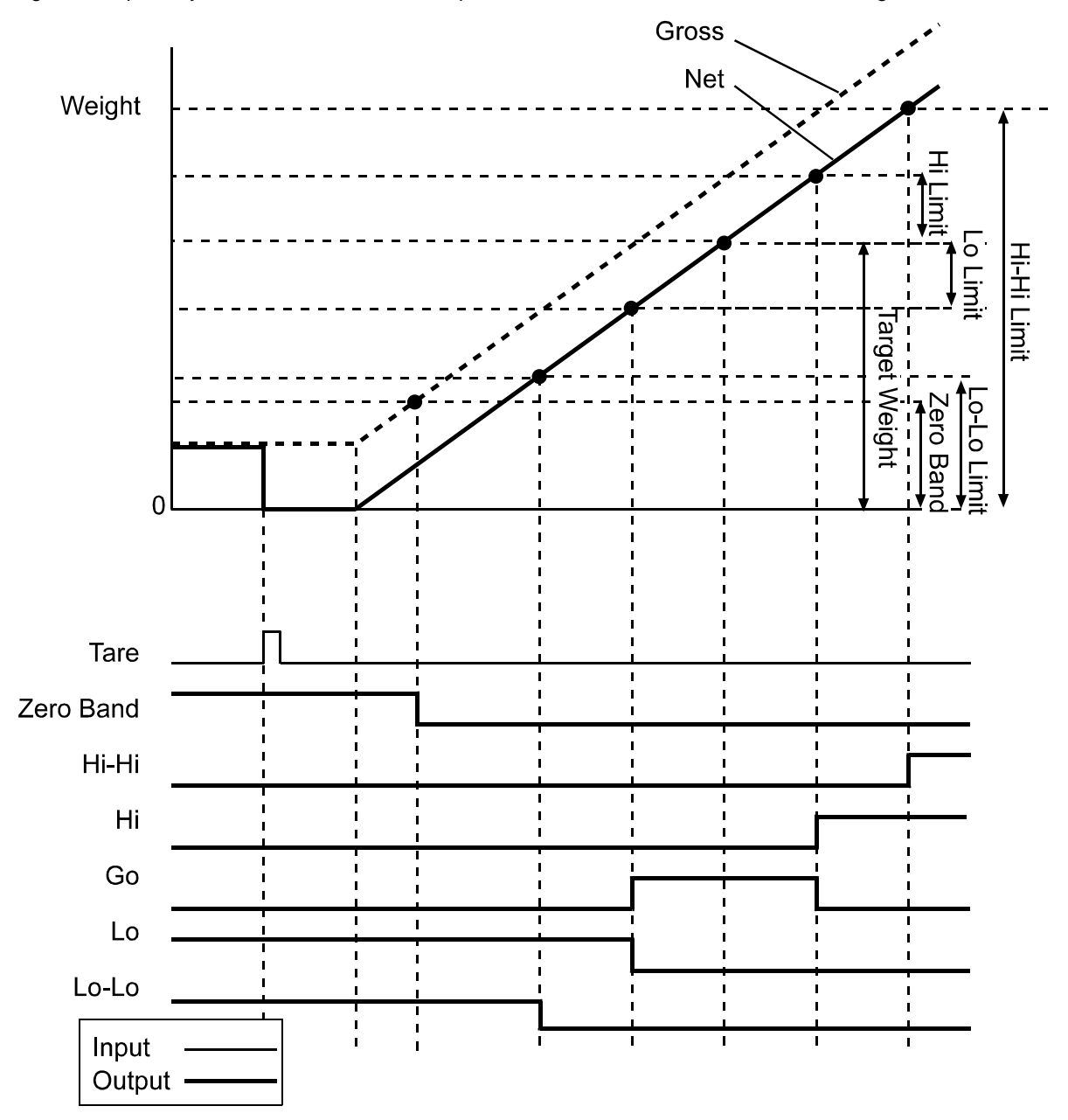

# 6-10 CALF-14=7 Weighing Mode

| ( | Check weighin | g 2)            |             |        |                     |               |                              |
|---|---------------|-----------------|-------------|--------|---------------------|---------------|------------------------------|
|   | Output signal |                 |             | Οι     | utput conditio      | on            |                              |
|   | Zero band     |                 |             |        | Gross weight $\leq$ | Zero band     |                              |
|   | Hi-Hi         | Target weight + | Hi-Hi limit | <      | Net weight          |               |                              |
|   | Hi            | Target weight + | Hi limit    | <      | Net weight $\leq$   | Target weight | + Hi-Hi limit                |
|   | Go            | Target weight - | Lo limit    | $\leq$ | Net weight $\leq$   | Target weight | + Hi limit                   |
|   | Lo            | Target weight - | Lo-Lo limit | $\leq$ | Net weight <        | Target weight | <ul> <li>Lo limit</li> </ul> |
|   | Lo-Lo         |                 |             |        | Net weight <        | Target weight | - Lo-Lo limit                |

When an output condition is established, a relevant output terminal is turned on (power continuity with the output common) or off. "Full flow", "Medium flow", and "Dribble flow": OFF, the other outputs: ON.
Select an output terminal at the outF-01-06 setting. See {Appendix C: Function List}
Signal is output only in the normal mode. No output in the calibration mode nor function setting mode.

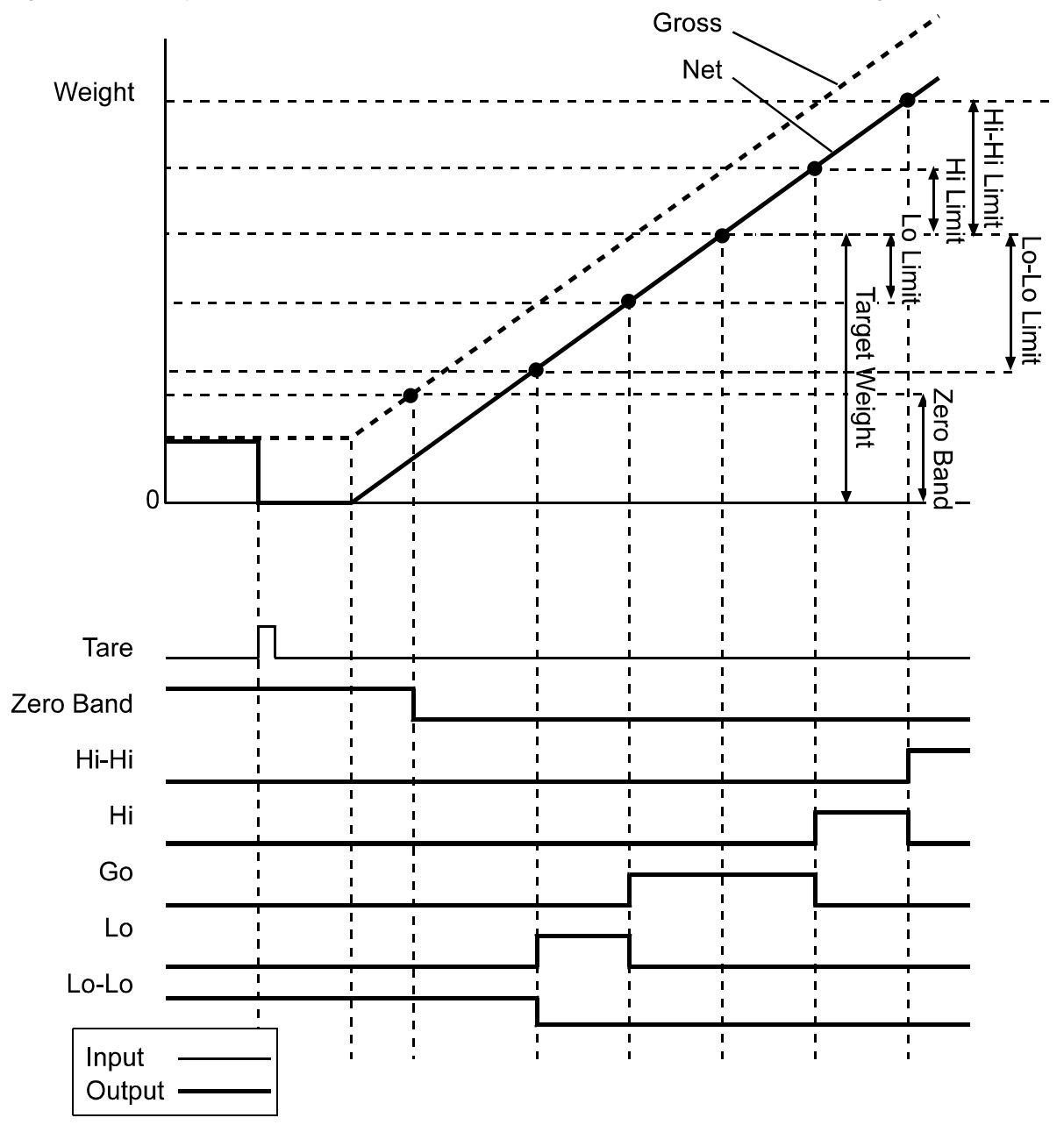

## 6-11 CALF-14=8 Weighing Mode

| Check weighing       | 3)                                                   |
|----------------------|------------------------------------------------------|
| <b>Output signal</b> | Output condition                                     |
| Zero band            | Gross weight < Zero band                             |
| Hi-Hi                | Hi-Hi limit < <b>Net weight</b>                      |
| Hi                   | Hi limit < <b>Net weight</b>                         |
| Go                   | Lo limit <u>&lt;</u> Net weight <u>&lt;</u> Hi limit |
| Lo                   | Net weight < Lo limit                                |
| Lo-Lo                | Net weight < Lo-Lo limit                             |

When an output condition is established, a relevant output terminal is turned on (power continuity with the output common) or off. "Full flow", "Medium flow", and "Dribble flow": OFF, the other outputs: ON. Select an output terminal at the outF-01-06 setting. See {Appendix C: Function List}. Signal is output only in the normal mode. No output in the calibration mode nor function setting mode. •

•

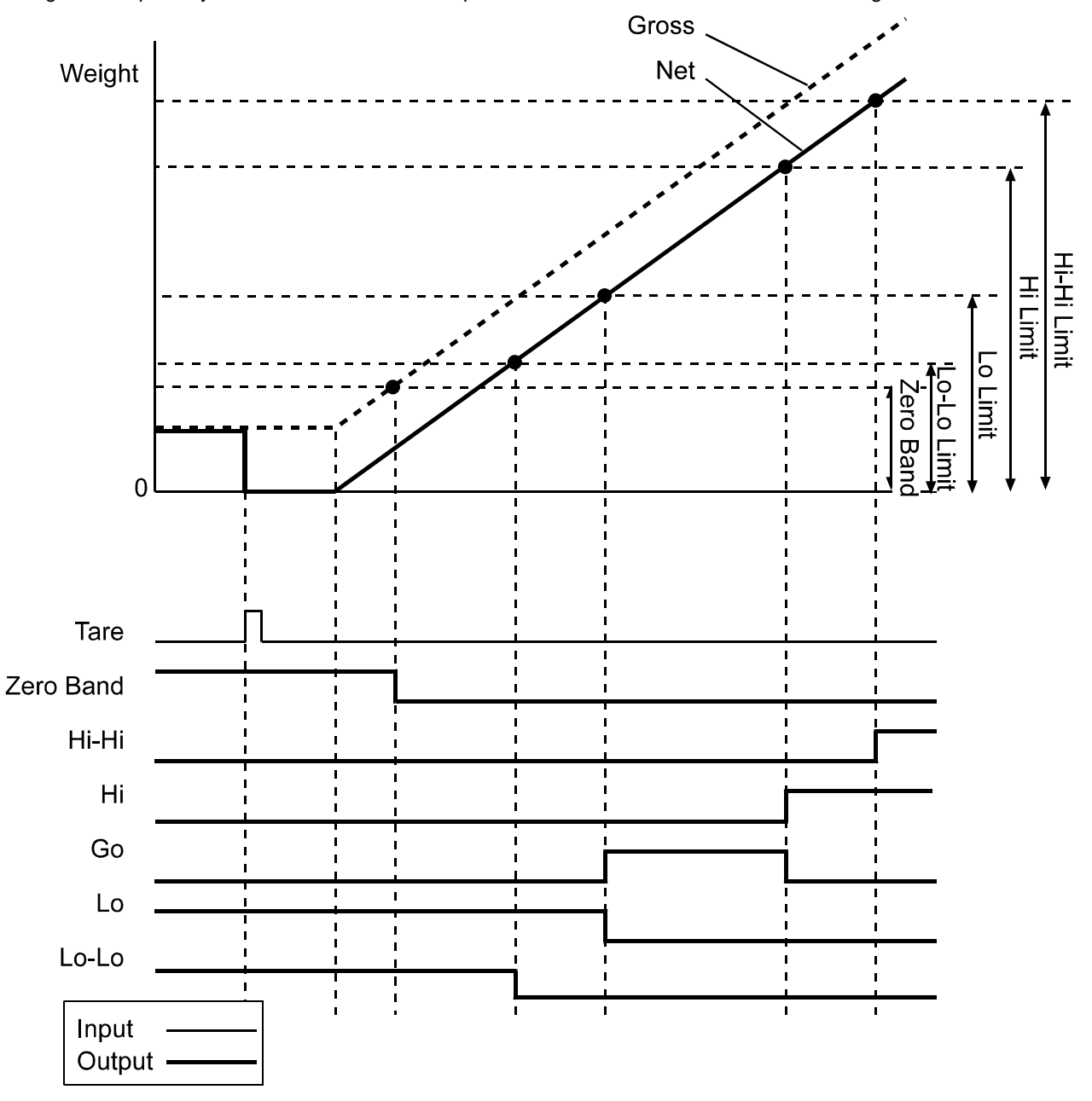

# 6-12 CALF-14=9 Weighing Mode

| C | heck weighing | 4)                                         |
|---|---------------|--------------------------------------------|
|   | Output signal | Output condition                           |
|   | Zero band     | Gross weight < Zero band                   |
|   | Hi-Hi         | Hi-Hi limit ≤ <b>Net weight</b>            |
|   | Hi            | Hi limit ≤ <b>Net weight</b> < Hi-Hi limit |
|   | Go            | Lo limit < <b>Net weight</b> < Hi limit    |
|   | Lo            | Lo-Lo limit < <b>Net weight</b> < Lo limit |
|   | Lo-Lo         | Net weight < Lo-Lo limit                   |

When an output condition is established, a relevant output terminal is turned on (power continuity with the output common) or off. "Full flow", "Medium flow", and "Dribble flow": OFF, the other outputs: ON. Select an output terminal at the outF-01-06 setting. See {Appendix C: Function List}. Signal is output only in the normal mode. No output in the calibration mode nor function setting mode. •

٠

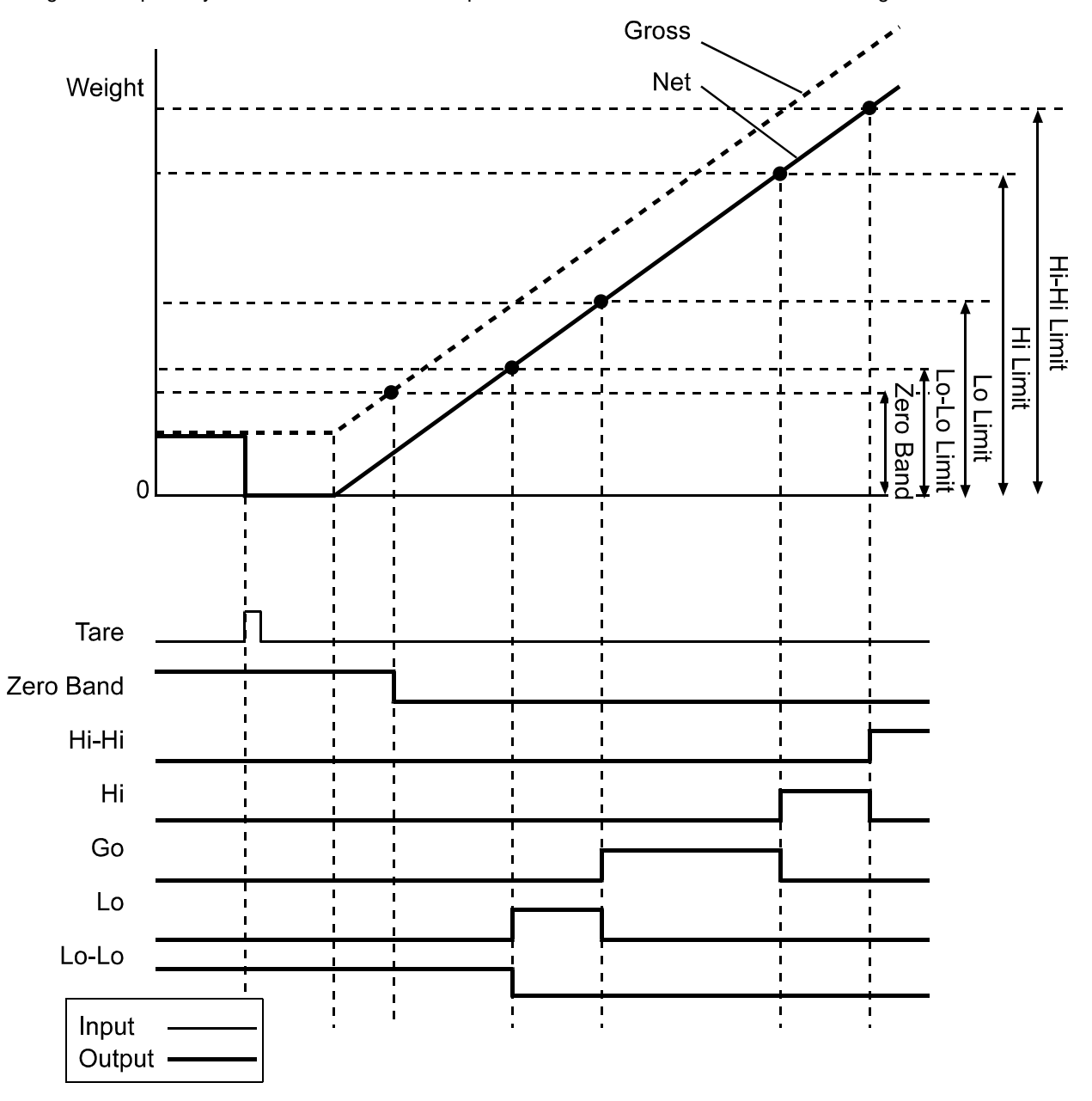

[Blank page]

# 7. OTHER FUNCTIONS

### 7-1 Auto Print

Section related:{Appendix C: Function list: SiF—Standard Serial Output Functions: SiF 02} {Appendix C: Function list: SiF— rSF: OP-03 (RS-422/485), OP-04 (RS-232C): rSF -02}

Auto print is the capability to output the Batch Finish weight from the external output configured to "Auto Print". The output timing depends on the weighing mode.

| Weighing mode                                  | Output timing                                                                                                    |
|------------------------------------------------|----------------------------------------------------------------------------------------------------|
| Customer Programmed Control Mode               | The weight is output only once when the net weight is                                                                               |
| <ul> <li>Normal batching</li> </ul>            | stabilized at 5D (-5D) or greater. To output again, the weight                                                                      |
| Loss-in-weigh                                  | should become less than 4D (-4D) once and again has to                                                                              |
| Check weighing                                 | <ul> <li>reach 5D or greater.</li> <li>* (-5D), (-4D) are for the Loss-in-weigh weighing.</li> <li>* D: minimum division</li> </ul> |
| Built-in Automatic Program Mode                |                                                                                                    |
| <ul> <li>Normal batching</li> </ul>            | The weight is output at the moment when the weighing                                                                                |
| <ul> <li>Loss-in-weigh</li> </ul>              | sequence encounters the batch finish timing.                                                                                        |
| <ul> <li>Nozzle Controlled Weighing</li> </ul> |                                                                                                    |

### 7-2 Automatic Accumulation

Section related: {Appendix C: Function list: Sq F—Weighing Sequence Functions: Sq F-02}

The Automatic accumulation function automatically accumulates the net weight after weighing at the timing described above (same as auto print). Accumulation condition can be selected at Sq F-02.

## 7-3 Automatic Free Fall Compensation

#### Section related: {Appendix C: Function List

{Appendix C: Function List—Sq F: Weighing Sequence Functions, Sq F-03, 04, 29}

In batch weighing, the actual Free Fall {Weight at batch finish - (Final weight – Free Fall weight)} is not equal to the value of the Free Fall setting.

Automatic Free Fall compensation function (Sq F-03) automatically improves the accuracy in weighing by replacing the Free Fall value with the "moving average of the last four Actual Free Falls" as the next Free Fall setting

- \* When the batching error (Net weight at Batch Finish Final weight) exceeds the Automatic Free Fall Effective Width (Sq F-04), automatic Free Fall Compensations is not performed, taking it as an error.
- \* Since Batch Finish is determined externally in Customer Programmed control weighing, a calculation is made assuming that weighing is completed when the [F] key is pressed or a control input signal of Automatic Free Fall command is input.
- \* This function is not available for a Check Weighing.
- \* Free Fall setting is updated at Batch Finish.

When a set point is recalled by code, its Free Fall setting can be stored in the memory. (Sq F-29). It enables recall of an Automatic Free Fall Compensation value of the code.

# 8. INTERFACE

## 8-1 Control Input / Output

#### Section related:

{Appendix C: Function List—InF: Control Input Functions} {Appendix C: Function List—outF: Control Output Functions}

The Control Input / Output interface, consists of 6 inputs and 6 outputs, is intended for inputting/outputting weighing control signals to an external unit.

The capability of each input/output terminal can be selected at its function setting, except COM (common).

### Settings

**Control Input** 

- \* A signal is accepted at the timing when the level goes from OFF to ON (Edge-Input), and when the level stays ON (Level-Input).
- \* "Input ON" is a status that each input terminal is shorted to the common terminal.
- \* Set 50 ms or longer for the ON time and OFF time since chattering is protected.
   Input is accepted only in the normal mode. In a mode like the OFF mode, input will not be accepted to avoid wrong operations.

Control Output

"Output ON" is a status that each input terminal is shorted to the common terminal.
 Each output terminal is turned OFF in a mode other than the normal mode to avoid wrong operations.

### **Specifications**

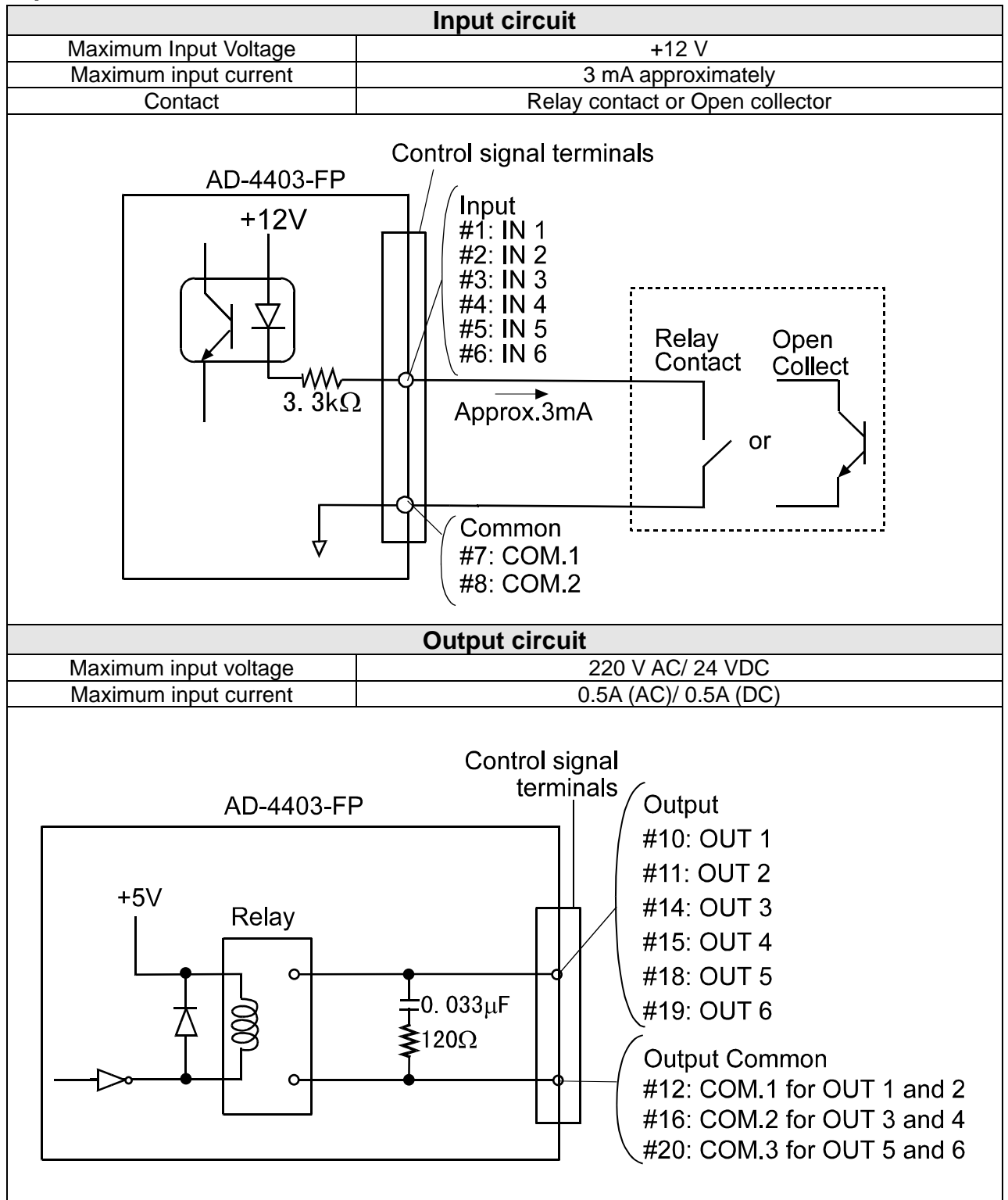

### 8-2 Standard Serial Output

#### Section related:

{8-6 Data Transmitting Format data}

{Appendix C: Function List—SiF: Standard Serial Output Functions}

The standard serial output is a 20-mA current loop interface for connection of a remote indicator or

printer to the indicator. This output does not have a power supply, an external power supply is required.

### **Specifications**

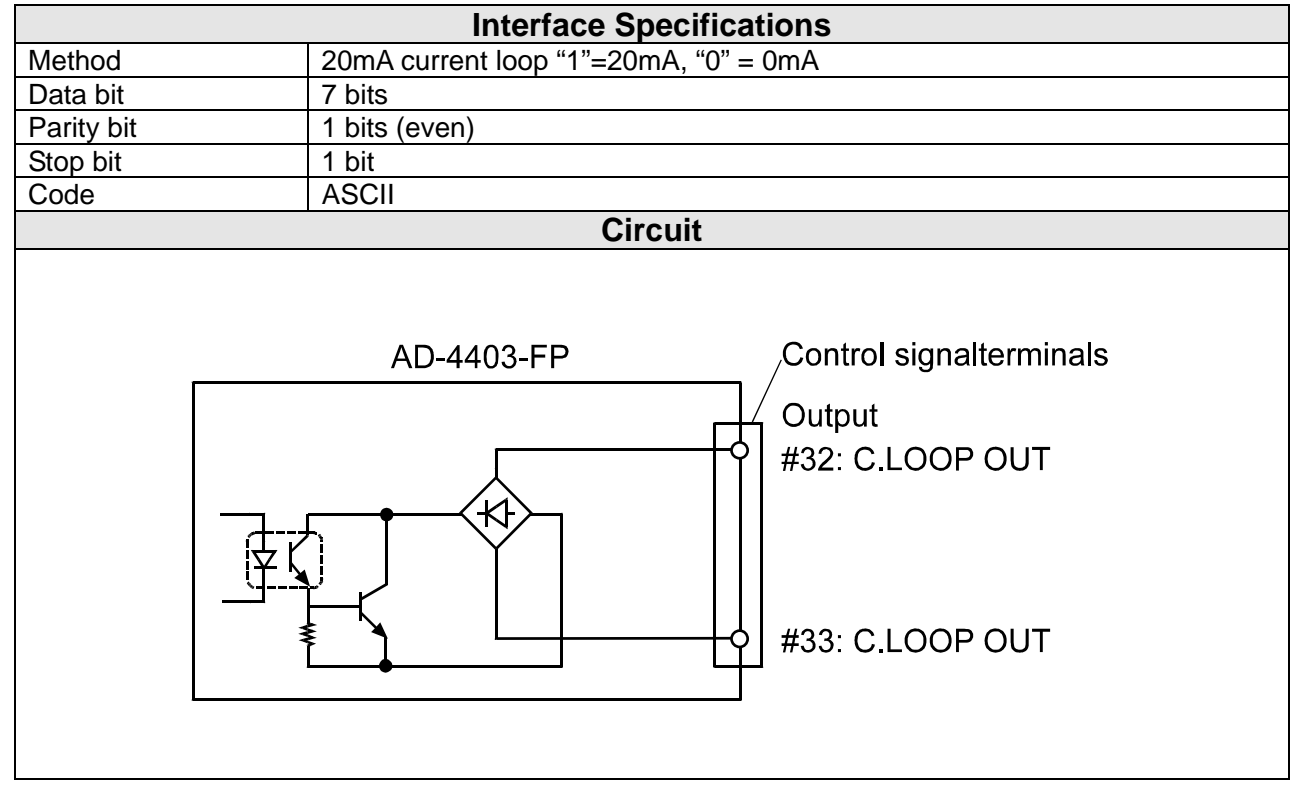

#### Section related:

{8-6 Data Transmitting Format data}

{Appendix C: Function List- rSF: OP-03 (RS-422/485), OP-04 (RS-232C)

OP-03 (\*RS-422/485) and OP-04 (RS-232C) provides external inputs/outputs to be connected to a

personal computer and other peripherals.

\* OP-03 can be switched between RS-422 and RS-485.

### **Specifications**

|            | OP-03:RS-422/485                                                                                                    | OP-04:RS-232C                                                                                                    |
|------------|----------------------------------------------------------------------------------------------------|----------------------------------------------------------------------------------------------------|
|            | Interface spo                                                                                                    | ecifications                                                                                                    |
| Method     | EIA RS-422 or RS-485                                                                                                    | EIA RS-232C                                                                                                    |
| Data bit   | 7 bits,                                                                                                    | 8 bits                                                                                                    |
| Parity bit | 1 bit (even o                                                                                                    | r odd), None                                                                                                    |
| Stop bit   | 1 bit ,                                                                                                    | 2 bits                                                                                                    |
| Baud rate  | 600, 1200, 2400, 48                                                                                                    | 00, 9600, 19200bps                                                                                                    |
| Code       | AS                                                                                                    |                                                                                                    |
|            | Circ                                                                                                    |                                                                                                    |
| AD-4403    | Control signal<br>terminals<br>#25: SDA<br>#26: SDB<br>#27: RDA<br>#28: RDB<br>#29: TRM<br>#30: S.G.(Signal Ground)<br>#31: F.G.(Frame Ground) | AD-4403-FP<br>Control signal<br>terminals<br>#25: RXD<br>#26: TXD<br>#26: TXD<br>#27: RTS<br>#28: CTS<br>#29: DSR<br>#30: S.G.(Signal Ground)<br>#31: F.G.(Frame Ground) |

#### Address capability (OP-03: RS-422/485)

#### Section related:

{Appendix C: Function List- rSF: OP-03 (RS-422/485), OP-04 (RS-232C: rSF-09)

The address capability responds only when a specific unit is called from a host computer. The address number of each unit can be set from 1 to 99 with RSF-09; 0 denotes no address capability. When a command prefixed with an address "@xx"(xx is an address number) is sent from the host computer, each indicator compares this with the address setting of the individual instrument. If the address matches, the command will be analyzed and responded to. At this time, the instrument's address is added to the response.

Example of adding the address (For MZ command) @01: Address

| Host      | @01MZ <cr><lf></lf></cr> |                          |
|-----------|--------------------------|--------------------------|
| Indicator |                          | @01MZ <cr><lf></lf></cr> |

### SWITCHING TO RS-422/RS-485 (OP-03: RS-422/485)

Section related:

{Appendix C: Function List- rSF: OP-03 (RS-422/485), OP-04 (RS-232C: rSF-09, rSF-08)

Switching to RS-422/RS-485 is made with rsF-08.

To connect more than two indicators with a computer, select " Command " for RSF-02 and " With address " for RSF-09.

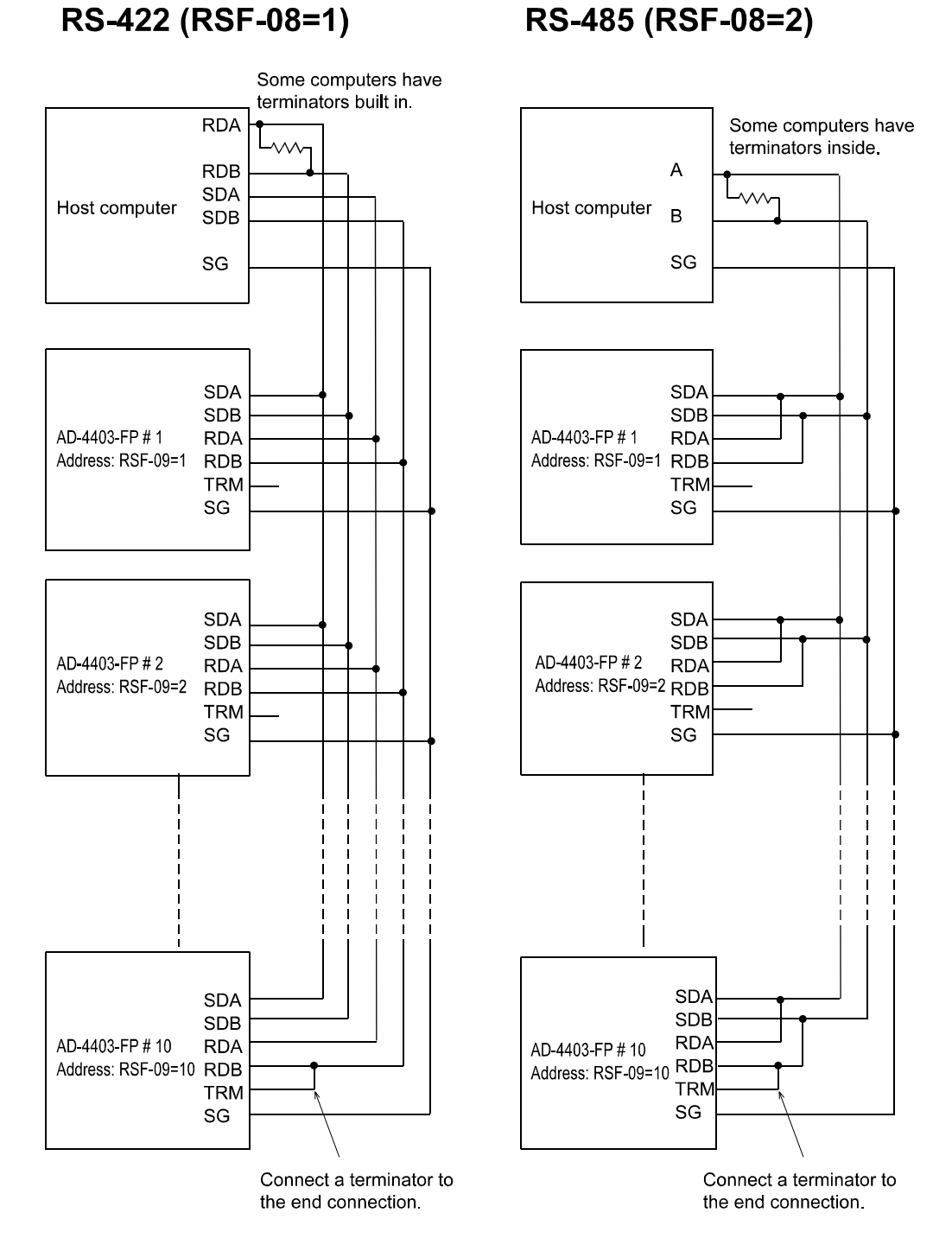

#### Note:

- \* The polarity of signal A and B vary from computers.
- \* Not necessary to ground the SG (Signal Ground) terminal to a computer if no SG terminal.
- \* Set 8 ms or more for the SDA and SDB signal interval.

#### Section related:

{8-6 Data Transmitting Format data}

{Appendix C: Function List— AnF: Analog Output Functions)

The OP-07 analog output option is for sending weight data to the analog input unit. The output is a 4 to

20 mA current output proportional to the display reading.

\* The output data is updated in synchronization with the display update.

|                            |                                   | Interface specification                       | ons                                                                      |
|----------------------------|-----------------------------------|-----------------------------------------------|--------------------------------------------------------------------------|
| Output current             | 4 - 20 mA                         | Non-linearity                                 | ±0.1% FS or less                                                         |
| Applicable load resistance | 0 - 520 Ω                         | Temperature                                   | Zero: ± 0.02%FS/°C or less                                               |
| Resolution                 | 1/3000 approx.                    | coemcient                                     | Sensitivity: ± 0.02%FS/°C or less                                        |
|                            | Al<br>Constant cu<br>loop circuit | D-4403-FP<br>+15V<br>rrent Current<br>Current | Control signal<br>terminals<br>#22: AN.OUT+<br>#23: AN.OUT-<br>#24: F.G. |

### Settings

When the measured weight is expected to vary from A to B, set An F-02 to A and An F-03 to B ignoring decimal point position. Display shows weight A at 4 mA and B at 20 mA.

\* Output current range: 2- 22 mA

| •                   | •                                                                                        |                 |                                              |              |
|---------------------|------------------------------------------------------------------------------------------|-----------------|----------------------------------------------|--------------|
|                     | <exam< th=""><th>ple 1 &gt;</th><th><exar< th=""><th>ple 2&gt;</th></exar<></th></exam<> | ple 1 >         | <exar< th=""><th>ple 2&gt;</th></exar<>      | ple 2>       |
| Weight              | A:0.0kg                                                                                  | B:1000.0kg      | A:1000.0kg                                   | B: 0.0kg     |
| Function<br>Setting | An F-02: 0.0                                                                             | An F-03: 1000.0 | An F-02: 1000.0                              | An F-03: 0.0 |
| Output              | 4m∆                                                                                      | 20m∆            | 4m∆                                          | 20m∆         |
| current             |                                                                                          | 2011/4          |                                              | 2011/4       |
| Graph               | Output current<br>20mA<br>4mA<br>0.0kg Wei                                               | ght 1000.0kg    | Output current<br>20mA<br>4mA<br>0.0kg Weigh | t 1000.0kg   |

# 8-5 Data Transmitting Mode

OP-03/04 covers all transmitting modes. However standard serial output does not.

### See the table below.

|                 | S                    | Stream                       | The data is transmitted in synchronization with the update of the display.<br>When the display rewrite exceeds the baud rate, data transmission is<br>suspended until the next display update.<br>The transmitted data is the same as what is being displayed. Therefore,<br>non-displayed data is never transmitted.                                                                                                  |
|-----------------|----------------------|------------------------------|----------------------------------------------------------------------------------------------------|
| OP-03:RS-422/48 | andard serial output | Auto print                   | <ul> <li>The data is transmitted each time weighing has been completed. The weighing completion timing differs depending on the weighing mode. See {6. Weighing}.</li> <li>* To perform automatic accumulation and Auto Print at the same time at batch finish, set functions as below.</li> <li>• Sq F-02(Automatic accumulation): "1" or "2"</li> <li>• SiE 02 (Data transmitting mode): "2" (Auto print)</li> </ul> |
| 185, OP-(       |                      |                              | <ul> <li>SIF-02 (Data transmitting mode). 2 (Auto print)</li> <li>rSF-02 (OP-03/04): "2" (Auto print)</li> </ul>                                                                                                    |
|                 |                      | Manual print                 | The data is transmitted when the "print command for manual print" is sent with the Control input.                                                                                                    |
| 4:RS            |                      | Accumulation<br>timing print | The data is transmitted when [F] is pressed and the "print command for accumulation" is sent.                                                                                                    |
| 6-232C          | <b>S-232C</b>        | mmand                        | This mode analyzes the "command" received from the host computer,<br>etc. provides relevant processing, and responds with a result. For<br>example, if an "MT" command is received, the tare will be subtracted and<br>its result (whether tare subtraction is allowed or not) will be sent as a<br>response.<br>The address capability is available only in this mode.                                                |
|                 | Out                  | put per Sampling             | There are two types: gross and net. This mode outputs the set point state as well as weights. This is a stream operation outputting at a rate of 100 times/second in synchronization with sampling.                                                                                                    |

# 8-6 Data Transmitting Format

### Item of data

| →Description<br>↓Item | ASCII code           | Hex.      | Description                                                     |  |  |  |  |  |  |
|-----------------------|----------------------|-----------|-----------------------------------------------------------------|--|--|--|--|--|--|
|                       | ST                   | [53 54]   | STable                                                          |  |  |  |  |  |  |
| Header1               | US                   | [55 53]   | UnStable                                                        |  |  |  |  |  |  |
|                       | OL                   | [4F 4C]   | OverLoad                                                        |  |  |  |  |  |  |
|                       | GS                   | [47 53]   | GroSs weight                                                    |  |  |  |  |  |  |
|                       | NT                   | [4E 54]   | NeT weight                                                      |  |  |  |  |  |  |
|                       | TR                   | [54 52]   | TaRe                                                            |  |  |  |  |  |  |
|                       | TW                   | [54 57]   | Total Weight (accumulated weight)                               |  |  |  |  |  |  |
| Header2               | TN                   | [54 4E]   | Total Number (accumulated count)                                |  |  |  |  |  |  |
|                       | G space              | [47 20]   | Gross weight                                                    |  |  |  |  |  |  |
|                       | N space              | [4E 20]   | Net weight                                                      |  |  |  |  |  |  |
|                       | T space [54 20] Tare |           |                                                                 |  |  |  |  |  |  |
|                       | PT                   | [50 54]   | Preset Tare                                                     |  |  |  |  |  |  |
| Header3               | CD                   | [43 44]   | CoDe                                                            |  |  |  |  |  |  |
| Separator             | 1                    | [2C]      | (Comma)                                                         |  |  |  |  |  |  |
|                       | 0 – 9                | [30 - 39] | • Standard data format: 8 digits including Polarity             |  |  |  |  |  |  |
|                       | +                    | [2B]      | and decimal point                                               |  |  |  |  |  |  |
| Data (ASCII)          | -                    | [2D]      | Accumulation data format: 11 digits including     desimal point |  |  |  |  |  |  |
|                       | space                | [20]      | Overflow: space (20h) filled same decimal point                 |  |  |  |  |  |  |
|                       | •                    | [2E]      | position                                                        |  |  |  |  |  |  |
| Codo numbor           | 0 – 9                | [30 - 39] | 2 digits for a code number                                      |  |  |  |  |  |  |
|                       | space                | [20]      | "Now in use"                                                    |  |  |  |  |  |  |
|                       | space space          | [20 20]   | No weighing unit                                                |  |  |  |  |  |  |
|                       | space g              | [20 67]   | (Gram)                                                          |  |  |  |  |  |  |
| Weighing unit         | kg                   | [6B 67]   | Kg (Kilo gram)                                                  |  |  |  |  |  |  |
|                       | space t              | [20 74]   | (ton)                                                           |  |  |  |  |  |  |
|                       | lb                   | [6C 62]   | (pound)                                                         |  |  |  |  |  |  |
| Terminator            | CR                   | [0D]      | Carriage Return                                                 |  |  |  |  |  |  |
|                       | LF                   | [0A]      | Line Feed                                                       |  |  |  |  |  |  |

### Data format

|      | F      | orn        | nat        | Ту            | ре           |      |         |                          |       |            |      |       |       |        |      | -or  | ma   | t N   | am   | е          |     |      |     |     |    |  |
|------|--------|------------|------------|---------------|--------------|------|---------|--------------------------|-------|------------|------|-------|-------|--------|------|------|------|-------|------|------------|-----|------|-----|-----|----|--|
|      |        | F          | orn        | ۱À            |              |      |         |                          |       |            |      |       | Α     | &D     | St   | anc  | dare | d D   | ata  | Fo         | rm  | at   |     |     |    |  |
| St   | anc    | darc       | l for      | mat           | t for        | Α&   | Dp      | rod                      | ucts  | like       | e we | eighi | ing i | indio  | cato | rs a | nd I | prin  | ters |            |     |      |     |     |    |  |
| 18   | 3 ch   | ara        | cte        | 's in         | all          |      |         |                          |       |            |      |       |       |        |      |      |      |       |      |            |     |      |     |     |    |  |
|      | kam    | nple       | (St        | able          | e, G         | ross | s we    | eight                    | t: +' | 234        | 15kg | g)    |       |        |      |      | 1    |       | 1    |            |     |      |     |     |    |  |
|      | Hea    | d 1        |            | Hea           | ad 2         |      | Dat     | а                        |       |            |      |       |       |        | Unit | I    | Terr | n.    |      |            |     |      |     |     |    |  |
|      | s      | Т          | ,          | G             | s            | ,    | +       | 0                        | 0     | 1          | 2    | 3     | 4     | 5      | k    | g    | С    | L     |      |            |     |      |     |     |    |  |
| L    |        |            |            |               |              |      |         |                          |       |            |      |       |       |        |      | •    | ĸ    | Г     | ]    |            |     |      |     |     |    |  |
|      |        | Fo         | <b>r</b> m | B             |              |      |         |                          |       | Δ <i>δ</i> | 2D   | Sta   | nd    | ard    | Da   | ta   | For  | ma    | nt w | vith       | Co  | de   | Nu  | mb  | er |  |
| 24   | l ch   | ara        | cte        | s in          | all          |      |         |                          |       | 710        |      | 010   |       |        |      |      |      |       |      |            | 00  | uu   | 110 |     |    |  |
| E    | kam    | nple       | (Co        | ode           | nur          | nbe  | r: 00   | ), U                     | nsta  | able       | , Ne | et w  | eigh  | nt: -1 | 23.  | 45k  | g)   |       |      |            |     |      |     |     |    |  |
|      | Hea    | d 3        |            | Сс            | de           |      | Hea     | ad 1                     |       | Hea        | d 2  |       |       |        |      | Da   | ata  |       |      |            | U   | nit  | Te  | rm. |    |  |
|      | С      | П          |            | 0             | 0            |      | 11      | S                        |       | т          | N    |       | -     | 0      | 1    | 2    | 3    |       | Δ    | 5          | k   | n    | С   | L   | ]  |  |
| L    | U      | U          | ,          | U             | Ŭ            | ,    | Ŭ       | U                        | ,     | •          |      | ,     |       | Ŭ      | •    | 2    | Ŭ    | •     | -    | Ŭ          | Ň   | 9    | R   | F   | ]  |  |
|      |        | <b>Г</b> 4 |            | <u> </u>      |              |      |         |                          |       |            |      |       | ٨     |        |      | .1   |      |       | -1-  | <b>Г</b> - |     | -1   |     |     |    |  |
| 10   |        | <b>F</b> ( |            |               |              |      |         | Accumulation Data Format |       |            |      |       |       |        |      |      |      |       |      |            |     |      |     |     |    |  |
| E 10 | am     | nnle       | (Tr        | s ir<br>tal ' | i ali<br>Wei | aht· | +13     | 234                      | 567   | rka)       |      |       |       |        |      |      |      |       |      |            |     |      |     |     |    |  |
| ΙŤ   | Hea    | d 1        | (10        | lui           | 1101         | gin. | • • • • | _0-1                     | Data  | Ng)        |      |       |       |        | U    | nit  | Tei  | rm    | 1    |            |     |      |     |     |    |  |
|      | 1100   | u i        |            |               |              |      |         |                          | Duiu  |            |      |       |       |        |      |      | C    | 1     | -    |            |     |      |     |     |    |  |
|      | Т      | W          | ,          | +             | 0            | 0    | 1       | 2                        | 3     | 4          | 5    | 6     | •     | 7      | k    | g    | R    | F     |      |            |     |      |     |     |    |  |
| 18   | 3 ch   | ara        | cter       | 's ir         | all          |      |         |                          |       |            |      |       |       |        |      |      |      |       | •    |            |     |      |     |     |    |  |
| E    | kam    | nple       | (Tc        | tal           | Nun          | nbei | r: 12   | 2000                     | 000,  | SP         | : sp | ace   | )     |        |      |      |      |       | 1    |            |     |      |     |     |    |  |
|      | т      | Ν          | ,          | +             | 0            | 0    | 0       | 1                        | 2     | 0          | 0    | 0     | 0     | 0      | S    | S    | C    |       |      |            |     |      |     |     |    |  |
| L    |        |            |            |               |              |      |         |                          |       |            |      |       |       |        | Г    | Г    | R    | Г     | J    |            |     |      |     |     |    |  |
|      |        | Fo         | rm         | D             |              |      |         |                          |       | Ac         | cui  | nu    | ati   | on     | Dat  | ta F | orr  | nat   | t wi | th (       | Cod | de l | Nur | nbe | ər |  |
| 24   | l ch   | ara        | cte        | 's ir         | all          |      |         |                          |       |            |      |       |       |        |      |      |      |       |      |            |     |      |     |     |    |  |
| E    | kam    | nple       | (Co        | ode           | nur          | nbe  | r: 0′   | 1, To                    | otal  | Wei        | ight | : Po  | sitiv | /e-C   | ver  | flow | , SF | P: sp | bace | e)         |     |      |     |     | -  |  |
|      | Hea    | id 3       |            | Сс            | de           |      | Hea     | ad 1                     |       |            |      | 1     |       | 1      | Data |      | 1    | 1     | 1    | 1          | U   | nit  | Te  | rm. | -  |  |
|      | $\sim$ |            |            | 0             | 4            |      | -       | 14/                      |       |            | S    | S     | S     | s      | S    | S    | s    | s     |      | s          | 1.  | -    | С   | L   |    |  |
|      | C      | D          | ,          | 0             | 1            | ,    | I       | vv                       | ,     | +          | Ρ    | Ρ     | Ρ     | Р      | Ρ    | Ρ    | Р    | Ρ     | •    | Р          | к   | g    | R   | F   |    |  |
| L    |        |            | 1          |               | I            |      |         | I                        | I     | I          |      | I     |       | I      |      |      | I    | I     | I    | I          | L   |      | 1   | L   | 1  |  |
| 24   | l ch   | ara        | cte        | 's ir         | all          |      |         |                          |       |            |      |       |       |        |      |      |      |       |      |            |     |      |     |     |    |  |
| E    | kam    | nple       | (Co        | ode           | nur          | nbe  | r: 0′   | 1, To                    | otal  | Nur        | nbe  | r: P  | osit  | ive-   | Ove  | rflo | w, S | P: s  | spac | ce)        |     |      |     |     | 7  |  |
|      | С      | D          | ,          | 0             | 1            | ,    | Т       | Ν                        | ,     | +          | S    | S     | S     | S      | S    | S    | S    | S     | S    | S          | S   | S    | C   |     |    |  |
| 1 1  |        |            | ,          |               |              | ,    |         |                          | Ĺ     |            | ٢    | Р     | Р     | Р      | ۲    | ۲    | Р    | Ч     | ۲    | Р          | Ч   | Ч    | К   | ⊢⊢  | ]  |  |

| F٥                                            | rm          | at '            | Тур                | De                  |               |                                     |                                            |                |                                      |                       |             |                   |                     | F          | orr        | nat                                                         | Na                                                                        | me                                                                                                    |                  |  |  |
|-----------------------------------------------|-------------|-----------------|--------------------|---------------------|---------------|-------------------------------------|--------------------------------------------|----------------|--------------------------------------|-----------------------|-------------|-------------------|---------------------|------------|------------|-------------------------------------------------------------|---------------------------------------------------------------------------|----------------------------------------------------------------------------------------------------|------------------|--|--|
|                                               | Fo          | rm              | Ε                  |                     |               |                                     |                                            |                |                                      |                       |             | S                 | et                  | Poi        | int        | Se                                                          | tting                                                                     | g Format                                                                                                    |                  |  |  |
| See ·                                         | (Ap         | pend            | dix E              | <u>: D</u>          | ata           | outp                                | out ex                                     | amp            | les}                                 |                       | 1           |                   |                     |            |            | ٦                                                           |                                                                           |                                                                                                    |                  |  |  |
| Code 61                                       |             | Final(Go):+1000 | Free fall(N/A):-25 | Preliminary         | (Hi-Hi):+150  | Optional preliminary                | ( Lo-Lo ) :+400<br>Over limit ( Hi ) : +12 |                | Under limit(Lo): +5                  | Zero band : +10       |             | Full (N/A):+16000 | Preset Tare : +1763 |            | lerminator | •                                                           | (<br>weight<br>This<br>con<br>Dat<br>Set<br>poir<br>"RS<br>poir           | ) Type B model for the Check<br>ighing<br>s format is available only in<br>nmand mode.<br>ta length: 76 bytes ( 60 bytes)<br>t "SSXX" command ignoring decin<br>nt. Decimal point will cause an err<br>SXX" command ignores decimal<br>nt.                           | nal<br>or.       |  |  |
| 61                                            | 5           | +0001000        | -0000025           |                     | +0000150      | +0000400                            | +000012                                    |                | +0000005                             | +0000010              |             | +0016000          | +0001763            | CR         | Ц          |                                                             |                                                                           |                                                                                                    |                  |  |  |
| Form F Function Data Read-Out/Write-in Format |             |                 |                    |                     |               |                                     |                                            |                |                                      |                       |             |                   |                     |            |            |                                                             |                                                                           |                                                                                                    |                  |  |  |
| • Tł                                          | nis f       | orm             | nat i              | s a                 | vaila         | able                                | only                                       | in t           | he                                   | com                   | nma         | and               | mo                  | de.        |            |                                                             |                                                                           |                                                                                                    |                  |  |  |
| ● Fι<br>● "Ε                                  | unct<br>OF  | ion<br>(1A      | Dat<br>Ah)"        | ta is<br>is c       | s rea<br>outp | ad c<br>out a                       | out fro<br>after r                         | om I<br>eca    | Bas<br>Illing                        | ic fu<br>g th         | unc<br>e la | tion<br>ast c     | is to<br>data       | ) Ca       | alibr      | atic                                                        | on fur                                                                    | nctions.                                                                                                    |                  |  |  |
|                                               |             |                 |                    |                     | au-           | Sotti                               |                                            | <u> </u>       | 1                                    |                       |             | 1                 | ٦                   |            |            |                                                             |                                                                           | Setting Data                                                                                                    |                  |  |  |
| F                                             | unct        | ion #           | ŧ                  |                     | (w<br>de      | vith p                              | olarity<br>al point                        | a<br>and<br>t) |                                      | Term                  | ۱.          |                   |                     | Function # |            |                                                             |                                                                           | ( with polarity and Term.<br>decimal point )                                                                                                    |                  |  |  |
|                                               | FNC         | C01             |                    | ,                   |               | +123                                | 345678                                     | 3              | (                                    | C<br>R                | L<br>F      | E<br>O<br>F       |                     | FNC01      |            | 01                                                          | ,                                                                         | +12345678 C L<br>R F                                                                                                    |                  |  |  |
|                                               | F           | orn             |                    |                     |               | Codo numbor Dood Out/Muito in Forme |                                            |                |                                      |                       |             |                   |                     |            |            | t/Write-in Format                                           |                                                                           |                                                                                                    |                  |  |  |
|                                               |             |                 | 10                 |                     |               |                                     |                                            |                | Code number Read-Out/Write-in Format |                       |             |                   |                     |            |            |                                                             |                                                                           |                                                                                                    |                  |  |  |
| Code                                          | Code # : 61 | Separator       | Final              | Final Setting value | Separator     | Free Fall                           | Free Fall Setting<br>value                 | :              | Setting value                        | Total number overflow | 1s or 0s    |                   | lerminator          |            | •          | Thi<br>mo<br>Rea<br>follo<br>Fin<br>(PF<br>PR<br>(UN<br>Acc | s for<br>de.<br>ad-ou<br>owing<br>al (F<br>RELII<br>RELIM<br>NDEF<br>cumu | mat is available only in command<br>ut and Write-in are performed in t<br>g order;<br>INAL), Free Fall (F FALL), Prelim<br>M), Optional preliminary (OP<br><i>I</i> ), Over Limit (OVER), Under Lim<br>R), Full (FULL), Preset Tare (TARI<br>ulated Weight (TTL WT), | he<br>hit<br>E), |  |  |
| CODE                                          | 61          | -               | FINAL              | +000100             | -             | F_FALL                              | -0000025                                   |                | -                                    | NO OF                 | 00000000    | CR                | Ŀ                   | EOF        | •          | Acc<br>"EC<br>dat<br>Wri<br>Ove<br>0: N<br>1: C             | DF (1<br>a.<br>ite-in<br>erflov<br>Not C                                  | alated Weight Overflow (TTL OF).<br>IAh)" is output after recalling the la<br>n is performed code by code.<br>w/ Underflow flag;<br>Dverflow / Underflow<br>flow / Underflow                                                                                         | ast              |  |  |

| Format Type           |                |                      |                      |               |                              |                                    |                                 |                   |            |                                 | Foi | mat Name                              |  |  |
|-----------------------|----------------|----------------------|----------------------|---------------|------------------------------|------------------------------------|---------------------------------|-------------------|------------|---------------------------------|-----|---------------------------------------|--|--|
| Form H                |                |                      |                      |               | Weighing Cond                |                                    |                                 |                   |            | ng C                            | ond | lition Read-Out Format                |  |  |
| Example               |                |                      |                      |               |                              |                                    |                                 |                   |            |                                 |     | Weighing data                         |  |  |
| Positive Overflow, We |                |                      |                      | vveič         | eight Data: 7FFFFF           |                                    |                                 |                   |            |                                 | 7   | Weighing data is described in 6-digit |  |  |
| Set                   | Set Point data |                      |                      | 6 0           | Weighing data                |                                    |                                 |                   | Terminator |                                 |     | 999.9 kg $\rightarrow$ 00270F (Hex)   |  |  |
| 20                    | 20             | 20                   | 07                   | 40            |                              | 40                                 |                                 | 40                | 0.0        |                                 |     | -0.1 kg $\rightarrow$ FFFFFF (Hex)    |  |  |
| 30                    | 30             | 30                   | 31                   | 46            | 46                           | 46                                 | 46                              | 46                | CR         | LF                              |     |                                       |  |  |
|                       |                |                      | 1                    |               |                              |                                    | Y                               |                   |            | * Set baud rate for 192000 bps. |     |                                       |  |  |
|                       |                | U                    | U                    | 1             |                              | ^                                  | ^                               | ^                 | ^          |                                 |     |                                       |  |  |
|                       |                |                      |                      |               |                              |                                    |                                 | Hi)               |            |                                 |     |                                       |  |  |
|                       |                |                      |                      |               |                              | _                                  |                                 | ÷                 |            |                                 |     |                                       |  |  |
|                       |                |                      |                      |               |                              | Go)                                | Ē                               | it (F             | -          |                                 |     |                                       |  |  |
|                       |                |                      |                      |               |                              | ) M                                | mit                             | lim               | anc        |                                 |     |                                       |  |  |
|                       |                | pe                   | pe                   | pe            | pe                           | l-flo                              | er li                           | der               | d o        |                                 |     |                                       |  |  |
|                       |                | Fix                  | Fix                  | Fix           | Fix                          | Full                               | ð                               | Unc               | Zer        |                                 |     |                                       |  |  |
|                       |                |                      |                      |               |                              |                                    |                                 |                   |            |                                 |     |                                       |  |  |
|                       | 0              | 0                    | 1                    | 1             | X                            | Х                                  | Х                               | Х                 |            |                                 |     |                                       |  |  |
|                       | 0              | 0                    | 1                    | 1             | Χ                            | Χ                                  | X                               | Χ                 |            |                                 |     |                                       |  |  |
|                       | 0              | 0                    | 1                    | 1             | X                            | oen 🗙                              | <b>X</b> (o <sup>-</sup>        | X                 |            |                                 |     |                                       |  |  |
|                       | 0              | 0                    | 1                    | 1             | X                            | open 🗙                             | X (o) X                         | <b>x</b> (o)      |            |                                 |     |                                       |  |  |
|                       | 0              | 0                    | 1                    | 1             | X                            | ate Open 🗙                         | (Lo Lo) ×                       | v (Lo) 🗙          |            |                                 |     |                                       |  |  |
|                       | 0              | 0                    | 1                    | 1             | x vish                       | e Gate Open 🗙                      | ow (Lo Lo) 🗙                    | flow (Lo) 🗙       |            |                                 |     |                                       |  |  |
|                       | 0              | 0                    | 1                    | 1             | Finish                       | arge Gate Open 🗙                   | le-flow (Lo Lo) ×               | am-flow (Lo)      |            |                                 |     |                                       |  |  |
|                       | <b>o</b>       | o pe                 | 1 pex                | 1<br>pey      | ttch Finish                  | scharge Gate Open                  | ibble-flow (Lo Lo) ×            | edium-flow (Lo) 🗙 |            |                                 |     |                                       |  |  |
|                       | Fixed 0        | Fixed <b>o</b>       | Fixed                | Fixed T       | Batch Finish                 | Discharge Gate Open                | Dribble-flow (Lo Lo) ×          | Medium-flow (Lo)  |            |                                 |     |                                       |  |  |
| 0                     | • Fixed        | D Eixed              | 1 Eixed              | 0 Fixed       | × Batch Finish ×             | × Discharge Gate Open ×            | X Dribble-flow (Lo Lo) X        | Medium-flow (Lo)  |            |                                 |     |                                       |  |  |
| 0                     | 0 Fixed        | <b>D</b> Fixed       | 1 Eixed              | 1<br>Eixeq    | n X Batch Finish X           | × Discharge Gate Open ×            | X Dribble-flow (Lo Lo) X        | Medium-flow (Lo)  |            |                                 |     |                                       |  |  |
| 0                     | 0 Fixed        | L Fixed              | 1 Fixed              | 1<br>Eixed    | Jown X Batch Finish X        | it × Discharge Gate Open ×         | X Dribble-flow (Lo Lo) X        | Medium-flow (Lo)  |            |                                 |     |                                       |  |  |
| 0                     | A Pixed        | L Fixed              | 1 Fixed              | 1 0 Fixed     | :le Down X Batch Finish X    | limit × Discharge Gate Open ×      | pt X Dribble-flow (Lo Lo) X     | Medium-flow (Lo)  |            |                                 |     |                                       |  |  |
| 0<br>Xed              | o Fixed o      | T Fixed <b>0</b>     | 1 Fixed 1            | 1 Eixed 0     | ozzle Down 🗙 Batch Finish 🗙  | ver limit × Discharge Gate Open ×  | ccept × Dribble-flow (Lo Lo) ×  | Medium-flow (Lo)  |            |                                 |     |                                       |  |  |
| Fixed 0               | Fixed O Fixed  | Fixed <b>1</b> Fixed | Fixed <b>T</b> Fixed | Fixed 0 Fixed | Nozzle Down X Batch Finish X | Over limit × Discharge Gate Open × | Accept X Dribble-flow (Lo Lo) X | Medium-flow (Lo)  |            |                                 |     |                                       |  |  |

## 8-7 Command Mode

The indicator receives a command transmitted from a peripheral unit like a computer in the

communication procedure shown below, and operates in compliance with the command and responds with a result.

- \* The communication procedure depends on the type of command.
- \* When the command is not accepted due to an error (improper command or faulty data), a "negative acknowledgment" is made.

### **Communication procedure**

| Procedure   | Response to Acceptable Commands                                                                                                    |  |  |  |  |  |
|-------------|----------------------------------------------------------------------------------------------------|--|--|--|--|--|
| Procedure A | Host       command         Indicator       command         Returns the same command as the one sent from the host for a sign of the acknowledgement.                                                                              |  |  |  |  |  |
| Procedure B | Host command<br>Indicator data<br>Returns the data that the command requested.                                                                                                    |  |  |  |  |  |
| Procedure C | Host       command       data         Indicator       command       data         Returns the same command for a sign of the acknowledgement, and sends the requested data with terminators, CR or CR LF (selectable at RSF-07)    |  |  |  |  |  |
| Procedure D | Host       command         Indicator       data       data        data       EOF         Returns all the requested data. Each command differs in the number of output data       Press [ESC] to stop the data flow in the middle. |  |  |  |  |  |

### Response

\* Any response to a command is made within 200 ms after receiving the command.

| Туре                                                                                               |                | Response                                                |
|----------------------------------------------------------------------------------------------------|----------------|---------------------------------------------------------|
|                                                                                                    | Procedure A    | Returns the same command.                               |
| Acknowledgement                                                                                    | Procedure B, D | Returns the data.                                       |
| Acknowledgement                                                                                    | Procedure C    | Returns the same command and waits to receive the data. |
| Negative Acknowledgement: Improper mode<br>Not acceptable because of a wrong mode.                 |                | IE                                                      |
| Negative Acknowledgement: Improper Range<br>Not acceptable because data is out of the range.       |                | VE                                                      |
| Negative Acknowledgement: Improper Command / Data<br>Not acceptable because of a wrong data format |                | ?E                                                      |

### Commands

- \* See {8-6 Data Transmitting Format —Data Format} for "Data Format".
- \* See {8-7 Command Mode— Communication procedure} for "Procedure".

| ,                                                                               |                                                                                 |                                                   |           |                |  |  |  |
|---------------------------------------------------------------------------------|---------------------------------------------------------------------------------|---------------------------------------------------|-----------|----------------|--|--|--|
| Command                                                                         | Command name                                                                    | Function                                          | Procedure | Data<br>Format |  |  |  |
| RW                                                                              | (Request Weight)                                                                | Recalls the weight                                | В         | A/B            |  |  |  |
| The cont                                                                        | • The content of the response data is the same as that set with RSF-01.         |                                                   |           |                |  |  |  |
| <ul> <li>Same op</li> </ul>                                                     | eration as when the ma                                                          | anual print key is pressed.                       |           |                |  |  |  |
| MZ                                                                              | (Make Zero)                                                                     | Zero clear                                        | Α         |                |  |  |  |
|                                                                                 |                                                                                 |                                                   |           |                |  |  |  |
| МТ                                                                              | (Make Tare)                                                                     | Subtracts the tare                                | Α         |                |  |  |  |
| Subtracts t                                                                     | he tare. Display shows                                                          | the net weight.                                   | •         |                |  |  |  |
| MN                                                                              | (Make Net)                                                                      | Changes from Gross to Net display                 | Α         |                |  |  |  |
|                                                                                 |                                                                                 |                                                   | •         |                |  |  |  |
| MG                                                                              | (Make Gross)                                                                    | Changes from Net to Gross display                 | Α         |                |  |  |  |
|                                                                                 |                                                                                 |                                                   |           |                |  |  |  |
| СТ                                                                              | (Clear Tare)                                                                    | Tare clear                                        | Α         |                |  |  |  |
|                                                                                 | -                                                                               |                                                   |           |                |  |  |  |
| AM                                                                              | (Acc.Memory)                                                                    | Accumulates weight/count                          | Α         |                |  |  |  |
|                                                                                 | •                                                                               |                                                   | •         |                |  |  |  |
| CA                                                                              | (Cancel Acc.)                                                                   | Cancels accumulation                              | Α         |                |  |  |  |
| Subtracts th                                                                    | he previous weight/cou                                                          | nt from the accumulated data.                     |           |                |  |  |  |
| SSXX                                                                            | (Set Set points)                                                                | Sets set points to the code<br>designated by XX   | С         | Е              |  |  |  |
| When no                                                                         | When no code designated (blank), set points now in use are set.                 |                                                   |           |                |  |  |  |
| <ul> <li>Set point</li> </ul>                                                   | data length: 7 bytes in                                                         | cluding polarity.                                 |           |                |  |  |  |
| RSXX                                                                            | (Request Set<br>point)                                                          | Recalls set points from the code designated by XX | В         | Е              |  |  |  |
| When no co                                                                      | ode designated (blank)                                                          | , set points now in use are recalled.             |           |                |  |  |  |
| ССХХ                                                                            | (Change Code)                                                                   | Recalls the code number<br>designated by XX       | Α         |                |  |  |  |
|                                                                                 |                                                                                 |                                                   |           |                |  |  |  |
| BB                                                                              | (Begin Batch)                                                                   | Begins batch                                      | Α         |                |  |  |  |
| This command is available only in the built-in automatic program mode weighing. |                                                                                 |                                                   |           |                |  |  |  |
| <ul> <li>If used in other weighing mode, "IE" will be transmitted.</li> </ul>   |                                                                                 |                                                   |           |                |  |  |  |
|                                                                                 | (Begin                                                                          | Pagina disabarga                                  | ٨         |                |  |  |  |
| BD                                                                              | Discharged)                                                                     | begins discharge                                  | A         |                |  |  |  |
| This com                                                                        | This command is available only in the built-in automatic program mode weighing. |                                                   |           |                |  |  |  |
| <ul> <li>If used in other weighing mode, "IE" will be transmitted.</li> </ul>   |                                                                                 |                                                   |           |                |  |  |  |

- \* See {8-6 Data Transmitting Format —Data Format} for "Data Format".
- \* See {8-7 Command Mode— Communication procedure} for "Procedure".

| ,                                                                                                    |                                                                                           |                                                              |              | Data         |  |  |  |
|----------------------------------------------------------------------------------------------------|-------------------------------------------------------------------------------------------|--------------------------------------------------------------|--------------|--------------|--|--|--|
| Command                                                                                                    | Command name                                                                              | Function                                                     | Procedure    | Format       |  |  |  |
| HB                                                                                                    | (Halt Batch)                                                                              | Halt batch in an emergency                                   | Α            |              |  |  |  |
| <ul> <li>This command is available only in the built-in automatic program mode weighing.</li> <li>In other weighing mode, "IE" will be transmitted.</li> </ul>                                                                                                    |                                                                                           |                                                              |              |              |  |  |  |
| RF                                                                                                    | (Request Final)                                                                           | Recalls the final weight                                     | В            | A/B          |  |  |  |
| Outputs the                                                                                                    | e net weight at batch fir                                                                 | iish.                                                        |              |              |  |  |  |
| RB                                                                                                    | (Req.Batch<br>status)                                                                     | Recalls the weighing sequence<br>status                      | В            | Н            |  |  |  |
|                                                                                                    |                                                                                           |                                                              |              |              |  |  |  |
| RTXX                                                                                                    | (Request Total)                                                                           | Recalls the accumulated data of the code designated by XX    | В            | C/D          |  |  |  |
| <ul> <li>When no recalled.</li> </ul>                                                                                                    | code designated (blan                                                                     | k), total accumulated weight and the total ac                | ccumulated c | ount will be |  |  |  |
| DTXX                                                                                                    | (Delete Total)                                                                            | Clears the accumulation data of<br>the code designated by XX | Α            |              |  |  |  |
| When no co<br>deleted.                                                                                                    | ode designated (blank)                                                                    | , total accumulated weight and the total ac                  | cumulated c  | ount will be |  |  |  |
| ET                                                                                                    | (Erase Total)                                                                             | Clears the accumulation data of<br>all the codes             | Α            |              |  |  |  |
| Both total a                                                                                                    | ccumulated weight and                                                                     | total accumulated count are also cleared.                    |              |              |  |  |  |
| RE                                                                                                    | (Read EEPROM)                                                                             | Recalls the data from the<br>EEPROM                          | В            |              |  |  |  |
| <ul> <li>The EEPROM stores data related to calibration and functions.</li> <li>The data read out with this command can be exported to other Indicator with the "WE" command</li> <li>This command is available only when "CAL SEt" is displayed in the calibration mode.</li> <li>Data length: 308 characters, ASCII code (terminators not included.)</li> </ul> |                                                                                           |                                                              |              |              |  |  |  |
| WE                                                                                                    | (Write EEPROM)                                                                            | Writes data (calibration, function)<br>into the EEPROM       | С            |              |  |  |  |
| This comma                                                                                                    | and is available only w                                                                   | hen "CAL SEt" is displayed in the calibration                | ation mode.  |              |  |  |  |
| RC                                                                                                    | (Read Code)                                                                               | Recalls the data of all the codes                            | В            | G            |  |  |  |
| <ul> <li>Set point and accumulation data of the code are read out from the RAM.</li> <li>The data of the code number from "0" to "99" and the set point data now in use are output in this order.</li> <li>This command is available only when "operate" is displayed in the set point editing mode.</li> </ul>                                                  |                                                                                           |                                                              |              |              |  |  |  |
| WC XX                                                                                                    | (Write Code)                                                                              | Write data to the code number<br>designated by XX            | C            | G            |  |  |  |
| This command is available only "opErAte" is displayed in the set point editing mode.                                                                                                    |                                                                                           |                                                              |              |              |  |  |  |
| RD                                                                                                    | (Read function<br>Data)                                                                   | Recalls all the function data                                | D            | F            |  |  |  |
| This comm                                                                                                    | This command is available only when "opErAte" is displayed in the set point editing mode. |                                                              |              |              |  |  |  |
| WD                                                                                                    | (Write function<br>Data)                                                                  | Write a function data to the<br>designated code              | С            | F            |  |  |  |
| This command is available when "opErAte" is displayed in the set point editing mode.                                                                                                    |                                                                                           |                                                              |              |              |  |  |  |

### Programming in RS-422

\* Example: Recalls the weighing data from two indicators.

| Settings               |            |            |  |  |
|------------------------|------------|------------|--|--|
| Personal computer      |            |            |  |  |
| Baud rate              | 9600bps    |            |  |  |
| Parity                 | Even       |            |  |  |
| Character bit length   | 7 bits     |            |  |  |
| Stop bit length        | 1 bit      |            |  |  |
| Terminator             | CR,LF      |            |  |  |
|                        | Indicato   | or         |  |  |
| Baud rate              | 9600bps    | rSF-03=5   |  |  |
| Parity                 | Even       | rSF-04=2   |  |  |
| Character bit length   | 7 bits     | rSF-05=7   |  |  |
| Stop bit length        | 1 bit      | rSF-06=1   |  |  |
| Terminator             | CR,LF      | rSF-07=2   |  |  |
| Output data            | Displaying | rSF-01=1   |  |  |
|                        | weight     |            |  |  |
| Data transmitting mode | command    | rSF-02=5   |  |  |
| RS-422/485 switching   | RS-422     | rSF-08=1   |  |  |
| Address number         | 1 and 2    | rSF-09=1,2 |  |  |

| 10 | OPEN "COM:E71NN" AS #1 | RS-422C setting                        |
|----|------------------------|----------------------------------------|
| 20 | PRINT #1,"@01RW"       | Requests the weight to unit #1.        |
| 30 | LINE INPUT #1,A1\$     | Unit #1 acknowledges the request.      |
| 40 | PRINT A1\$             | Unit #1 responds.                      |
| 50 | FOR I=1 TO 100: NEXT I | Waits to avoid conflicts among others. |
| 60 | PRINT #1,"@02RW"       | Requests the weight to unit #2.        |
| 70 | LINE INPUT #1,A2\$     | Unit #2 acknowledges the request.      |
| 80 | PRINT A2\$             | Unit #2 responds.                      |
| 90 | CLOSE                  |                                        |

100 END
### Programming in RS-232C

| Settings                                  |            |          |  |  |
|-------------------------------------------|------------|----------|--|--|
| Personal computer                         |            |          |  |  |
| Baud rate                                 | 9600bps    |          |  |  |
| Parity                                    | Even       |          |  |  |
| Character bit length                      | 7 bits     |          |  |  |
| Stop bit length                           | 1 bit      |          |  |  |
| Terminator                                | CR,LF      |          |  |  |
|                                           | Indicato   | )r       |  |  |
| Baud rate                                 | 9600bps    | rSF-03=5 |  |  |
| Parity                                    | Even       | rSF-04=2 |  |  |
| Character bit length                      | 7 bits     | rSF-05=7 |  |  |
| Stop bit length                           | 1 bit      | rSF-06=1 |  |  |
| Terminator                                | CR,LF      | rSF-07=2 |  |  |
| Output data                               | Displaying | rSF-01=1 |  |  |
| weight                                    |            |          |  |  |
| Data transmitting mode                    | command    | rSF-02=5 |  |  |
| Address number                            | None       | rSF-09=0 |  |  |
| 10 OPEN "COM:E71NN" AS #1 RS-232C setting |            |          |  |  |

- PRINT #1,"RW" 20
- 30 LINE INPUT #1,A1\$
- PRINT A1\$ 40
- CLOSE 50
- 60 END

Requests the weight to the Indicator.

The unit acknowledges the request.

The unit responds.

[Blank page]

# 9. MAINTENANCE

# 9-1 System check

#### **Check items**

Following 12 items can be checked in this check mode.

| Display in the check<br>mode |      | Check item             |
|------------------------------|------|------------------------|
| "Chc                         | PrG" | Program version        |
| "Chc                         | Ad"  | A/D converter          |
| "Chc                         | KEY" | Key switches           |
| "Chc                         | LEd" | Display                |
| "Chc                         | buZ" | Buzzer                 |
| "Chc                         | EEP" | EEPROM                 |
| "Chc                         | bAt" | Lithium battery        |
| "Chc                         | si″  | Standard serial output |
| "Chc                         | in"  | Control input          |
| "Chc                         | Out" | Control output         |
| "Chc                         | rS"  | RS-232C/422/485        |
| "Chc                         | An″  | Analog output          |

#### **General procedures**

|     | 1. Enter the check mode                                                                   |  |  |  |  |
|-----|-------------------------------------------------------------------------------------------|--|--|--|--|
|     | To enter the check item selecting mode, press [ZERO] while pressing [ENTER], then press   |  |  |  |  |
|     | [ENTER] again. It shows;                                                                  |  |  |  |  |
|     | Main display: "Chc PrG"                                                                   |  |  |  |  |
|     | Sub display: " "                                                                          |  |  |  |  |
| *   | Press [ESC] to return to the normal mode.                                                 |  |  |  |  |
|     | 2. Select a check item from the above table                                               |  |  |  |  |
|     | Select an item with [F] (Forward) and [FUNC.] (Backward) and press [ENTER] to move to the |  |  |  |  |
|     | selected item.                                                                            |  |  |  |  |
|     | 3. Check the system                                                                       |  |  |  |  |
| See | See the following {Each check item} and check the system.                                 |  |  |  |  |

#### Each check item

| Display       |                                                                                                    |                  |                        | Check Item                                         |                 |                                                  |                                                 |  |
|---------------|----------------------------------------------------------------------------------------------------|------------------|------------------------|----------------------------------------------------|-----------------|--------------------------------------------------|-------------------------------------------------|--|
| "Chc PrG"     |                                                                                                    |                  |                        |                                                    | Program Version |                                                  |                                                 |  |
| Thi           | This check displays the version of the program stored in the ROM. The version number is displayed as |                  |                        |                                                    |                 |                                                  |                                                 |  |
| "V            | "vEr X.XX".                                                                                          |                  |                        |                                                    |                 |                                                  |                                                 |  |
| *             | Pres                                                                                                 | s [ESC] to re    | eturn to the           | check iten                                         | n-sele          | ecting mode.                                     |                                                 |  |
|               |                                                                                                    | Chc A            | 1d"                    |                                                    |                 |                                                  | A/D Converter                                   |  |
| Ihe           | e load                                                                                               | cell Input vo    | oltage is dis          | splayed in t                                       | he u            | init of mV/V.                                    | Applying offset voltage to the load cell can    |  |
|               | on the                                                                                               | A/D Conver       |                        | n.<br>Dao for futi                                 | iro m           |                                                  | work                                            |  |
|               |                                                                                                    |                  |                        |                                                    | וו שוו<br>נס-   |                                                  |                                                 |  |
| *             | Appi                                                                                                 | y some voita     | ige with [F]           | and [ENT                                           | EKJ.            | acting mode                                      | nove upward when applied,.                      |  |
|               | FIES                                                                                                 |                  |                        |                                                    | 1-261           | ecting mode.                                     |                                                 |  |
|               | #                                                                                                    |                  | Pr                     | oblem                                              |                 |                                                  | Cause                                           |  |
|               |                                                                                                    | With +SIG :      | and -SIG I             | oad Cell te                                        | rmina           | als shorted                                      | <ul> <li>Incorrect wiring</li> </ul>            |  |
|               | 1                                                                                                    | 0.0  mV/V is     | ved.                   |                                                    |                 | <ul> <li>Not sufficient input voltage</li> </ul> |                                                 |  |
|               |                                                                                                    |                  |                        | ,                                                  |                 |                                                  | <ul> <li>Damaged A/D converter</li> </ul>       |  |
|               | 2                                                                                                    | When not lo      | oaded, the             | displayed                                          | value           | e is out of a                                    | Incorrect rate of load cell                     |  |
|               |                                                                                                    | range of 0.0     | $\frac{J m V}{V} to 2$ | 2.0 mv/v.                                          |                 |                                                  | Damaged load cell                               |  |
|               | 3                                                                                                    | When loade       | ed, the disp           | layed value                                        | e is s          | maller than                                      | Incorrect wiring                                |  |
|               |                                                                                                    | that of $\# 2$ , | or larger th           | ian 3.2 mv/                                        | V.              |                                                  | Incorrect rate of load cell                     |  |
|               | 4                                                                                                    | "□" moves        | upward wh              | en [F] or [E                                       | NTE             | R] pressed.                                      | <ul> <li>Incorrect wiring</li> </ul>            |  |
|               |                                                                                                    | However no       | o increase             | in value on                                        | the o           | display.                                         |                                                 |  |
|               |                                                                                                    | WCha VE          | -//                    |                                                    |                 |                                                  | Kay Switchas                                    |  |
| "Cnc KEY"     |                                                                                                    |                  |                        | ont nonal                                          | key Switches    |                                                  |                                                 |  |
|               |                                                                                                    | Rey number       | assiyiiiie             |                                                    |                 |                                                  | Key<br>Nev chowe a relevant number (ass the key |  |
|               | [1]                                                                                                  | [2]              | [3]                    | [4]                                                |                 | pumber as                                        | a key shows a relevant number (see the key      |  |
| 7             | 'FRO                                                                                                 |                  | NET                    | <u>O N</u>                                         |                 | displayed                                        | as "no. XX"                                     |  |
| ZENO          |                                                                                                    |                  | GROSS                  | OFF                                                |                 | (IFUNC) displays $no 12''$                       |                                                 |  |
| [5]<br>UNDER  |                                                                                                    | 101              | r <b>-7</b> 1          | [0]                                                |                 |                                                  |                                                 |  |
|               |                                                                                                    | [6]<br>R OVER    | [/]                    | [8]                                                |                 | Left keypad is of type A model. However key      |                                                 |  |
|               |                                                                                                    |                  | PRESET                 | SET                                                |                 | assignmer                                        | nt is same between type A and B.                |  |
|               | AN                                                                                                   | f CAL            |                        | FUINT                                              | Ca              | alibration of                                    | disable switch                                  |  |
| [9] [10] [11] |                                                                                                    | [12]             |                        | Switching the calibration disable switch to the ON |                 |                                                  |                                                 |  |
| OP.           |                                                                                                    | ZERO             |                        |                                                    |                 | position or                                      | r OFF.                                          |  |

OFF: " " (blank)

To return to the check item-selecting mode, press

When no switch is pressed, **"OFF"** is displayed.

If two or more switches are pressed, "Err" is

[ESC] a little longer (more than 0.3 seconds)

ON:**"51**"

displayed.

FULL

[15]

PRELIM

[19]

ESC

INF

RSF

PRELIM OUTF

[13]

FINAL

[17]

CODE

F N

BAND SIF

[14]

FREE

[18]

+/-

FALL SQF

FUNC.

[16]

F

[20]

ENTER

\*

\*

\*

| Display                                                 | Check Item                                                             |  |  |  |  |
|---------------------------------------------------------|------------------------------------------------------------------------|--|--|--|--|
| "Chc LEd"                                               | LEDs                                                                   |  |  |  |  |
| Pressing [F] or [ENTER] sho                             | ws a relevant number of the LED as <b>"no.XX"</b> and illuminates the  |  |  |  |  |
| To return to the check item-selecting mode, press [FSC] |                                                                        |  |  |  |  |
| LED                                                     | Display                                                                |  |  |  |  |
| SET POINT                                               | "no. 1"                                                                |  |  |  |  |
| TOTAL                                                   | "no. 2"                                                                |  |  |  |  |
| ACCEPT                                                  | "no. 3"                                                                |  |  |  |  |
| OVER                                                    | "no. 4"                                                                |  |  |  |  |
| UNDER                                                   | "no. 5"                                                                |  |  |  |  |
| "Chc buZ"                                               | Buzzer                                                                 |  |  |  |  |
| Pressing [ENTER] sounds th                              | e built-in buzzer and displays "buSy" while sounding.                  |  |  |  |  |
| * To return to the check item-s                         | electing mode, press [ESC].                                            |  |  |  |  |
| * If the buzzer has sounded co                          | ntinuously for 10 minutes, it returns to the check item-selecting mode |  |  |  |  |
| automatically.                                          | T                                                                      |  |  |  |  |
| "Chc EEP"                                               | EEPROM                                                                 |  |  |  |  |
| Pressing [ENTER] checks th                              | e function of the EEPROM and displays <b>"buSy"</b> while checking.    |  |  |  |  |
| The results of the check will                           | be displayed later.                                                    |  |  |  |  |
| * To return to the check item of                        | checking the EEPROM.                                                   |  |  |  |  |
| Posult of chock                                         | Display                                                                |  |  |  |  |
| Good condition                                          |                                                                        |  |  |  |  |
| Something wrong                                         | NFrr#                                                                  |  |  |  |  |
|                                                         |                                                                        |  |  |  |  |
| "Chc bAt"                                               | Lithium battery                                                        |  |  |  |  |
| Pressing [ENTER] checks th<br>later.                    | e function of the battery. The results of the check will be displayed  |  |  |  |  |
| Result of check                                         | Display                                                                |  |  |  |  |
| Good condition                                          | "PASS"                                                                 |  |  |  |  |
| Something wrong                                         | "Err"                                                                  |  |  |  |  |
| "Chc Si"                                                | Standard serial output                                                 |  |  |  |  |
| Pressing [ENTER] tests the f                            | unction of the standard serial output by sending                       |  |  |  |  |
| 123 <cr><lf>(ASCII code)</lf></cr>                      | at the baud rate set in the SiF-03 function setting. "Send123" is      |  |  |  |  |
| displayed for one second and                            | d it returns to the check item-selecting mode.                         |  |  |  |  |
| * To return to the check item-s                         | electing mode, press [ESC].                                            |  |  |  |  |
|                                                         | Control input (Terminal #1 to #6)                                      |  |  |  |  |
| Displays the status of the control                      | input terminals, #1 to #6, on the control signal terminals, located    |  |  |  |  |
| inside the case. "□" at an ON terr position.            | ninal is displayed at the lower position, an OFF terminal at the up    |  |  |  |  |
| * To return to the check item-s                         | electing mode, press [ESC].                                            |  |  |  |  |
| Exampl                                                  | e: Terminal # 1,3,4,5: ON, and #2, 6: OFF                              |  |  |  |  |
|                                                         |                                                                        |  |  |  |  |
|                                                         |                                                                        |  |  |  |  |
|                                                         |                                                                        |  |  |  |  |
|                                                         |                                                                        |  |  |  |  |
|                                                         |                                                                        |  |  |  |  |
|                                                         |                                                                        |  |  |  |  |
|                                                         |                                                                        |  |  |  |  |
|                                                         |                                                                        |  |  |  |  |

| Display                                                                                               | Check Item                                                                                     |  |  |  |  |
|----------------------------------------------------------------------------------------------------|------------------------------------------------------------------------------------------------|--|--|--|--|
| "Chc Out"                                                                                             | Control output (Terminal #10 to #19)                                                           |  |  |  |  |
| Turns on a terminal #10 to #19 in this order and displays a relevant terminal-number as shown below   |                                                                                                |  |  |  |  |
| (This check is performed automat                                                                      | ically.)                                                                                       |  |  |  |  |
| <ul> <li>Ignore these displays, "J11 6</li> </ul>                                                     | ", "J11 4", "J11 2". They are for factory use.                                                 |  |  |  |  |
| * To return to the check item-se                                                                      | electing mode, press [ESC].                                                                    |  |  |  |  |
| Terminal #                                                                                            | Display                                                                                        |  |  |  |  |
| 10                                                                                                    | "tb1-10 1"                                                                                     |  |  |  |  |
| 11                                                                                                    | "tb1-11 2"                                                                                     |  |  |  |  |
| 14                                                                                                    | "tb1-14 3"                                                                                     |  |  |  |  |
| 15                                                                                                    | "tb1-15 4"                                                                                     |  |  |  |  |
| 18                                                                                                    | "tb1-18 5"                                                                                     |  |  |  |  |
| 19                                                                                                    | "tb1-19 6"                                                                                     |  |  |  |  |
| "Chc rS"                                                                                              | RS-232C/422/485                                                                                |  |  |  |  |
| Pressing [ENTER] sends 123                                                                            | <cr><lf>(ASCII code) at the condition configured in its function,</lf></cr>                    |  |  |  |  |
| rSF-03, rSF-04, rSF-05, or rS                                                                         | F-06 and checks if the same data is returned.                                                  |  |  |  |  |
|                                                                                                    |                                                                                                |  |  |  |  |
| An installed option name is d                                                                         | An installed option name is displayed on the sub display. In case of OP-03 (RS-422/485), press |  |  |  |  |
| [F] to see either "485" or "422" setting.                                                             |                                                                                                |  |  |  |  |
|                                                                                                    |                                                                                                |  |  |  |  |
| * To return to the check item-se                                                                      | electing mode, press [ESC].                                                                    |  |  |  |  |
| Result of check                                                                                       | Display                                                                                        |  |  |  |  |
| Good condition                                                                                        | "PASS"                                                                                         |  |  |  |  |
| Something wrong                                                                                       | No change on display                                                                           |  |  |  |  |
| "Chc An" Analog output                                                                                |                                                                                                |  |  |  |  |
| Apply a current in the range of 2mA to 22mA with [FUNC.] (Increase) and [F] (Decrease) and see if the |                                                                                                |  |  |  |  |
| current value is displayed.                                                                           |                                                                                                |  |  |  |  |
| * To return to the check item-se                                                                      | electing mode, press [ESC].                                                                    |  |  |  |  |

# 9-2 Clearing "Zero" and "Tare"

To clear the Zero and Tare stored in the memory, turn on the power while pressing [TARE].

## 9-3 Initialization

 $\triangle$ 

You will lose all the setting data stored in the memory by initializing. The lost data can not be retrieved.

Initialization swaps all the data stored in the memory in the RAM and the EEPROM with the default data that factory has configured originally. There are 3 types of initialization depending on items to be initialized. The item marked with " $\sqrt{}$ " in the table below will be initialized.

| Initializing Item |                |             | Initialization Mode           |                     |
|-------------------|----------------|-------------|-------------------------------|---------------------|
| RAM Stores;       | EEPROM Stores; |             | Mode name                     | Display in the      |
| Zero              | Function       | Calibration |                               | initialization mode |
| Tare              | data           | data        |                               |                     |
| Set point         |                |             |                               |                     |
| Total weight      |                |             |                               |                     |
| Total count       |                |             |                               |                     |
|                   |                |             | RAM initialization            | "init rA"           |
| $\checkmark$      |                |             | RAM & Function initialization | "initFnc"           |
| $\checkmark$      |                |             | All data initialization       | "initAll"           |

#### Initialization procedures

First make sure that the calibration disable switch (inside the case) is set to the ON position. If not, initialization will not be performed.

Select the type of initialization and follow the procedure number to initialize.

\* To return to the normal mode in the middle of initializing, press [ESC].

| RAM initialization: "init rA" |   |                                           |                                                                                             |  |  |  |  |  |  |
|-------------------------------|---|-------------------------------------------|---------------------------------------------------------------------------------------------|--|--|--|--|--|--|
|                               |   | RAM & Function initialization: "init Fnc" |                                                                                             |  |  |  |  |  |  |
|                               |   |                                           | All data initialization: "initALL"                                                          |  |  |  |  |  |  |
| 1                             |   |                                           | Enter the RAM initialization mode                                                           |  |  |  |  |  |  |
|                               |   |                                           | Turn the power on while pressing [SET POINT]. "init rA" Is displayed.                       |  |  |  |  |  |  |
|                               |   |                                           | Enter the RAM & Function initialization mode                                                |  |  |  |  |  |  |
|                               | 1 |                                           | Turn the power on while pressing [SET POINT]. "init rA" is displayed.                       |  |  |  |  |  |  |
|                               |   |                                           | Press [F], "init Fnc" is displayed.                                                         |  |  |  |  |  |  |
|                               |   |                                           | Enter the All data initialization mode                                                      |  |  |  |  |  |  |
|                               |   | 1                                         | Press [CALF] while pressing [ENTER] in the normal mode.                                     |  |  |  |  |  |  |
|                               |   |                                           | Press [ENTER].                                                                              |  |  |  |  |  |  |
|                               |   |                                           | Press [F], "initALL" is displayed.                                                          |  |  |  |  |  |  |
|                               |   |                                           | Initialization                                                                              |  |  |  |  |  |  |
|                               |   |                                           | Press [ENTER], display blinks to warn against losing data.                                  |  |  |  |  |  |  |
|                               |   |                                           | If not initialize                                                                           |  |  |  |  |  |  |
| 2                             | 2 | 2                                         | Press [ESC] to escape from the initialization mode without performing and return to         |  |  |  |  |  |  |
|                               |   |                                           | lne normal mode.<br>To initialize                                                           |  |  |  |  |  |  |
|                               |   |                                           | Press [ENTER] for 3 seconds to initialize the data. It will initialize the data and returns |  |  |  |  |  |  |
|                               |   |                                           | to the normal mode.                                                                         |  |  |  |  |  |  |

[Blank page]